**Контур** Фокус

# Руководство пользователя модуля Фокус 1С 8.2, 8.3

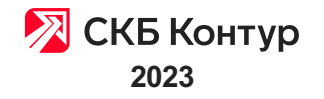

# Оглавление

- 1. О модуле
- ....1.1. Описание и возможности
- ....1.2. Совместимость
- ....1.3. Тарифы
- ....1.4. Модуль Контур.Призмы и Контур.Фокуса для 1С
- 2. Запуск и обновление
- ....2.1. Первый запуск модуля
- ....2.2. Главное окно
- ....2.3. Обновление конфигурации
- ....2.4. Обновление модуля
- 3. Списки контрагентов
- ....3.1. Порядок работы со списком
- ......3.1.1. Данные контрагента
- ......3.1.2. Дополнительные действия
- ....3.2. Стандартные преднастроенные списки
- ....3.3. Собственные списки
- ......3.3.1. Создание собственного списка
- ......3.3.2. Настройка ранее созданного списка
- .....3.3.3. Кого проверять
- ......3.3.4. Что проверять
- ......3.3.5. Наблюдение за изменениями контрагентов
- ......3.3.6. Синхронизация с веб списком
- ......3.3.7. Дополнительные поля
- ......3.3.8. Исключения
- ......3.3.9. Настройка доступа к списку другим пользователям
- 4. Проверка контрагента
- ....4.1. Проверка физлица на банкротство
- ....4.2. Проверка паспорта
- 5. Настройки модуля
- ....5.1. Оценка надежности контрагента
- ....5.2. Основные настройки
- ....5.3. Настройка маркеров
- ....5.4. Настройка наблюдения
- ......5.4.1. Настройка списка получателей
- .......5.4.2. Настройка электронной почты (smtp) для отправки уведомлений
- ......5.4.3. Настройка автоматического наблюдения

- ....5.5. Настройка данных в Сводке
- ....5.6. Администрирование списков проверки
- ....5.7. Блокировка документов
- ....5.8. Фоновая проверка контрагентов
- ......5.8.1. Как включить фоновую проверку
- ......5.8.2. Настройки фоновой проверки
- ......5.8.3. Отчет фоновой проверки
- ....5.9. Права пользователей
- 6. Другое
- ....6.1. Техподдержка

# О модуле

- Новое в модуле
- Описание и возможности
- Совместимость
- Тарифы
- Модуль Контур.Призмы и Контур.Фокуса для 1С

## Описание и возможности

# Что такое Модуль Контур. Фокус АРІ для 1С

- Это готовое интеграционное решение. С помощью методов API мы берем доступные в открытых источниках данные по организациям, передаем их в 1С пользователя, интегрируем с данными 1С и результат выводим в модуле, в удобном для использования виде.
- Это инструмент снижения финансовых и налоговых рисков. Модуль позволяет внутри ИС (в частности 1С) клиента проверять надежность контрагентов, с которыми ведется финансово-хозяйственная деятельность, сегментировать их по интересующим признакам и вести контроль изменения их надежности, для оперативного реагирования в процессе ведения своей деятельности.

## Стандартные возможности модуля

- проверка надежности контрагентов по ИНН (даже тех, которых еще нет в 1С);
- проверка паспортов и банкротства физических лиц;
- создание контрагента в 1С из модуля (с автозаполнением данных);
- сегментация контрагентов по стандартным спискам;
- создание собственного списка контрагентов;
- создание списка ИНН (в т. ч. с загрузкой из файла);
- сверка реквизитов контрагентов;
- анализ связей и аффилированных организаций;
- наблюдение за изменениями надежности контрагентов;
- настройка и создание маркеров;
- фоновая проверка контрагентов при работе в 1С (в режиме антивируса);
- отчеты по списку;
- выгрузка списков из модуля 1С в веб-версию Контур. Фокус.

Стандартные возможности модуля доступны на определенных конфигурациях 1С. Рекомендуем ознакомиться со списком поддерживаемых конфигураций 1С.

## Совместимость

Модуль Контур. Фокус совместим со следующими конфигурациями, работающими в режиме Обычного приложения и в режиме Управляемого приложения, на платформе 1С Предприятие 8.2 и 8.3:

| ОП / УП                    | Конфигурация (полное<br>название) *                      | Конфигурация<br>(краткое<br>название) | Версия конфигурации,<br>с которой начинаем<br>тестирование ** | Поддержка<br>модуля |
|----------------------------|----------------------------------------------------------|---------------------------------------|---------------------------------------------------------------|---------------------|
| Обычное приложение<br>(ОП) | Управление торговлей,<br>ред. 10.2                       | УТ 10.2                               | УТ 10.2.12.2                                                  | Нет                 |
|                            | Управление торговлей,<br>ред. 10.3                       | УТ 10.3                               | УТ 10.3.17.4                                                  | Поддерживаем        |
|                            | Комплексная<br>автоматизация 1.1                         | КА 1.1                                | KA 1.1.102.2                                                  | Поддерживаем        |
|                            | Бухгалтерия<br>предприятия, ред. 2.0                     | БП 2.0                                | БП 2.0.65.48                                                  | Поддерживаем        |
|                            | Управление<br>производственным<br>предприятием, ред. 1.3 | УПП 1.3                               | УПП 1.3.105.2                                                 | Поддерживаем        |
|                            | Платформы 8.0, 8.1                                       | все                                   | все                                                           | Нет                 |
| Управляемое                | ERP 2.4                                                  | ERP 2.4                               | ERP 2.4.3.137                                                 | Поддерживаем        |
| приложение (УП)            | Бухгалтерия<br>предприятия, ред. 3.0                     | БП 3.0                                | БП 3.0.60.34                                                  | Поддерживаем        |
|                            | Управление нашей<br>фирмой, ред. 1.4                     | УНФ 1.4                               | УНФ 1.4.9.49                                                  | Поддерживаем        |
|                            | Управление нашей<br>фирмой, ред. 1.5                     | УНФ 1.5                               | УНФ 1.5.4.58                                                  | Поддерживаем        |
|                            | Управление нашей<br>фирмой, ред. 1.6                     | УНФ 1.6                               | УНФ 1.6.13.60                                                 | Поддерживаем        |
|                            | Управление торговлей,<br>ред. 11.1                       | УТ 11.1                               | УТ 11.1.10.199                                                | Поддерживаем        |
|                            | Управление торговлей,<br>ред. 11.3                       | УТ 11.3                               | УТ 11.3.3.190                                                 | Поддерживаем        |
|                            | Управление торговлей,<br>ред. 11.4                       | УТ 11.4                               | УТ 11.4.3.137                                                 | Поддерживаем        |
|                            | Комплексная<br>автоматизация 2.2                         | KA 2.2                                | KA 2.2.4.103                                                  | Поддерживаем        |
|                            | Документооборот<br>КОРП 2.1                              | ДО КОРП 2.1                           | ДО КОРП 2.1.10.2                                              | Поддерживаем        |
|                            | Управление<br>холдингом, ред. 1.3                        | УХ 1.3                                | УХ 1.3.9.33                                                   | Поддерживаем        |
| Платформа 7.7              |                                                          | все                                   | все                                                           | Нет                 |

\* На конфигурациях 1С, отсутствующих в списке поддерживаемых, модуль может не работать вообще или работать частично.

\*\* Это означает, что на более ранних версиях конфигурации модуль не тестировался и не поддерживается, и, вероятнее всего, не запустится. А на более поздних — должен работать в полном объеме.

В силу технических особенностей некоторых версий 1С в работе модуля на разных конфигурациях возможны незначительные отличия. Но эти отличия не затрагивают основной функционал модуля.

Например, список дополнительных полей на 1С клиента может отличаться от максимально возможного в зависимости от конфигурации:

- Все конфигурации 1С на Управляемом Приложении нет дней просрочки;
- Документооборот нет дополнительных полей;
- Управление небольшой фирмой нет оборотов продаж и закупок, и, соответственно, процента от оборота;
- Бухгалтерия предприятия нет оборотов продаж и закупок, процента от оборота.

# Тарифы

Тариф по ключу API ограничивает объем данных, которые доступны пользователю в модуле Контур.Фокус. Определяет количество запросов.

# Базовый тариф (mini)

Выводим следующие данные:

- 1. Основные реквизиты из ЕГРЮЛ/ЕГРИП:
  - а. Краткое и полное наименование организации;
  - b. Статус организации;
  - c. ИНН, КПП, ОГРН, ОКПО, ОКАТО, ОКФС, ОКОПФ;
  - d. Адрес и дата регистрации;
  - е. Дата прекращения деятельности;
  - f. Руководство организации (руководитель, управляющая компания);
  - g. История изменений по вышеперечисленным данным;
  - h. Ссылка на карточку организации в Контур. Фокусе;
  - і. Маркеры быстрой оценки благонадежности (красный, желтый, зеленый);
  - ј. Количество контактных телефонов;
  - k. Код КЛАДР;
  - I. Филиалы и представительства (адреса).

Для индивидуального предпринимателя выводятся данные: ИНН, КПП, ОГРН, ОКПО, ОКАТО, ОКФС, ФИО, текущий статус, дата регистрации и прекращения деятельности.

- 2. Дополнительные реквизиты из ЕГРЮЛ/ЕГРИП:
  - а. КПП, ОКПО;
  - b. Уставный капитал;
  - с. Учредители;
  - d. Предшественники, преемники, текущие и бывшие акционеры общества;
  - е. История изменений по вышеперечисленным данным;
  - f. Регистрационные номера ПФР, ФСС, ФОМС;
  - g. Виды деятельности (ОКВЭДы);
  - h. Сведения о постановке на учет в налоговом органе;
  - і. Список записей, внесенных в ЕГРЮЛ/ЕГРИП;
  - ј. Ссылка на карточку организации в КФ.
- 3. Выписка в формате.pdf из ЕГРЮЛ/ЕГРИП.
- 4. Экспресс-проверка контрагентов по методу «Светофор».

# Оптимальный тариф (midi)

Выводим следующие данные:

- 1. Основные реквизиты из ЕГРЮЛ/ЕГРИП.
- 2. Дополнительные реквизиты из ЕГРЮЛ/ЕГРИП.

3. Аналитические данные из сервиса Контур.Фокус

#### ^ См. подробнее...

Информация по исполнительным производствам – общие суммы, без подробностей;

Информация по арбитражной практике – общие суммы, без подробностей;

Информация по государственным контрактам 44-ФЗ, 223-ФЗ, 94-ФЗ – *общие суммы, без подробностей*;

Особые реестры ФНС:

- а. Дисквалифицированные руководители
- b. Связь с адресом отсутствует
- с. Задолженность по налогам более 1 тыс. рублей
- d. Отсутствие отчетности в течение года и дольше
- е. Массовый адрес регистрации
- f. Нахождение компании в реестре недобросовестных поставщиков (РНП);
- g. Финансовые факторы: баланс, выручка, прибыль/убыток;
- h. Данные по банкротствам;
- Маркер «Рекомендована дополнительная проверка»: показывает, что организация имеет схожие признаки с компаниями, которые были «альтернативно ликвидированы» через регистрацию номинального учредителя и слияние/присоединение к другой организации;
- ј. Маркеры недавней регистрации компании (менее чем 3, 6, 12 месяцев назад);
- к. Количество юрлиц, в уставном капитале которых есть доля текущего юрлица (учрежденные юрлица);
- I. Количество юридических лиц, когда-либо зарегистированных по тому же адресу;
- m. Количество юридических лиц, в которых в качестве действующего или бывшего руководителя упомянут действующий руководитель текущей организации;
- n. Оценка количества сайтов, где упоминается данная организация;
- о. Количество товарных знаков, в которых упоминается данная организация;
- р. Число уведомлений о залогах движимого имущества;
- q. Среднесписочная численность;
- r. Режим налогообложения.
- 4. Выписка в формате.pdf из ЕГРЮЛ/ЕГРИП.
- 5. Экспресс-проверка контрагентов по методу «Светофор».

# Универсальный тариф (maxi)

Выводим следующие данные:

- 1. Основные реквизиты из ЕГРЮЛ/ЕГРИП.
- 2. Дополнительные реквизиты из ЕГРЮЛ/ЕГРИП.
- 3. Аналитические данные из сервиса Контур.Фокус.
- 4. Выписка в формате.pdf из ЕГРЮЛ/ЕГРИП.
- 5. Экспресс-проверка контрагентов по методу «Светофор».
- 6. Лицензии.

- 7. Бухгалтерская отчетность.
- 8. Контактные телефоны.
- 9. Связанные организации.
- 10. Исполнительные производства.
- 11. Госконтракты.
- 12. Банковские гарантии.
- 13. Конечные бенефициары.
- 14. Акционеры.
- 15. Сертификаты и декларации соответствия.
- 16. Финансовый анализ в формате pdf.
- 17. Присутствие в публичных списках.

# Особенности работы модуля в соответствии с тарифом

| Функция модуля                                     | Базовый                                                                                                    | Оптимальный                                                                                                    | Универсальный                                                                                                    |
|----------------------------------------------------|----------------------------------------------------------------------------------------------------|----------------------------------------------------------------------------------------------------|----------------------------------------------------------------------------------------------------|
| Сводка +<br>Надежность                             | <ol> <li>Сводка содержит<br/>данные по описанию<br/>тарифа выше.</li> <li>Надежность<br/>рассчитывается<br/>по методу Светофор,<br/>в результате —<br/>цветовой статус<br/>(красный, желтый,<br/>зеленый),<br/>без числовой оценки<br/>и вместо рейтинга<br/>экспресс-отчет (ссылка<br/>для скачивания).</li> </ol> | <ol> <li>Сводка содержит данные<br/>по описанию тарифа выше.</li> <li>Надежность<br/>рассчитывается<br/>по Маркерам<br/>(без связанных<br/>организаций),<br/>в результате — числовой<br/>рейтинг и цветовой статус<br/>(красный, желтый,<br/>зеленый).</li> </ol>                                                         | <ol> <li>Сводка содержит<br/>данные по описанию<br/>тарифа выше.</li> <li>Есть возможность<br/>из Сводки сохранить<br/>«Финансовый анализ»<br/>через «Дополнительные<br/>действия».</li> <li>Надежность<br/>рассчитывается<br/>по Маркерам +<br/>связанные организации,<br/>в результате —<br/>числовой рейтинг<br/>и цветовой статус<br/>(красный, желтый,<br/>зеленый).</li> </ol> |
| Настройка<br>списка →<br>раздел<br>«Что проверять» | <ol> <li>Вариант проверки —<br/>только «Светофор».</li> <li>Проверка маркерами<br/>недоступна.</li> <li>Связи — недоступны<br/>для выбора.</li> </ol>                                                                                                    | <ol> <li>Варианты проверки<br/>на выбор — «Светофор»<br/>и Маркеры (без связанных<br/>организаций). Это значит,<br/>что доступны маркеры<br/>(с возможностью выбирать<br/>только какие-<br/>то конкретные),<br/>но без маркеров<br/>по связанным<br/>организациям.</li> <li>Связи — недоступны<br/>для выбора.</li> </ol> | <ol> <li>Варианты проверки<br/>на выбор — Светофор,<br/>Маркеры и Маркеры +<br/>Связи (маркеры<br/>по связанным<br/>организациям).<br/>Доступны все маркеры<br/>с возможностью выбора<br/>конкретных.</li> <li>Доступна проверка<br/>Связей.</li> </ol>                                                                                                    |

| Списки<br>и вкладки в них | <ol> <li>Нет графы «Связи»<br/>и вкладки «Связи».</li> <li>Рейтинг у всех<br/>нулевой.</li> <li>В графу «Надежность»<br/>выводится цвет<br/>статуса<br/>по «Светофору».</li> <li>Во вкладку<br/>«Надежность»<br/>выводятся данные<br/>по «Светофору», т. е.<br/>сработавшие факты<br/>из экспресс-отчета.</li> </ol> | Нет графы «Связи»<br>и вкладки «Связи».                                                                                  | Доступны все вкладки.                                            |
|---------------------------|----------------------------------------------------------------------------------------------------|----------------------------------------------------------------------------------------------------|------------------------------------------------------------------|
| Настройка<br>Маркеров     | Недоступна.                                                                                                    | Есть (без маркеров<br>по связанным<br>организациям). Маркеры<br>можно можно создавать<br>свои, изменять<br>существующие. | Есть. Маркеры можно<br>создавать свои, изменять<br>существующие. |

При оценке надежности одного и того же контрагента разными инструментами — проверьте настройки способа проверки. Если проверка настроена по-разному, то и результат проверки одного и того же контрагента в разных местах будет разный. Например: при тарифе «Универсальный» Сводка рассчитывается по «Маркеры+Связи», а в Списке можно настроить проверку только по Маркерам (без Связей). И в результате рейтинг одного и того же ИНН в Сводке может быть ниже, чем в Списке.

# Модуль Контур.Призмы и Контур.Фокуса для 1С

Модуль позволяет проверять клиентов в системе 1С с помощью сервисов Контур.Призма и Контур.Фокус на благонадежность, риски по 115-ФЗ и санкциям. Использование модуля ускорит проверку клиентов в 3-5 раз, снизит деловые и комплаенс-риски, сократит затраты ресурсов на проверку. Модуль легко установить и настроить под свои задачи.

Источники информации Контур.Призмы:

Источники информации API Контур.Фокуса:

| <ul> <li>Сведения об уплаченных налогах и сборах</li> <li>ФНС · Ежедневно</li> </ul>                                 | <ul> <li>Данные ЕГРЮЛ и ЕГРИП</li> <li>ФНС · Ежедневно</li> </ul>                 |
|----------------------------------------------------------------------------------------------------|-----------------------------------------------------------------------------------|
| <ul> <li>Перечень публичных должностных лиц</li> <li>Официальные сайты · Ежедневно</li> </ul>                        | <ul> <li>Бухгалтерская отчетность</li> <li>Росстат · Ежегодно</li> </ul>          |
| <ul> <li>Перечень стратегических предприятий</li> <li>Портал правовой информации pravo.gov.ru · Ежедневно</li> </ul> | <ul> <li>Госзакупки по 44-ФЗ, 223-ФЗ</li> <li>Казначейство · Ежедневно</li> </ul> |
| <ul> <li>Санкционные списки</li> <li>Официальные сайты · Ежедневно</li> </ul>                                        | <ul> <li>Арбитражные дела</li> <li>Верховный суд РФ · Ежедневно</li> </ul>        |
| <ul> <li>Перечни Росфинмониторинга:террористов-экстремистов, ОМУ,<br/>МВК</li> </ul>                                 |                                                                                   |
| — Перечень ЦБ на основании Положения № 639-п                                                                         |                                                                                   |
|                                                                                                    |                                                                                   |

Основные возможности модуля:

## Создание карточки клиента и получение отчетов проверки

Введите ИНН и одним нажатием кнопки создайте в 1С карточку клиента — в нее моментально загрузятся реквизиты и отчеты о проверке:

- Анкета проверки клиента по 115-ФЗ из Контур.Призмы.
- Выписка из ЕГРЮЛ/ЕГРИП.
- Экспресс-проверка на благонадежность.
- Финансовый анализ.

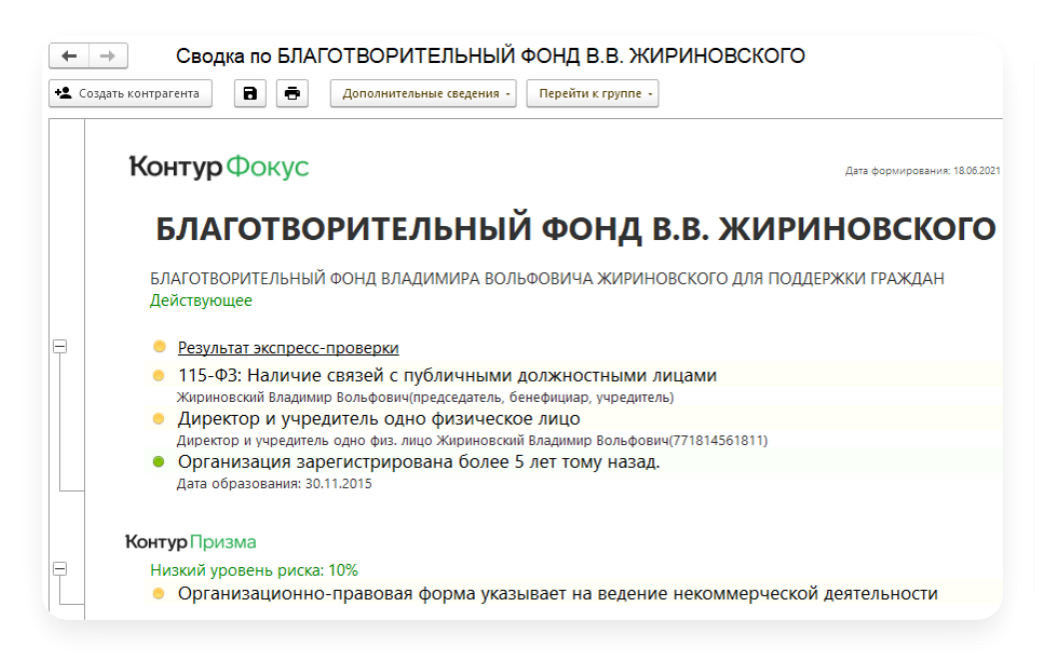

## Проверка по маркерам риска и мониторинг изменений

Модуль проверяет списки клиентов по маркерам благонадежности, 115-ФЗ и спискам санкций. Отслеживает изменения маркеров и уведомляет ответственных.

#### Проверка по маркерам риска

Для регулярной проверки клиентов выберите нужные маркеры риска из Контур.Призмы и Контур.Фокуса:

— Статус благонадежности.

- Вхождение в перечни РФМ и ЦБ РФ.
- Риски по критериям 115-ФЗ (ПОД/ФТ).
- Вхождение в списки глобальных санкций.

| 0 0 C                                         | C                                                                                            |
|-----------------------------------------------|----------------------------------------------------------------------------------------------|
| 115 ФЗ для некредитных финансовых организаций | Факторы, влияющие на оценку                                                                  |
| Корпоративный сегмент                         | Адрес организации был найден в списке "адресов массовой регистрации"                         |
| Блок                                          | Апдионеры - физлица (количество)                                                             |
|                                               | В ЕГРКОЛ/ЕГРИП указан признак недостоверности сведений в отношении адреса                    |
|                                               | 8 ВТРЮЛ/ВТРИП указан признак недостоверности сведений в отношении руководителя или учредите. |
|                                               | Виды деятельности входят в чёрный список Банка                                               |
|                                               | Виды деятельности сеязаны с операциями повышенной степени риска (Внутренние провила Бонка)   |
|                                               | Виды деятельности связаны с операциями повышенной степени риска по 375-П                     |
|                                               | Быручка за последний отчетный год (на канец отчетного периода)                               |

Модуль проверит список клиентов в заданное время и сообщит о выявленных рисках.

#### Мониторинг изменений риска по списку клиентов

Для мониторинга списка клиентов:

- 1. Выберите маркеры.
- 2. Введите электронные адреса ответственных лиц.
- 3. Настройте периодичность и включите наблюдение в настройках.

| атегории                    | 180     | Фильтры | 🕒 Добавить  |   | 📑 📝 Изменить 🛛 С Восстановить настройки по ум                  | юлчанию 🖽 |
|-----------------------------|---------|---------|-------------|---|----------------------------------------------------------------|-----------|
| 🗇 Все маркеры (86)          | _       | P       | C           |   |                                                                |           |
| Активная деятельность       |         | БКЛЮЧЕН | Стандартный |   | паименование                                                   | Бажность  |
| Арбитраж                    | Ê       | ~       | ~           | • | 115-ФЗ: Организация в санкционных списках                      |           |
|                             | 盦       | ~       | ~           | • | 115-ФЗ: Организация входит в перечень МВК                      |           |
|                             | 盦       | ~       | ~           | • | 115-ФЗ: Организация входит в перечень ОМУ                      |           |
| Исполнительные производства | €       | ~       | ~           | • | 115-ФЗ: Организация входит в перечень террористов-экстремистов |           |
| КонтурПризма                | <b></b> | ~       | ~           | • | 115-ФЗ: Организация входит в перечень ЦБ 639-П                 |           |
| Реестры\Списки              |         | ~       | ~           |   | 115-ФЗ: Входит в перечень стратегических предприятий РФ        |           |
| Э Статус                    | -       | 1       | 1           | - |                                                                |           |
| Финансы                     |         | •       | •           | • | Почез, паличие связей с пуоличными должностными лицами         |           |

Ответственные получат отчет о выявленных рисках по электронной почте.

# Скоринг рисков по 115-ФЗ с оценкой в баллах в Контур. Призме

Модуль автоматически оценивает клиента по критериям 115-ФЗ. Рисковую модель можно выбрать и настроить в Контур.Призме.

#### Настройка скоринга по 115-ФЗ

Для оценки уровня риска клиента по требованиям законодательства 115-ФЗ в модуле можно выбрать одну из готовых моделей скоринга Контур.Призмы. Настройка по внутренним правилам доступна в вебверсии Контур.Призмы.

#### Массовый скоринг по 115-ФЗ

Контур.Призма оценивает риски по более 70 маркерам ПОД/ФТ по списку клиентов в нужное время.

Выберите список ИНН клиентов и рисковую модель и запустите скоринг.

#### Результаты скоринга по 115-ФЗ

- Оценка риска по 115-ФЗ в баллах.
- Выявленные по маркерам риски.

|                                                             | онтур. Фокус 2.0 - Менеджер тестиро                                                                                                    | вания (1С:П                   | редприятие)                 |                                                                               |                                                                                                    |                                    |                                                                                                    | Q Rowck Ctrl+Shift+F                                                                                                    |
|-------------------------------------------------------------|----------------------------------------------------------------------------------------------------|-------------------------------|-----------------------------|-------------------------------------------------------------------------------|----------------------------------------------------------------------------------------------------|------------------------------------|----------------------------------------------------------------------------------------------------|----------------------------------------------------------------------------------------------------|
| 👌 Глав                                                      | вное 🔘 Стандартные подсис                                                                                                    | стемы 🤇                       | Объек                       | пы                                                                            |                                                                                                    |                                    |                                                                                                    |                                                                                                    |
| опопнительнь                                                | ые отчеты и обработки                                                                                                    |                               |                             | L2                                                                            |                                                                                                    |                                    |                                                                                                    |                                                                                                    |
| ← →                                                         | Контур.Фокус + Контур                                                                                                    | .Призма                       | v. 4.03.0                   | 13.01                                                                         |                                                                                                    |                                    |                                                                                                    |                                                                                                    |
| 1                                                           |                                                                                                    |                               |                             |                                                                               |                                                                                                    |                                    |                                                                                                    | ИНН комг                                                                                                    |
| Введите И                                                   | 1HH хонтрагенто для формирования отчег                                                                                                    | 110                           |                             |                                                                               |                                                                                                    |                                    |                                                                                                    |                                                                                                    |
| аст - 3 (3)                                                 |                                                                                                    |                               |                             |                                                                               |                                                                                                    | АНО "Рубе                          | еж Севера"                                                                                                    |                                                                                                    |
|                                                             |                                                                                                    |                               |                             |                                                                               |                                                                                                    |                                    |                                                                                                    |                                                                                                    |
| атерии отбора                                               | а: Фиксированный список ИНН                                                                                                    |                               |                             |                                                                               |                                                                                                    |                                    |                                                                                                    |                                                                                                    |
|                                                             |                                                                                                    |                               |                             |                                                                               |                                                                                                    |                                    |                                                                                                    |                                                                                                    |
|                                                             | 0. 0.                                                                                                    |                               |                             |                                                                               | where the second second s |                                    |                                                                                                    |                                                                                                    |
| Проверить с                                                 | писок 👷 👫 Отчет                                                                                                    | ы                             |                             |                                                                               | 🛱 Настройки Еще -                                                                                                    | Просмотрено                        | Действия -                                                                                                    |                                                                                                    |
| Проверить сі<br>анн                                         | писок 👫 Отчет<br>Юр. наименование                                                                                                    | Рейтинг                       | <u>A</u> 115-Φ3             | Статус контрагента                                                            | Ф Настройки Еще -                                                                                                    | Просмотрено<br>Изменения           | Действия -<br>Надежность                                                                                                    | 🕭 Скоринг                                                                                                    |
| Проверить с<br>НН<br>101501911                              | лисок. 👷 🧎 отчет<br>Юр. наименование<br>АНО "Рубех Севера"                                                                                                   | ы<br>Рейтинг<br>О             | A 115-03                    | Статус контрагента<br>Ликвидация некоммерчес                                  | <ul> <li>Настройки</li> <li>Еще -</li> </ul>                                                                                                    | Просмотрено<br>Изменения           | Действия -<br>Ф Надежность                                                                                                    | 🛦 Скоренг                                                                                                    |
| Проверить о<br>тнн<br>101501911<br>7708274499               | ликок. Ві Ві Отчет<br>Юр. наименование<br>АНО "Рубех Севера"<br>БЛАГОТВОРИТЕЛЬНЫЙ ФОНД_                                                                      | ы<br>Рейтинг<br>0<br>63       | ▲ 115-Φ3<br>100<br>10       | Статус контрагента<br>Ликлидация некоммерчес<br>Лействующее                   | Ф         Еще -           •         •           •         •                                                                                                    | Просмотрено Изменения              | Действия -<br>Надежность<br>115-ФЗ: Орга                                                                                                    | Скоринг     Скоринг     сода 2017     сода 2017                                                                                                    |
| Проверить о<br>IHH<br>101501911<br>708274499<br>663003127   | ликок Ві Ві Отчел<br>Юр. наименование<br>АНО "Рубех Севера"<br>БЛАГОТВОРИТЕЛЬНЫЙ ФОНД.<br>АО "ПФ" "СКБ Контур"                                               | и<br>Рейтинг<br>0<br>63<br>69 | ▲ 115-Φ3<br>100<br>10<br>20 | Статус контрагента<br>Пиклидация неконмерчес<br>Действующее<br>Действующее    | Ф         Еще -           •         •           •         •           •         •                                                                                                    | Просмотрено<br>Изменения           | Действия -<br>Надежность<br>115-ФЗ: Орга<br>Включена в спис<br>Организаци:                                                                                    | Сюрене     Сосрене     НИЗАЦИЯ ВХОДИТ В ПЕРЕЧЕНЬ ТЕРРОРИСТОВ-ЭКСТРЕМИСТОВ     ос 90.02.2017     ликсидирована или ликвидируется                                                                                                    |
| Проверить о<br>НН<br>101501911<br>708274499<br>663003127    | ликок Ві Пін Отчет<br>Юр. наикенование<br>АНО "Рубек Севера"<br>БЛАГО ТВОРИТЕЛЬНЫЙ ФОНД.<br>АО "ПФ "СКБ Кентур"                                              | и<br>Рейтинг<br>0<br>63<br>69 | ▲ 115-Φ3 100 10 20          | Статус контралента<br>Пиклидиция некоминернес<br>Действующее<br>Действующее   | ф Настройки Еще -                                                                                                    | Изменения                          | Действия -<br>Надежность<br>115-ФЗ: Орга<br>Включена в спис<br>Организаци:<br>Недействующее                                                                   | ▲ Скорниг<br>низация входит в перечень террористов-экстремистов<br>ок 98.02.2017<br>ликвидирована или ликвидируется                                                                                                    |
| Проверить о<br>IHH<br>101501911<br>708274499<br>36663003127 | ликок <u><u><u></u></u><u><u></u><u></u><u></u><u></u><u></u><u></u><u></u><u></u><u></u><u></u><u></u><u></u><u></u><u></u><u></u><u></u></u></u>           | Рейтинг<br>0<br>63<br>69      | ▲ 115-03<br>100<br>10<br>20 | Статус контрагента<br>Пеклидация некончерчес<br>Действующее<br>Действующее    |                                                                                                    | Изменения                          | Действия -<br>Надежность<br>115-ФЗ: Орга<br>Включена в спис<br>Организаци:<br>Недействующее<br>Директор и у                                                   | Окорие     Окорие     Окорие     Окорие     Окористов-экстремистов     окологият     окористов-экстремистов     окористов-экстремистов     окористов-акии ликвидируется     Акредитель одно физическое лицо                                                                                                    |
| Проверить о<br>IHH<br>101501911<br>1708274499<br>3663003127 | ликок. Ві Ві Отчеті<br>Кр. канитизвание<br>АНО ТРубек Секера"<br>БЛАТОТВОРИТЕЛьній ФОНД.<br>АО "ПФ "СКБ Контур"                                              | Рейтинг<br>0<br>63<br>69      | ▲ 115.43<br>100<br>10<br>20 | Статус контрагента<br>Пислидация некончориес.<br>Действующее<br>Действующее   | Ф Настройки Еце -                                                                                                    | Изменения                          | Дейстана -<br>Надежность<br>115-ФЗ: Орга<br>Включена в слис<br>Организаци:<br>недействующее<br>Директор и уро<br>Организаци:                                  | Сторниг     Корниг     Корин     Корин   |
| Проверить о<br>ННН<br>101501911<br>708274499<br>663003127   | лисок <u><u><u>8</u>4</u> <u><u>8</u>4</u> <u>Отчет</u><br/>Юр. накитектание<br/>АНО Тубек Севера"<br/>БЛИО ТОВОЧИТЕЛЬНАЙ ФОНД.<br/>АО "ТРФ "СКБ Кентур"</u> | Рейтинг<br>0<br>63<br>69      | ▲ 115.43<br>100<br>10<br>20 | Статус контралента<br>Пекликальна наконекериес_<br>Действующее<br>Действующее | Ф Настройки Еце -                                                                                                    | Просмотрено Изменения              | Действия -<br>Надехность<br>Надехность<br>115-ФЗ: Орга<br>Вилючена в спис<br>Организаци:<br>Недействующее<br>Директор и уор<br>Организаци:<br>дата образован  | Спринг     Спринг     спранг     спран |
| Проверить о<br>HH<br>101501911<br>708274499<br>663003127    | лисов 81 81 Отчет<br>Кр. наинтерсание<br>АЮ Тубес секова <sup>21</sup><br>БЛИТОВОРИТЕЛЬНИЙ ФОНЦ<br>АО "ТИФ "СКБ Кентур"                                      | Рейтиняг<br>0<br>63<br>69     | ▲ 115.43<br>100<br>10<br>20 | Стату сонтралента<br>Пеклиданая неконекриес.<br>Действующее<br>Действующее    | Hactpoline     Eue                                                                                                    | Просмотрено<br>Изменения<br>•<br>• | Действия -<br>Надежность<br>Надежность<br>115-ФЗ: Орга<br>Включена в спис<br>Организация<br>Недействующее<br>Директор и учре<br>Организация<br>Дата образован | Сторие     А Сторие     Низация входит в перечень террористов-экстремистов     се 000.2017     Аликраирована или ликвидируется     Аликраирована или ликвидируется     Алиредитель одно физическое лицо     дитил одно физическое лицо     зарегистрирована болеге Алекей Олеговиц1011087401)     аз арегистрирована более 5 лет тому назад.     на 12022010                                                                                                    |

Отчеты о проверках можно скачать в Модуле для 1С.

# Получение анкеты клиента по 115-ФЗ из Контур Призмы

По результатам идентификации и скоринга загружает анкету клиента с оценкой риска и обоснованием по законодательству о ПОД/ФТ.

Контур.Призма по ИНН проводит идентификацию и скоринг клиента по 115-ФЗ, по результатам которых формирует анкету с оценкой риска в баллах. Анкета позволяет обосновывать по законодательству решения о работе с клиентом. Документ загружается в карточку клиента, его можно дополнить и предъявить для отчета регулятору.

|                                                               | Анке                                                                                                    | ета клиента ООО "РОМАШКА"                                                                                                    | 21 r.                |
|---------------------------------------------------------------|----------------------------------------------------------------------------------------------------|----------------------------------------------------------------------------------------------------|----------------------|
|                                                               | Marriana and                                                                                                   |                                                                                                    |                      |
| А                                                             |                                                                                                    |                                                                                                    |                      |
| TO BANHMM                                                     | Полное наименование О                                                                                          | БЩЕСТВО С ОГРАНИЧЕННОЙ ОТВЕТСТВЕННОСТ                                                                                          | ыо "ромашка"         |
| NO ASS                                                        | Дата образования 27                                                                                            | <sup>7</sup> ноября 2018 г.                                                                                                    |                      |
| Идентификация                                                 | Юридический адрес 63                                                                                           | 10550, Новосибирская обл, ул Березовая (НСТ М<br>аж 1 👻                                                                        | едик Тер.), дом 521, |
| Gamiltona, Insta, 01                                          | ИНН 54<br>КПП 54                                                                                               | 133968680<br>13301001                                                                                                    |                      |
| Aata pe                                                       | OFPH 11                                                                                                    | 85476097564                                                                                                    |                      |
| Место Р<br>Рекаизиты до<br>удостоверающего<br>удостоверающего | Уровень риска – Высо                                                                                           | кий (100 баллов)                                                                                                    |                      |
| Адрес места пр                                                | До 30 баллов — низкий уровень риска,                                                                           | 31-70 — средний, 71-100 — высокий                                                                                              |                      |
| KONIGE                                                        | Критерии повышенного риска                                                                                     | Значение                                                                                                    | Баллы                |
| Howep 1                                                       | Организация в стадии ликвида                                                                                   | ции Статус: Регистрирующим органом                                                                                             | 100                  |
| Должность<br>Степень р                                        |                                                                                                    | принято решение о предстоящем<br>исключении юридического лица из<br>ЕГРЮЛ (недействующее юридическо<br>лицо), 24 марта 2021 г. |                      |
| Сведения о целогу<br>предполагае                              | Размер уставного капитала                                                                                      | 10 000,00 py6.                                                                                                    | 10                   |
| делон<br>организацией, ст<br>финансовс<br>Сведения            | Сумма найденных исполнитель<br>производств, предметом котор<br>являются налоги и сборы                         | аных 56 505,74 руб.<br>ых                                                                                                    | 40                   |
| Сведения об ур<br>числе финан<br>Сведения о 2                 | Отсутствует бухгалтерская отче<br>последний отчетный год (на мо<br>когда такая отчетность станови<br>доступна) | тность за Да<br>мент,<br>тся                                                                                                   | 10                   |
| проися<br>Сведени<br>хиле                                     | Организация найдена в списке<br>юридических лиц, не представл<br>налоговую отчетность более го                 | Да<br>лязощих<br>да (ФНС)                                                                                                    | 10                   |
| ENIDORIA                                                      | В ЕГРЮЛ указан признак                                                                                         | Да                                                                                                    | 10                   |

Массовая проверка клиентов списками, скоринг клиентов по 115-ФЗ и уведомление о рисках

Массовая проверка клиентов списками

Модуль позволяет проводить массовый скоринг списка ИНН клиентов из 1С или из загружаемого файла по рисковым моделям Контур.Призмы. По базе клиентов проверяет реквизиты, благонадежность, оценку риска по 115-ФЗ. Система покажет оценку риска по 115-ФЗ в баллах, статус благонадежности и выявленные по маркерам риски.

#### Скоринг клиентов по вашим внутренним правилам

Рисковую модель проверки можно настроить под правила компании в веб-сервисе Контур Призма.

Требования ПВК учитываются с помощью изменения веса критериев или добавления новых. Истории проверок хранятся в сервисе.

#### Проверка по перечням Росфинмониторинга и ЦБ РФ

Контур.Призма за секунду проверяет клиента по перечням. Результат отражается в отчете в 1С.

- Перечень террористов и экстремистов.
- Перечень причастных к ОМУ.
- MBK по противодействию финансированию терроризма.
- Перечень публичных должностных лиц.
- Перечень стратегических организаций.
- Перечень ЦБ по Положению № 639-П.

#### Проверка по глобальным санкциям и правилу 50%

Контур.Призма автоматически проверяет базу клиентов по спискам санкций 30 стран мира с учетом правила 50%.

- Более 380 санкционных программ (95%).
- Более 38 тыс. профилей ЮЛ и ФЛ с учетом правила 50%.
- Проверка по правилу 50%.

Результаты доступны в отчетах Модуля для 1С

# Блокировка операций в 1С по стоп-факторам

Решение позволяет контролировать риски клиентов при работе в системе 1С.

Определите стоп-факторы, при которых работа с клиентом небезопасна. При выявлении стоп-факторов модуль заблокирует операции с документами клиента до решения ответственного лица.

|                                          | Блокировать проведение ;              | При срабатывании следующих маркеров |                     |   |                                              |
|------------------------------------------|---------------------------------------|-------------------------------------|---------------------|---|----------------------------------------------|
|                                          | Для документов из списка              |                                     |                     | ٠ | Деятельность предприятия убыточна            |
|                                          | Документ                              | Реквизит                            |                     | ٠ | Есть записи о банкротстве физ. лица          |
|                                          | Накладная                             | Контрагент                          |                     | ٠ | Обнаружены сообщения о текущей процедуре б   |
|                                          | Счет на оплату                        | Плательщик                          | <ul><li>✓</li></ul> | ٠ | Организация ликвидирована или ликвидируется  |
|                                          |                                       |                                     | <ul><li>✓</li></ul> | ٠ | Намерение подать иск о банкротстве           |
| онтур.Фокус. Росг                        | осстрах запрещена                     |                                     | <ul><li>✓</li></ul> |   | Обнаружены арбитражные дела о банкротстве в  |
| отгрузка так как ест<br>ракторы. Обнаруж | ть негативные<br>ены арбитражные дела |                                     |                     | ٠ | Исполнительные производства по заработной пл |
| банкротстве в ка                         | честве ответчика                      |                                     |                     | • | Организация в реестре недобросовестных поста |
|                                          |                                       |                                     |                     |   |                                              |

# Запуск и обновление

- Первый запуск модуля
- Главное окно
- Обновление конфигурации
- Обновление модуля

# Первый запуск модуля

Получите файл «KonturFocus\_....epf» и арі ключ доступа от вашего менеджера. Сохраните файл на компьютер.

Ключ арі вводится при первом запуске модуля. С помощью ключа модуль получает данные по контрагентам из сервиса Контур.Фокус и интегрирует их с 1С в интерфейсе модуля. Объем данных зависит от выбранного тарифа.

## Открытие модуля

Чтобы открыть модуль:

- 1. Откройте конфигурацию 1С в пользовательском режиме.
- 2. Нажмите на значок главного меню 1С <sub>☉</sub> и выберите пункт меню «Файл» → «Открыть».

| 10 | 😔 🛛 Демонстрационная ба | аза / Управ | ление | торговлей, редакци | я 11 (1С:Предприятие) |
|----|-------------------------|-------------|-------|--------------------|-----------------------|
|    | <u>Ф</u> айл            | •           |       | <u>Н</u> овый      |                       |
| :: | Правка                  | •           | 1     | <u>О</u> ткрыть    |                       |
|    | Вид                     | •           |       | <u>С</u> охранить  |                       |

3. Откройте файл «KonturFocus\_....epf».

Если невозможно открыть файл, это может быть настройка системы безопасности в вашей компании. Обратитесь к системному администратору, разработчику 1С или другому техническому специалисту.

## Авторизация

При первом запуске модуля введите ключ доступа к Контур.Фокусу.

1. Укажите ключ доступа к Контур. Фокусу и нажмите «ОК». Модуль проверит правильность ключа.

| <b>Контур</b> Фокус |                       |    |
|---------------------|-----------------------|----|
|                     |                       |    |
|                     | Введите ключ доступа: | ОК |

2. Если ключ действующий, появится кнопка «Продолжить». Нажмите на нее.

| Введите ключ доступа:      | *******       |         |
|----------------------------|---------------|---------|
| Остаток запросов: 50 из 50 | до 10.10.2021 | 9848b01 |
|                            |               |         |
| _                          |               | _       |
|                            | Продолжить    |         |

- 3. Модуль Контур. Фокус проверит всех контрагентов из базы 1С и распределит их по стандартным спискам:
  - Активные поставщики это компании-поставщики с документами, созданными в течение последних 3-х месяцев. Наблюдение за ними позволяет вовремя среагировать, если у поставщика возникают проблемы.
  - Дебиторы компании-покупатели с просроченной задолженностью. Наблюдение за ними позволит в критичных ситуациях вовремя потребовать возврат долга.
  - Ключевые контрагенты поставщики и покупатели с долей от общего оборота закупки/продаж 10% и более.
  - Мои контрагенты компании, для которых текущий пользователь установлен как основной менеджер.
- 4. Появится приветственное окно. Нажмите «Начать работу».

| ои первом обращении к ко<br>вное количеству контраген | нкретн<br>нтов в с | ому списку на вашем ключе будет истрачено количество запросов<br>писке.                                                                                                    |
|-------------------------------------------------------|--------------------|----------------------------------------------------------------------------------------------------|
| Активные поставщики                                   | <u>0</u>           | Это компании-поставщики с документами, созданными в течение последних<br>Эх месяцев. Наблюдение за ними позволяет вовремя среагировать, если у<br>поставщика возникают проблемы. |
| Дебиторы                                              | <u>0</u>           | Компании-покупатели с просроченной задолженностью один день и более.<br>Наблюдение за ними позволит в критичных ситуациях вовремя потребовать<br>возврат долга.                  |
| Мои контрагенты                                       | <u>26</u>          | Компании, для которых текущий пользователь установлен как основной<br>менеджер.                                                                                                  |
| Ключевые контрагенты                                  | <u>0</u>           | Поставщики и покупатели с долей от общего оборота закупки/продаж 10% и<br>более.                                                                                                 |

5. Откроется главное окно модуля.

| 🕑 Контур. Фокус v. 4.03.013.05           |                                                                      | _ 🗆 X     |
|------------------------------------------|----------------------------------------------------------------------|-----------|
| <b>Контур</b> Фокус демо                 | Проверить Фоновая пр                                                 | оверка    |
| Мои списки                               | Введите ИНН контрагента для формирования отчета 🕐 Как проверить ИНН? | na        |
| + <u>Создать список</u>                  | И Выберите нужный список                                             |           |
| Активные поставщики -                    |                                                                      |           |
| <u>Дебиторы</u> -                        |                                                                      |           |
| Ключевые контрагенты -                   |                                                                      |           |
| <u>Мои контрагенты</u> 10                |                                                                      |           |
|                                          |                                                                      |           |
|                                          |                                                                      |           |
| Остаток запросов: 50 из 50 до 10.10.2021 | 😧 Помощь – 🌣 На                                                      | стройки • |

# Главное окно

В модуле:

- 1. Списки контрагентов все контрагенты из базы 1С делятся по стандартным спискам. Можно создавать списки по своим признакам. Значок рядом с общим количеством контрагентов в списке означает, что в данных у контрагентов есть непросмотренные изменения.
- 2. Кнопка = свернуть/развернуть списки контрагентов.
- 3. Строка проверки единичные проверки: компании по ИНН, банкротство физлица и проверка паспорта.
- 4. Иконка «Колокольчик» уведомления для пользователя, иконка появляется при выходе новой версии модуля, обновлений и изменений маркеров, сбора обратной связи. Нажмите на колокольчик, откроется окно с описанием изменений. Если уведомлений нет, колокольчик пропадет.
- 5. Детали выбранного списка контрагентов из п.1.
- 6. Результаты проверки контрагента из списка.
- 7. Функциональное меню: помощь, настройки и данные ключа доступа к Фокусу. Количество запросов и срок действия ключа определяется тарифом.

| Контур Фокус демо 2                      | 😑 ИНН компании 👻 Проверить 👔                                                                                                    |
|------------------------------------------|----------------------------------------------------------------------------------------------------|
| Мои списки                               | Введите ИНН контрагента для формирования отчета 3 🛛 🖉 <u>Как проверить ИНН?</u>                                                                        |
| 1 + <u>Создать список</u>                | Мои контрагенты - 10 (10) 5 ЗАО "ИНЭЛТ" 6                                                                                                    |
| <u>Активные поставщики</u> -             | Критерии отбора: Работает с менеджером Федоров Борис Михайлович;                                                                                       |
| <u>Дебиторы</u> -                        | Проверить список 🖞 🕌 Отчеты - 🔯 Настройки Еще - Просмотрено Действия -                                                                                 |
| <u>Ключевые контрагенты</u> -            | ИНН Контрагент Рейтинг Статус контраге Сумма з 🔺 Изменения 🖤 Надежность 🎤 Реквизиты                                                                    |
| <u>Мои контрагенты</u> 10 🔹              | 77/12/00199 3AO "ИНЭЛТ" 0 Прекращение 350 000 0<br>7724649868 000 "М-Лог 0 Исключение и 0 Организация ликвидирована или ликвидируется<br>Надействующее |
|                                          | 6672259171 000 Тоболь 0 Исключение и 200 000 • Организация зарегистрирована более 5 лет тому на                                                        |
|                                          | 7806004290 AO "УНИВЕР 0 Действующее 15 000 Дана образования: ю.оч. 1990<br>Наличие товарыны: знаков                                                    |
|                                          | 2902060361 АО "ЦС "ЗВЕЗ 28 Действующее 60 000 Количество товарных знаков, действующих или недействую                                                   |
|                                          | 7201000726 АО "ТРАНСНЕ 30 Действующее 45 000 в которых упоминается текущая компания: 3                                                                 |
|                                          | 1/1/2/18/041 3AU A307-85 63 Advectory/outpee 15 000                                                                                                    |
|                                          | 1/1-3037963 000 TK MEL 65 [dewildy/ougee 30 000                                                                                                    |
|                                          |                                                                                                    |
| Остаток запросов: 40 из 50 до 10.10.2021 | 7 💿 Помощь - 🌣 Настройки -                                                                                                    |

## Обновление конфигурации

Объекты конфигурации Контур. Фокус – это набор регистров и справочников с уникальными наименованиями, которые добавляются в типовую конфигурацию.

Справочники:

- Фокус\_СписокКонтрагентов;
- Фокус\_ДополнительныеСправочники;

- Фокус\_Маркеры;
- Фокус\_ТэгиМаркеров.

```
Константа:
```

КонтурФокус\_ИспользоватьПроверкуДокументовПередЗаписью.

Регистры сведений:

- Фокус\_ОтветыСервера;
- Фокус\_ДополнительныеРеквизиты;
- Фокус\_ИсторияМаркеров;
- Фокус\_ИзмененияПоСпискам;
- Фокус\_ЖурналСобытий;
- Фокус\_КэшДанных;
- Фокус\_ИсторияСвязей;
- Фокус\_ОперацияРазрешена.

Регламентное задание:

КонтурФокус\_ВыполнениеЗаданий.

В объектах конфигурации Контур. Фокус хранятся данные контрагентов, которые загружаются из сервиса Контур. Фокус и обрабатываются в 1С.

Чтобы обновить конфигурацию 1С (добавить объекты), выполните шаги:

Важно! Сделайте резервную копию базы.

# Сохранение файла обновления конфигурации

- 1. Запустите модуль Контур.Фокус в 1С.
- 2. Откройте «Настройки» → «Основные настройки».

| контур Фокус д       | EMO |             |                |            |                      | инн       | компании    | Пров           | ерить            | Фоновая проверка    |
|----------------------|-----|-------------|----------------|------------|----------------------|-----------|-------------|----------------|------------------|---------------------|
|                      |     | Bsedun      | пе ИНН контра  | ента для ф | ормирования отчета   |           |             | 🕜 Как пров     | верить ИНН?      | отключена           |
| + <u>Создать</u>     |     | Мои кон     | трагенть       | ı - 10 (1  | 0)                   |           |             |                |                  |                     |
| Активные поставщики  |     | Критерии от | бора: Работает | с менеджер | ом Федоров Борис Мих | айлович;  |             |                |                  |                     |
| Дебиторы             |     | Проверить   | писок 🖁↓ 🖁     | ↓ Отчет    | ы 🔹 🗱 Настройки      | 1 Еще →   | Просмотрено | Действия 🔻     |                  |                     |
| Ключевые контрагенты |     | инн         | Контрагент     | Рейтинг    | Статус контрагента   | Сумма зад | Изменения   | ) Надежность   | 🖋 Реквизит       | ъ Связи             |
|                      |     | 7712100199  | ЗАО "ИНЭ       |            |                      | 350 000   |             | 112Mauauun     |                  |                     |
| Мои контрагенты      |     | 6672259171  | 000 °To6       |            |                      | 200 000   |             | NOTICI ICI INA |                  |                     |
|                      |     | 2902060361  | АО "ЦС "ЗВ     |            |                      | 60 000    | Реквизит    |                |                  | Текущие             |
| Мой список           |     | 7743039963  | 000 °FK        |            |                      | 50 000    |             |                |                  | Контур.Фокус        |
|                      |     | 7201000726  | AO "TPAHC      |            |                      | 45 000    |             |                |                  |                     |
|                      |     | 7806004290  | АО "УНИВЕ      |            |                      | 15 000    |             |                |                  |                     |
|                      |     | 7727218041  | ЗАО "Азот      |            |                      | 15 000    |             |                |                  |                     |
|                      |     | 7724649868  | 000 "М-Л       |            |                      |           |             |                |                  |                     |
|                      |     | 7726725377  | 000 "Неф       |            |                      |           |             |                |                  |                     |
|                      |     | 7224043518  | 000 "Бог       |            |                      |           |             |                |                  |                     |
|                      |     |             |                |            |                      |           |             | <b>0</b> 7     | Основные настро  | йки                 |
|                      |     |             |                |            |                      |           |             | 00             | Маркеры          |                     |
|                      |     |             |                |            |                      |           |             | := 1           | Сводный отчет    |                     |
|                      |     |             |                |            |                      |           |             | -==            | Алминистрирован  | ие списков проверки |
|                      |     |             |                |            |                      |           |             | -              |                  |                     |
|                      |     |             |                |            |                      |           |             | ~              | проверка докуме  | HTOB                |
|                      |     |             |                |            |                      |           |             |                | Права пользовате | лей                 |
|                      |     | <           |                |            |                      | P         |             |                | Отнеты           |                     |

3. Перейдите на вкладку «Хранение данных» и нажмите на кнопку «Файл обновлений».

| 🛃 Настройки                                                      | _ 🗆 :                                                                                                    |
|------------------------------------------------------------------|----------------------------------------------------------------------------------------------------|
| <ul> <li>Настройки подключения</li> <li>Дополнительно</li> </ul> | Расширение функциональности модуля                                                                                                    |
| <ul> <li>Подключаемыи модуль</li> <li>Хранение данных</li> </ul> | После добавления объектов в конфигурацию будет возможно; хранить историю<br>маркеров по контрагентам; получать уведомления об изменения в списках;-<br>настраивать общие списки контрагентов; блокировть операции при<br>возникновении неблагоприятынх факторов,<br>ВНИМАНИЕ! При обновлении конфигурации в окне<br>"Сравнение, объединение" необходимо СНЯТь<br>флажок с раздела "Свойства"! |
| Сохранить                                                        | Отмена                                                                                                    |

4. Сохраните файл на компьютер.

Также файл для обновления конфигурации можно скачать по прямой ссылке: https://update.kontur.ru/1c/v1/focus-subsystem/configuration

# Открытие конфигурации

1. Запустите базу 1С в режиме «Конфигуратора».

| Запуск 1С:Предприятия         | ×                  |
|-------------------------------|--------------------|
| Информационные базы           |                    |
| Фокус УФ                      | 🔺 🔟 1С:Предприятие |
| Управление торговлей Фокус ОФ | 🔛 Конфигуратор     |
|                               | Добавить           |

- 2. Выберите пользователя и нажмите «ОК».
- 3. Откройте конфигурацию: пункт меню «Конфигурация» → «Открыть конфигурацию».

| 🕌 Конф       | оигуратор  | - Управление торговлей, редакция 11                   |       |  |  |  |  |  |
|--------------|------------|-------------------------------------------------------|-------|--|--|--|--|--|
| <u>Ф</u> айл | Правка     | Конфигурация Отладка Администрирование Сервис Окна Ст | равка |  |  |  |  |  |
| I 🗋 📫        |            | 🔄 Открыть конфигурацию                                | R R D |  |  |  |  |  |
|              | <i>a</i> 🗊 | Закрыть конфигурацию                                  |       |  |  |  |  |  |
|              |            | Сохранить конфигурацию                                |       |  |  |  |  |  |
|              |            | 刮 Обновить конфигурацию базы данных F7                |       |  |  |  |  |  |

# Настройка правил поддержки

Если в окне напротив названия конфигурации установлен значок 👦 , измените правила поддержки.

Если значка 👦 нет или он выглядит иначе, можно переходить к разделу «Объединения конфигураций».

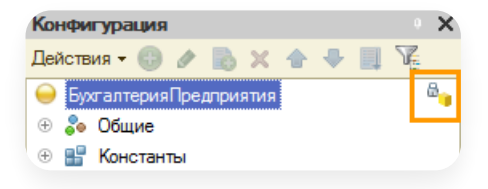

# Изменение правил поддержки

В типовых решениях все объекты конфигурации заблокированы (в том числе и для добавления новых объектов).

Для внесения изменений поменяйте правила поддержки:

1. Выберите пункт меню «Конфигурация» → «Поддержка» → «Настройка поддержки…».

| <ul> <li>Файл Правка</li> <li>Конфигурация</li> <li>Открыть конфигурация</li> <li>Открыть конфигурация</li> <li>Открыть конфигурация</li> <li>Закрыть конфигурация</li> <li>Сохранить конфигурация</li> <li>Сохранить конфигурация</li> <li>Сохранить конфигурация</li> <li>Сокранить конфигурация</li> <li>Сокранить конфигурация</li> </ul>                                                                                                    |                                        |
|----------------------------------------------------------------------------------------------------|----------------------------------------|
| Image: Image: Image | ие <u>С</u> ервис <u>О</u> кна Справка |
| В         Закрыть конфигурацию           Конфигурация         Сохранить конфигурацию           Действия - Сохранить конфигурацию базы данных         F7           Поиск (Crit-At+M)         Конфигурация базы данных         F7           Окноскить конфигурация базы данных         F7           Поиск (Crit-At+M)         Конфигурация базы данных         F7                                                                                                    | 🔍 🔍 🖾 🔭 🕼 🖉 🗸                          |
| Конфигурация         Сохранить конфигурацию           Действия • • • • • • • • • • • • • • • • • • •                                                                                                    |                                        |
| Действия - С         Ланински         F7           Поиск (Син-Ал+М)         Конфигурация базы данных         F7           •         Управление Тог         Базы данных         •                                                                                                    |                                        |
| Поиск (Cuti+Ah+M) Конфигурация базы данных<br>Управление Тог Ба-<br>Расция рания конфигурация                                                                                                    | F7                                     |
| Управление Тос Б., Расширения конфиктурации                                                                                                    | →                                      |
|                                                                                                    |                                        |
| 🕀 🝰 Общие                                                                                                    |                                        |
| В Константы     Основить конфигурацию     Основить конфигурацию     Основить конфигурацию                                                                                                    | Соновить конфигурацию                  |
| 🐵 🎹 Справочник Сохранить конфигурацию в файл 🎁 Настройка поддержки                                                                                                    | Настройка поддержки                    |
| Э Документы Загрузить конфигурацию из файла                                                                                                    | Шаблоны конфисураций и обновлений      |
| Э Журналы да Сравнить, объединить с конфигурацией из файла                                                                                                    | й из файла                             |

2. В открывшемся окне нажмите на кнопку «Включить возможность изменения».

| онфигурация находится на г    | поддержке                      |                    | Включить возможность изменения |
|-------------------------------|--------------------------------|--------------------|--------------------------------|
| Конфигурация поставщика:      | БухгалтерияПредприятия         |                    |                                |
| Поставщик:                    | Фирма "1С"                     |                    |                                |
| Версия:                       | 2.0.42.6                       | Сня                | ть с поддержки Языки поддержки |
| Настройка правил поддерж      | кки объектов                   |                    |                                |
| Объект                        |                                | БухгалтерияПредп   | риятия                         |
| \varTheta БухгалтерияПредприя | тия                            | 省 🏮 Редактирує     | ется с сохранением поддержки   |
| 🕀 읋 Общие                     |                                |                    |                                |
| 🕀 🏭 Константы                 |                                |                    |                                |
| 🕀 🎹 Справочники               |                                |                    |                                |
| 🕀 📃 Документы                 |                                |                    |                                |
| 🕀 🗐 Журналы докумен           | тов                            |                    |                                |
| ④ {} Перечисления             |                                |                    |                                |
| Правила поставшика ——         |                                | 1                  |                                |
| 👔 Объект по умолчанию         | не включается в конфигурацию   | ! 🍵 Объект не ре   | комендуется редактировать      |
| 省 Объект редактируется        | I                              | × Объект не ре     | дактируется                    |
| Правила пользователя ——       |                                |                    |                                |
| 🔓 Объект не редактирует       | тся 👘 Объект редактируется с о | охранением поддер: | жки 🍵 Объект снят с поддержки  |

3. Ответьте «Да» на вопрос системы о невозможности выполнения автоматического обновления.

4. Откроется окно «Настройка правил поддержки». Выберите пункты «Объект поставщика не редактируется».

| астройка правил поддержки                                   |
|-------------------------------------------------------------|
| Объекты с правилом "Изменения разрешены"                    |
| 🖕 💿 Объект поставщика не редактируется                      |
| 🍟 🔵 Объект поставщика редактируется с сохранением поддержки |
| 🗊 🔵 Объект поставщика снят с поддержки                      |
| Объекты с правилом "Изменения не рекомендуются"             |
| 😂 💿 Объект поставщика не редактируется                      |
| 🍟 🔵 Объект поставщика редактируется с сохранением поддержки |
| 🗊 🔵 Объект поставщика снят с поддержки                      |
| ОК Отмена Справка                                           |

- 5. Нажмите «ОК».
- 6. В списке объектов конфигурации нажмите правой кнопкой мыши на строке «Не редактируется». Выберите пункт «Установить правило поддержки».

| онфигурация нахолится на |                      | оизменения                   |              |     |
|--------------------------|----------------------|------------------------------|--------------|-----|
|                          |                      |                              |              |     |
| Конфигурация поставщика: | Управление Торговлей |                              |              |     |
| Поставщик:               | Фирма "1С"           |                              |              |     |
| Версия:                  | 11.3.3.190           | Снять с поддержки Я          | зыки поддеря | кки |
| Настройка правил поддер: | кки объектов         |                              |              | _   |
| Объект                   |                      | Управление Торговлей         | КонтурФ      |     |
| 😔 Управление Торговлей   | ۱                    |                              |              |     |
| 🕀 🍣 Общие                |                      | установить правило поддержки |              |     |
| 🕀 🔡 Константы            |                      |                              |              |     |
|                          |                      |                              |              | 1   |

После установки правил «Объект поставщика не редактируется» изменять существующие объекты все еще будет запрещено, и поддержка конфигурации сохранится.

Изменение правила поддержки для корневого узла конфигурации позволяет включить возможность добавлять в типовую конфигурацию новые объекты.

7. В окне «Настройка правил поддержки» выберите «Объект поставщика редактируется с сохранением поддержки».

| Настройка правил поддержки                       | × |
|--------------------------------------------------|---|
| Правило<br>Ву Объект поставщика не редактируется |   |
| Установить для подчиненных объектов              |   |
| ОК Отмена Справка                                |   |

Снимите флажок «Установить для подчиненных объектов».

- 8. Нажмите «ОК».
- 9. Закройте окно настройки поддержки.

# Объединение конфигураций

1. Для объединения конфигураций:

— Если устанавливаете объекты впервые, нажмите пункт меню «Конфигурация» → «Сравнить, объединить с конфигурацией из файла…».

| 🔛 Конфигуратор - Бухгалтерия предприятия, редакция 3.0 |                  |                                                                                 |  |  |  |  |  |  |
|--------------------------------------------------------|------------------|---------------------------------------------------------------------------------|--|--|--|--|--|--|
| <u>Ф</u> айл <u>П</u> равка                            | Конф             | игурация Отладка Администрирование <u>С</u> ервис <u>О</u> кна Сп <u>р</u> авка |  |  |  |  |  |  |
| i 🗅 📫 📰   🗶                                            | 4                | Открыть конфигурацию 🔍 😭 👘 💭 🖉 🕡 🖕                                              |  |  |  |  |  |  |
| I 🖬 📳 🔳 🖬                                              |                  | Закрыть конфигурацию                                                            |  |  |  |  |  |  |
| Конфигурация                                           |                  | Сохранить конфигурацию                                                          |  |  |  |  |  |  |
| Действия 👻 🕕 🥒                                         | 1                | Обновить конфигурацию базы данных F7                                            |  |  |  |  |  |  |
| Поиск (Ctrl+Alt+M)                                     |                  | Конфигурация базы данных                                                        |  |  |  |  |  |  |
| \varTheta Бухгалтерия Пре                              | E <sub>s</sub> , | Расширения конфигурации                                                         |  |  |  |  |  |  |
| 🕀 💑 Общие                                              |                  | Поллержка                                                                       |  |  |  |  |  |  |
| 🕀 🔡 Константы                                          |                  |                                                                                 |  |  |  |  |  |  |
| 🕀 🎹 Справочник                                         |                  | Сохранить конфигурацию в файл                                                   |  |  |  |  |  |  |
| 🕀 🧾 Документы                                          |                  | Загрузить конфигурацию из файла                                                 |  |  |  |  |  |  |
| 🕀 🗐 Журналы до                                         | 49               | Сравнить объединить с конфисурацией из файда                                    |  |  |  |  |  |  |
| 🕀 {} Перечислен                                        | 12-N             | аралина, со вединина о конфинурацион на фалла                                   |  |  |  |  |  |  |
| 🕀 🔟 Отчеты                                             | EQ.              | Сравнить конфигурации                                                           |  |  |  |  |  |  |

- Если открылось окно с предложением поставить на поддержку, нажмите на кнопку «Да».

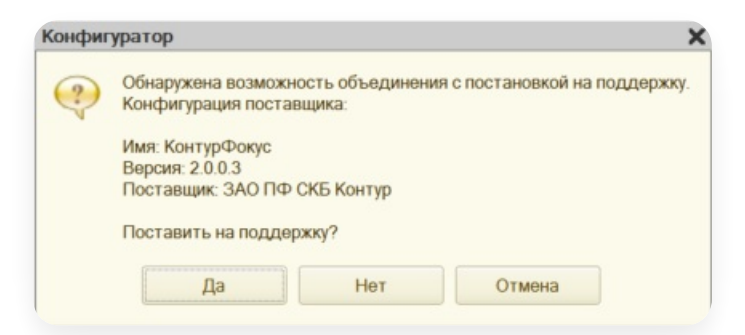

- Если объекты уже установлены:
- а. Нажмите пункт меню «Конфигурация» → «Поддержка» → «Обновить конфигурацию».

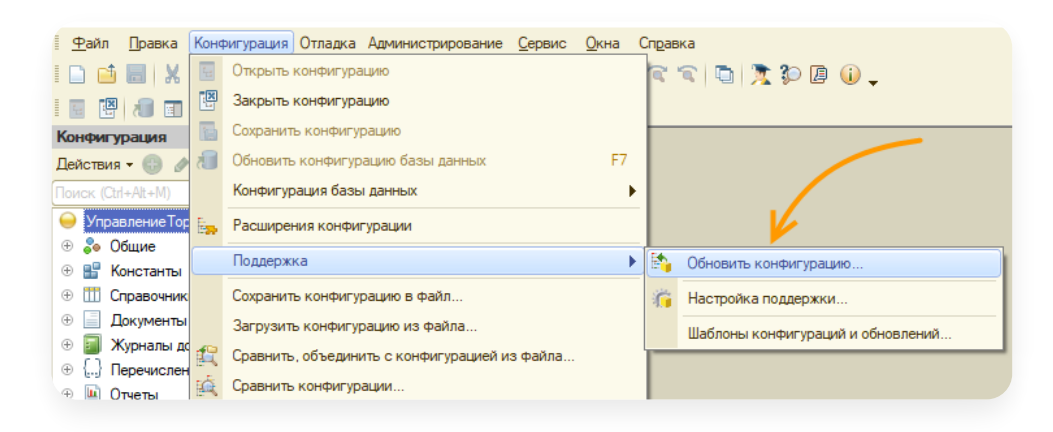

b. В открывшемся окне выберите вариант «Выбор файла обновление» и нажмите «Далее».

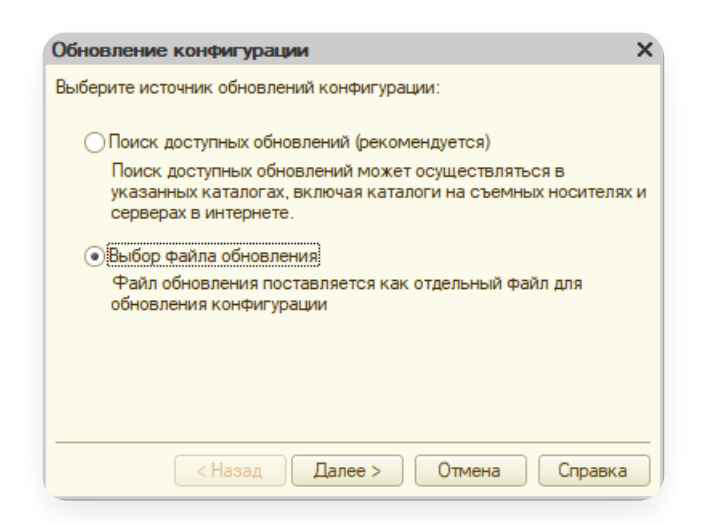

с. Выберите файл обновления на компьютере с помощью кнопки 🛄 и нажмите «Готово».

| Обновление конфигурации         |                       | ×                                 |              |  |  |  |
|---------------------------------|-----------------------|-----------------------------------|--------------|--|--|--|
| Укажите файл обновления:        |                       |                                   |              |  |  |  |
| C:\Paбoтa\1c\KonturFocus_upd.cf |                       |                                   |              |  |  |  |
| (                               | Информация об обновле | нии                               |              |  |  |  |
|                                 | 🕌 Выберите файл об    | новления конфигурации             |              |  |  |  |
|                                 | ← → · ↑               |                                   |              |  |  |  |
|                                 | Упорядочить 🔻         | Новая папка                       | :            |  |  |  |
|                                 | 📑 Видео               | ^ Имя 🛛 💛                         | Дата изме    |  |  |  |
|                                 | Документы             | 🔒 KonturFocus_upd.cf              | 21.09.2021   |  |  |  |
| < Назад Готово                  | 🕂 Загрузки            | 🛁 КонтурEDI_upd7.cf               | 12.05.2020   |  |  |  |
|                                 | 📰 Изображения         | 🦰 🎯 КонтурEDI_upd6.cf             | 12.05.2020   |  |  |  |
|                                 | 🁌 Музыка              | v <                               |              |  |  |  |
|                                 | ı                     | 1мя файла: KonturFocus_upd.cf 🗸 🗸 | Файлы обновл |  |  |  |
|                                 |                       |                                   | Открыть      |  |  |  |

- d. Откроется окно с информацией по текущей конфигурации и новой, подтвердите обновление.
- 2. В открывшемся окне снимите флажок в поле «Свойства».

Если оставить флажок в поле «Свойства», произойдет удаление важных свойств и база станет неработоспособной.

| Сравнение, объединение Основная конфигурация - Файл C:\Users\km |                              |     |  |  |  |  |  |
|-----------------------------------------------------------------|------------------------------|-----|--|--|--|--|--|
| 🜇 Основная конфигурация                                         | 🔁 Файл                       | Рех |  |  |  |  |  |
| 🖂 🖂 🍚 Управление Производственн                                 | 🖂 \varTheta Контур Фокус     |     |  |  |  |  |  |
| ● Свойства                                                      | <ul> <li>Свойства</li> </ul> |     |  |  |  |  |  |
| 🕀 🖌 🌄 Общие                                                     | 🕀 🍣 Общие                    |     |  |  |  |  |  |
| 🟵 🔡 Константы                                                   | 🕀 🔡 Константы                |     |  |  |  |  |  |
|                                                                 | ① Правочники                 |     |  |  |  |  |  |

3. Нажмите кнопку «Выполнить».

4. Если после нажатия кнопки «Выполнить» снова открылось окно настройки правил поддержки, то необходимо сохранить следующие настройки:

| астройка правил поддержки                                 |                                                                     |
|-----------------------------------------------------------|---------------------------------------------------------------------|
| Новые объекты поставщика                                  |                                                                     |
| Объекты с правилом "Изменения разрешены"                  | Объекты с правилом "Изменения не рекомендуются"                     |
| 😂 💿 Объект не редактируется                               | 🔤 💿 Объект не редактируется                                         |
| 🍵 🔘 Объект редактируется с сохранением поддержки          | 🍟 🔵 Объект редактируется с сохранением поддержки                    |
| 🗊 🔵 Объект снят с поддержки                               | 🍿 🔵 Объект снят с поддержки                                         |
| Существующие объекты поставщика                           |                                                                     |
| Идентичные объекты или объекты с правилом "Взять из ново  | й конфигурации поставщика"                                          |
| Объекты с правилом "Изменения разрешены"                  | <ul> <li>Объекты с правилом "Изменения не рекомендуются"</li> </ul> |
| Сохранять текущий режим                                   | Сохранять текущий режим                                             |
| 😂 💿 Объект не редактируется                               | 🔤 💿 Объект не редактируется                                         |
| 🍟 🔵 Объект редактируется с сохранением поддержки          | 🍟 🔵 Объект редактируется с сохранением поддержки                    |
| 🍿 🔘 Объект снят с поддержки                               | 🍿 🔵 Объект снят с поддержки                                         |
| Измененные объекты с правилом, отличным от "Взять из ново | ой конфигурации поставщика"                                         |
| Объекты с правилом "Изменения разрешены"                  | <ul> <li>Объекты с правилом "Изменения не рекомендуются"</li> </ul> |
| Сохранять текущий режим                                   | Сохранять текущий режим                                             |
| 🍟 💿 Объект редактируется с сохранением поддержки          | 🍺 💿 Объект редактируется с сохранением поддержки                    |
| 🗊 🔘 Объект снят с поддержки                               | 🗊 🔵 Объект снят с поддержки                                         |
|                                                           | ОК Отмена Справка                                                   |

5. Если 1С предложит сохранить настройки объединения конфигураций на компьютер в файл, то можно отказаться или согласиться на ваше усмотрение. Это никак не повлияет на процесс объединения конфигураций. В случае возникновения сомнений, обратитесь к своему администратору 1С.

# Обновление конфигурации баз данных

**Важно!** После успешного добавления данных обновите конфигурацию. Если пропустить этот шаг, в модуле возникнут ошибки.

- 1. Выберите пункт меню «Конфигурация» → «Обновить конфигурацию базы данных».
- 2. В открывшемся окне нажмите «Принять».

| Реорганизация информации                                           | □ ×     |
|--------------------------------------------------------------------|---------|
| Изменения в структуре информации конфигурации                      | Принять |
| Новый объект: Справочник. Фокус_СписокКонтрагентов                 | Отмена  |
| Новый объект: Справочник. Фокус_Дополнительные Справочники         |         |
| Новый объект: Справочник. Фокус_Маркеры                            |         |
| Новый объект: Справочник. Фокус_ТэгиМаркеров                       |         |
| Новый объект: Константа.КонтурФокус_ИспользоватьПроверкуДокументов |         |
| Новый объект: РегистрСведений. Фокус_ОтветыСервера                 |         |
| Новый объект: РегистрСведений.Фокус_ДополнительныеРеквизиты        |         |
| Новый объект: РегистрСведений. Фокус_ИсторияМаркеров               |         |
| Новый объект: РегистрСведений.Фокус_ИзмененияПоСпискам             |         |
| Новый объект: РегистрСведений. Фокус_ЖурналСобытий                 |         |
| Новый объект: РегистрСведений. Фокус_КэшДанных                     |         |
| Новый объект: РегистрСведений. Фокус_ИсторияСвязей                 |         |
| Новый объект: РегистрСведений. Фокус_Операция Разрешена            |         |
| Новый объект: РегламентноеЗадание.КонтурФокус_ВыполнениеЗаданий    |         |
|                                                                    |         |
|                                                                    |         |

# Обновление модуля

При появлении новой версии модуля в главном окне появится иконка «Колокольчик» — уведомления для пользователя. Колокольчик появляется при выходе новой версии модуля, обновлений и изменений маркеров, сбора обратной связи.

| КонтурФокус демо        | Ш                                            | IH компании 🔻 Проверить (( 🍐 )) 🚺 |
|-------------------------|----------------------------------------------|-----------------------------------|
| Мои списки              | Введите ИНН контрагента для формирования отч | чета 🕜 Как проверить ИНН?         |
| + <u>Создать список</u> |                                              | <b>A</b>                          |
| Активные поставщики -   | Высерите нужный список                       |                                   |

Чтобы обновить модуль до новой версии:

- 1. Нажмите на колокольчик.
- 2. Откроется окно с описанием изменений в модуле. Нажмите на сообщение «Вышел новый релиз модуля Контур.Фокус».

| Сообщение                                 | Действие |    |
|-------------------------------------------|----------|----|
| Вышел новый релиз модуля<br>Контур.Фокус. | Скрыть   |    |
| Оцените модуль Контур.Фокус.              | Скрыть   | •  |
|                                           | Закры    | ть |

3. Откроется окно с описанием изменений в новой версии модуля.

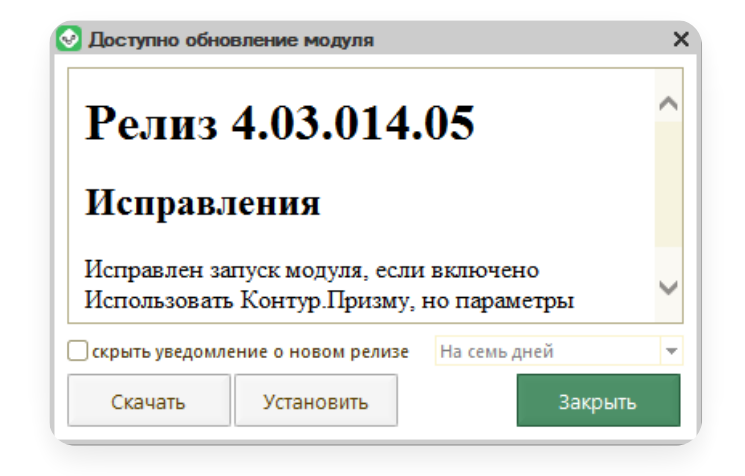

- Чтобы сохранить файл новой версии модуля на компьютер, нажмите на кнопку «Скачать». После сохранения файла закройте модуль и откройте новую версию с помощью пункта меню «Файл» → «Открыть».
- Если модуль используется как внешняя обработка, нажмите на кнопку «Установить». После установки обновлений появится сообщение.

| Установка об                                 | бновлений Контур. Фокус                                                                                                    | ×   |
|----------------------------------------------|----------------------------------------------------------------------------------------------------|-----|
| Модуль Конту<br>Обработка за<br>Для работы с | р. Фокус успешно обновлен на версию 4.03.014<br>гружена в справочник 'Внешние обработки'<br>новой версией перезапустите модуль | .05 |
|                                              | OK                                                                                                    |     |

Перезагрузите модуль.

| С:Предп                           | ятие                                                                                                    | >   |
|-----------------------------------|----------------------------------------------------------------------------------------------------|-----|
| Для корр<br>По причин<br>Завершит | тного их применения необходимо перезапустить моду<br>Установлена новая версия модуля<br>работу модуля Контур. Фокус? | ль. |
|                                   | Да Нет                                                                                                    |     |

## Списки контрагентов

Для анализа контрагентов из базы 1С и наблюдения за изменениями их состояния можно использовать:

- стандартные списки контрагентов (когда автоматически сегментируем базу 1С по преднастроенным критериям);
- собственные списки контрагентов (когда создаем списки контрагентов по своим критериям);
- списки ИНН (список произвольных ИНН, которых нет в базе 1С, и даже если некоторые из них есть в базе, модуль воспринимает их как отдельную сущность без связи с базой 1С).

Подробнее, как работать со списком, где смотреть данные о контрагенте и какие действия доступны, см. Порядок работы со списком.

# Порядок работы со списком

- Как работать со списком
- Данные контрагента
- Дополнительные действия

### Данные контрагента

По каждому контрагенту выводятся вкладки с информацией, соответствующие настройкам списка. Подробнее см. Настройка ранее созданного списка.

| Контур Фокус д          | EMO | =                                                    |                                                                      |            |                                                                                    | инн       | компании 👻 Проверить 💼 Фоновая проверка                                                                                                    |  |  |
|-------------------------|-----|------------------------------------------------------|----------------------------------------------------------------------|------------|------------------------------------------------------------------------------------|-----------|----------------------------------------------------------------------------------------------------|--|--|
| Мои списки              |     | Введит                                               | Введите ИНН контрагента для формирования отчета 👔 Как проверить ИНН? |            |                                                                                    |           |                                                                                                    |  |  |
| + <u>Создать список</u> |     | Мои контрагенты - 10 (10)                            |                                                                      |            |                                                                                    |           | ЗАО "Азот-Взрыв"                                                                                                    |  |  |
| Активные поставщики     |     | Критерии отб                                         | ора: Работает                                                        | с менеджер | ом Федоров Борис Миха                                                              | йлович;   |                                                                                                    |  |  |
| <u>Дебиторы</u>         |     | Проверить с                                          | писок В↓                                                             | ↓ Отчете   | ы 🔹 🗱 Настройки                                                                    | Еще 🔻     | Просмотрено Действия -                                                                                                    |  |  |
| Ключевые контрагенты    |     | инн                                                  | Контрагент                                                           | Рейтинг    | Статус контрагента                                                                 | Сумма зад | Изменения 🖤 Надежность 🖉 Реквизиты 😵 Связи                                                                                                    |  |  |
| Мои контрагенты         |     | 7224043518<br>7712100199<br>7724649868<br>7726725377 | 000 "Бога<br>ЗАО "ИНЭ<br>000 "М-Л                                    | 0          | Прекращение деяте<br>Прекращение деяте<br>Исключение из ЕГР.<br>Исключение из ЕГР. | 350 000   | <ul> <li>Более половины связанных организаций имеют негат<br/>у 21 из 28 связанных организаций рейтинг ниже заданного<br/>е Более половины связанных организаций в стадии лик</li> </ul>                                                                                                    |  |  |
|                         |     | 6672259171<br>7806004290                             | 000 "Тоб<br>АО "УНИВ                                                 | 0          | Исключение из ЕГР<br>Действующее                                                   | 200 000   | <ul> <li>20 из 28 связанных организаций ликвидированы или в прос</li> <li>Организация сменила юридический адрес за последности и последности и последн<br/>последности и последности и последности и последности и последности и последности и последности и последности и последности и последности и последности и последности и последности и последности и последности и последни и последни и по</li></ul> |  |  |
|                         |     | 7727218041                                           | ЗАО "Азот                                                            | 17         | Действующее                                                                        | 15 000    | 09.07.2021: 121151, Москва г, Можайский Вал ул, дом № 8, ос                                                                                                    |  |  |
|                         |     | 2902060361                                           | АО "ЦС "3                                                            | 27         | Действующее                                                                        | 60 000    | <ul> <li>Значительное количество юридических лиц, когда-ли</li> </ul>                                                                                                    |  |  |
|                         |     | 7201000726                                           | AO "TPAH                                                             | 28         | Действующее                                                                        | 45 000    | кол-во когда-либо зарегистрированных (с учетом № оф.): 0<br>Кол-во когда-либо зарегистрированных (без учета № оф.): 2                                                                                                    |  |  |
|                         |     | 7743039963                                           | 000 "ГК                                                              | 63         | Действующее                                                                        | 50 000    | <ul> <li>Ответчик по арбитражным делам</li> </ul>                                                                                                    |  |  |

## Какие могут быть вкладки

- Изменения показывает изменения в маркерах надежности за выбранный период: добавление новых маркеров, удаление ранее действующих, изменение текущих. Период изменений по умолчанию = сутки.
- Надежность показывает актуальные на сейчас маркеры надежности и степень их критичности, в списке контрагентов обозначается значком y
   Цвет значка зависит от рейтинга — желтый, красный, зеленый.

— Реквизиты – показывает реквизиты контрагента (КПП, полное наименование, юридический адрес и имя руководителя) по данным 1С и по данным Контур.Фокус. Если в реквизитах по данным двух источников есть расхождения, то у контрагента появляется значок 
. Чтобы принять предлагаемые Контур.Фокус изменения в реквизитах, отметьте нужные реквизиты и нажмите «Принять изменения». Данные сохранятся в карточку контрагента в базе 1С.

| Мои кон      | прагенть                                        | ı - 10 (1  | 0)                                     | ЗАО "Азот-Взрыв" |                           |                   |                       |
|--------------|-------------------------------------------------|------------|----------------------------------------|------------------|---------------------------|-------------------|-----------------------|
| Критерии отб | ора: Работает<br>писок 🖁 🗍 🎖                    | с менеджер | ом Федоров Борис Миха<br>ы 👻 Настройки | йлович;<br>Еще – | Просмот                   | рено Действия 🗸   |                       |
| инн          | Контрагент Рейтинг Статус контрагента Сумма зад |            |                                        |                  | Изменен                   | 1я 🜒 Надежность 📝 | Реквизиты             |
| 7224043518   | 000 "Бога                                       | 0          | Прекращение деяте                      | 350.000          | <b>a</b> 🗇                | Принять изменения |                       |
| 7724649868   | ооо "M-л                                        | 0          | Исключение из ЕГР                      | 550 000          | Реквизит                  |                   | Текущие               |
| 7726725377   | 000 "Неф                                        | 0          | Исключение из ЕГР                      |                  |                           |                   | Контур.Фокус          |
| 6672259171   | 000 "To6                                        | 0          | Исключение из ЕГР                      | 200 000          |                           |                   | 775101001             |
| 7806004290   | АО "УНИВ                                        | 0          | Действующее                            | 15 000           |                           |                   | 773001001             |
| 7727218041   | ЗАО "Азот                                       | 17         | Действующее                            | 15 000           | Пол                       | юе наименование   | Закрытое акционерно   |
| 2902060361   | АО "ЦС "3                                       | 27         | Действующее                            | 60 000           |                           |                   | АКЦИОНЕРНОЕ ОБЩЕ      |
| 7201000726   | AO "TPAH                                        | 28         | Действующее                            | 45 000           | Юридический адрес 117133, |                   | 117133, Москва г, Ака |
| 7743039963   | 000 "ГК                                         | 63         | Действующее                            | 50 000           |                           |                   | 121151, Москва г. Мож |
|              |                                                 |            |                                        |                  | Рук                       | водители          | Черниловский Алекса   |
|              |                                                 |            |                                        |                  |                           |                   | Черниловский Алекса   |

 Связи — показывает количество аффилированных (связанных) организаций по контрагенту в целом и в текущей базе 1С в частности. По аффилированным организациям выводится краткое наименование, ИНН, рейтинг надежности и список сработавших маркеров. Чтобы раскрыть список связанных организаций, нажмите на значок н

| Мои кон                                                          | трагенть            | ı - 10 (1 | 0)                                                                                                   |           | ЗАО "Азот-Взрыв" |                                                  |  |  |  |
|------------------------------------------------------------------|---------------------|-----------|----------------------------------------------------------------------------------------------------|-----------|------------------|--------------------------------------------------|--|--|--|
| Критерии отбора: Работает с менеджером Федоров Борис Михайлович; |                     |           |                                                                                                    |           |                  |                                                  |  |  |  |
| Проверить с                                                      | писок я↓Я           | ↓ Отчеть  | ы 🝷 🏟 Настройки                                                                                      | Еще 👻     | Просмотрено      | Действия 👻                                       |  |  |  |
| ИНН                                                              | Контрагент          | Рейтинг   | Статус контрагента                                                                                   | Сумма зад | Изменения        | 🖤 Надежность 🔗 Реквизиты 😪 Связи                 |  |  |  |
| 7224043518                                                       | 000 "Бога           | 0         | Прекращение деяте                                                                                    | 250.000   |                  |                                                  |  |  |  |
| 7724649868                                                       | 3A0 ИНЭ<br>000 "М-Л | 0         | Прекращение деяте<br>Исключение из ЕГР                                                               | 350 000   | P .              | есть связанные организации (20, из них в базе о) |  |  |  |
| 7726725377                                                       | 000 "Неф            | 0         | Исключение из ЕГР                                                                                    |           | $\checkmark$     | 000 "Arpo-Koon"                                  |  |  |  |
| 6672259171                                                       | 000 "To6            | 0         | Исключение из ЕГР                                                                                    | 200 000   |                  | № Подробнее в Контур.Фокус<br>ИНН 7709397648     |  |  |  |
| 7806004290                                                       | АО "УНИВ            | 0         | Действующее                                                                                          | 15 000    |                  |                                                  |  |  |  |
| 7727218041                                                       | ЗАО "Азот           | 17        | Действующее         15 000           Действующее         60 000           Действующее         45 000 |           | +                | • Рейтинг: 0 %                                   |  |  |  |
| 2902060361                                                       | АО "ЦС "3           | 27        |                                                                                                    |           |                  |                                                  |  |  |  |
| 7201000726                                                       | AO "TPAH            | 28        |                                                                                                    |           |                  |                                                  |  |  |  |
| 7743039963                                                       | 000 "ГК             | 63        | Действующее                                                                                          | 50 000    |                  | ИНН 7826677215                                   |  |  |  |

# Дополнительные действия

Со списком контрагентов по кнопке «Еще» доступны следующие действия:

| <b>Контур</b> Фокус  |        | =            |               |             | 1                    | ИНН к  | юмп  | ании | •                | Проверить        | Фоновая проверка               |
|----------------------|--------|--------------|---------------|-------------|----------------------|--------|------|------|------------------|------------------|--------------------------------|
|                      |        | Введит       | е ИНН контра  | гента для ф | ормирования отчета   |        |      |      | ? Как            | проверить ИНН?   | • отключена                    |
| + <u>Создать</u>     | список | Мои кон      | трагенть      | u - 26 (2   | 6)                   |        |      |      | ЗАО "ИНЭ.        | ЛТ"              |                                |
| Активные поставщики  |        | Критерии отб | ора: Работает | с менеджер  | ом Федоров Борис Ми  | іхайло | ович |      |                  |                  |                                |
| <u>Дебиторы</u>      |        | Проверить с  | писок д↓      | ↓ Отчет     | ы 🚽 🏟 Настройк       | и      | Еш   | ie ≁ | Просмотрено      | Действия 👻       |                                |
| Ключевые контрагенты |        | инн          | Контрагент    | Рейтинг     | Статус контрагента   | Cy     | r    | Отче | т об ошибках     |                  | еквизиты                       |
|                      |        | 7729720810   | 000 "Bep      | 0           | Прекращение деяте.   |        |      | Отм  | тить все как про | смотренное       |                                |
| Мои контрагенты      |        | 0278111264   | 000 "PH       | 0           | Прекращение деяте.   |        |      | Crau |                  | EDIO 0           | ана или ликвидирует            |
|                      |        | 7712100199   | 3АО "ИНЭ      | 0           | Прекращение деяте.   |        |      | CKas | ать выписки из с | I FION           |                                |
|                      |        | 6686054248   | 000 "KCE"     | 0           | Прекращение деяте.   |        |      | Скач | ать результаты э | сспресс-проверки | рована более 5 лет т           |
|                      |        | 6671341095   | ОАО "Цен      | 0           | Прекращение деяте.   |        |      | Скач | ать отчеты "Фина | нсовый анализ"   | C°.                            |
|                      |        | 5040047364   | 000 "PAM      | 0           | Прекращение деяте.   |        | _    |      | Ko               | личество товарны | их знаков, действующих или нед |
|                      |        | 0277043100   | 000 "Уфа      | 0           | Находится в стадии . |        |      |      | ВК               | оторых упоминае  | ется текущая компания: З       |

- «Отчет об ошибках» отчет формируется, если при проверке списка возникнет ошибка.
- «Отметить все как просмотренное» снимает жирное выделение со всех контрагентов в списке.
- «Скачать выписки из ЕГРЮЛ» сохраняет сформированные на текущую дату выписки из ЕГРЮЛ по всем контрагентам из списка. Выписка по каждому контрагенту формируется в отдельный файл в формате pdf.

- «Скачать результаты экспресс-проверки» сохраняет сформированные на текущую дату экспресс-отчеты по всем контрагентам из списка по данным сайта Контур. Фокус. Отчет по каждому контрагенту формируется в отдельный файл в формате pdf.
- «Скачать отчеты «Финансовый анализ"» сохраняет финансовый анализ по всем контрагентам за последний отчетный период. Отчет по каждому контрагенту формируется в отдельный файл в формате pdf.

Для каждого контрагента по кнопке «Действия» можно:

| Mo   | и кон     | трагенты      | ı - 26 (2  | 6)                    |          |   | 3AO "  | ин    | ЭЛТ"                                       |
|------|-----------|---------------|------------|-----------------------|----------|---|--------|-------|--------------------------------------------|
| Крит | ерии отб  | ора: Работает | с менеджер | ом Федоров Борис Миха | айлович; |   |        |       |                                            |
| Про  | оверить с | писок В↓ Я    | ↓ Отчете   | ы 🗸 🛱 Настройки       | Еще      | • | Просмо | отрен | о Действия 👻                               |
| ИНН  | 4         | Контрагент    | Рейтинг    | Статус контрагента    | Сумма за |   | Измене |       | Показать подробную информацию о компании   |
| 722  | 4043518   | 000 "Бога     | 0          | Прекращение деяте     |          |   |        |       | Открыть страницу компании в "Контур,Фокус" |
| 772  | 9720810   | 000 "Bep      | 0          | Прекращение деяте     |          |   |        |       |                                            |
| 027  | 8111264   | 000 "PH       | 0          | Прекращение деяте     |          |   |        |       | Скачать выписку из ЕГРЮЛ                   |
| 771  | 2100199   | ЗАО "ИНЭ      | 0          | Прекращение деяте     | 350      |   |        |       | Скачать результат экспресс-проверки        |
| 668  | 6054248   | 000 "KCE"     | 0          | Прекращение деяте     |          |   |        |       | Скачать отчет "Финансовый анализ"          |
| 667  | 1341095   | 0АО "Цен      | 0          | Прекращение деяте     |          |   |        |       |                                            |
| 504  | 0047364   | 000 "PAM      | 0          | Прекращение деяте     |          |   |        |       | удалить из списка "Мои контрагенты"        |
| 027  | 7043100   | 000 "Уфа      | 0          | Находится в стадии    |          |   |        |       | Добавить ИНН в исключения блокировки       |

- Показать подробную информацию о компании открывает Сводку по данному контрагенту.
- Открыть страницу компании в Контур.Фокус открывает страницу данного контрагента в веб-версии Контур.Фокус. Страница с данными контрагента открывается, если у пользователя есть доступ. Данные видны в соответствии с тарифом.
- Скачать выписку из ЕГРЮЛ сохраняет сформированную на текущую дату выписку из ЕГРЮЛ в формате pdf.
- Скачать результат экспресс-проверки сохраняет сформированный на текущую дату экспресс-отчет по данным сайта Контур.Фокус в формате pdf.
- Скачать отчет «Финансовый анализ» сохраняет финансовый анализ по данному контрагенту в формате pdf..
- Удалить из списка «Название текущего списка» перемещает контрагента из списка в «Исключения».
   При необходимости можно восстановить контрагента. Подробнее см. Исключения.
- Добавить ИНН в исключения блокировки.

#### Стандартные преднастроенные списки

Контрагенты из базы 1С автоматически фильтруются по стандартным спискам:

- Активные поставщики это компании-поставщики с документами, созданными в течение последних 3-х месяцев. Наблюдение за ними позволяет вовремя среагировать, если у поставщика возникают проблемы.
- Дебиторы компании-покупатели с просроченной задолженностью, по которым нужно проверить, нет ли связанных с ними других покупателей.
- Ключевые контрагенты поставщики и покупатели с долей от общего оборота закупки/продаж 10% и более.
- Мои контрагенты компании, для которых текущий пользователь установлен как основной менеджер.

| <b>Контур</b> Фокус         | демо            |    |                          |                         |          |          | инн   | компании               | <ul> <li>Проверить</li> <li>Фоновая проверка</li> </ul> |
|-----------------------------|-----------------|----|--------------------------|-------------------------|----------|----------|-------|------------------------|---------------------------------------------------------|
| Мои списки                  |                 |    | Введите ИН               | ІН контрагент           | а для фо | рмир     | ован  | ия отчета              | Как проверить ИНН?                                      |
| (†) <u>Создат</u>           | <u>ь список</u> | N  |                          |                         |          |          |       |                        |                                                         |
| <u>Активные поставщики</u>  | - 0             | Ko | ипании, для ко           | агенты<br>торых текущиі | і пользо | вате     | ль ус | тановлен как           |                                                         |
| <u>Дебиторы</u>             |                 |    | овной менед»<br>Обновить | сер.<br>Отч             | аты 🔻    | Eu       | le -  |                        | Просмотрено? Действия -                                 |
| <u>Ключевые контрагенты</u> |                 | N  | ИНН                      | Контрагент              | Рей      | ۲        | I     | Статус конт            | Изменения 🌍 Надежность 🥒 Реквизиты                      |
| <u>Мои контрагенты</u>      | 10 °            |    | 7729720810<br>0277043100 | 000 "Вер<br>000 "Уфа    | 0        | <b>9</b> | /     | Прекращен<br>Находится | Период с: 30.10.2018 🏢 по: 30.10.2018 🏢                 |
| Мой список                  | 4 0             |    | 7720707501<br>7806004290 | 000 "Ритм"<br>АО "УНИВ  | 20<br>23 | <b>Ø</b> | /     | Действуюц<br>Действуюц |                                                         |

Это динамические списки контрагентов, их содержание может меняться, поскольку контрагенты попадают в список, если соответствуют заданным критериям отбора на момент проверки. При первом открытии списков модуль предупредит о том, что собирается потратить N количество запросов по ключу из доступных. При выборе «Продолжить» происходит проверка всех контрагентов базы 1С на соответствие критериям данного списка, а попавших в список — на наличие изменений в их рейтинге доверия/надежности и реквизитах. Если выбрано действие «Обновить позже» – проверка списка не запустится.

| 🛂 Подробная информация о списках                                                                                                    | ×   |
|----------------------------------------------------------------------------------------------------|-----|
| Вы открываете список "Ключевые контрагенты                                                                                                    | •   |
| β него попадут контрагенты из вашей базы 1С по следующим критериям<br>- Контрагент входит в группу ключевых контрагентов.<br>- Процент участия в обороте за последний год более 10% | :   |
| После чего в вашем списке обновится 6 контрагентов, соответстве<br>будет потрачено 6 запросов из 4 195 доступных по вашему ключу.                                                   | нно |
| Открыть настройки списка                                                                                                    |     |
| Продолжить Обновить позже Удалить спи                                                                                                    | сок |

При следующем открытии списка окно с предупреждением не появится, проверка контрагентов в списке не выполнится. В списке будут отображаться только данные из базы 1С и сам список будет серого цвета. Чтобы получить актуальные данные по списку, нужно нажать на кнопку «Проверить список».

| Введ                                 | ите ИНН ко                             | нтрагента                              | для формирова                                         | ния отчето   | 2             |     | ИНН к     | омпании      | • | Проверить |
|--------------------------------------|----------------------------------------|----------------------------------------|-------------------------------------------------------|--------------|---------------|-----|-----------|--------------|---|-----------|
| Ключе<br>Критерии от<br>участия в об | ВЫС КО<br>обора: Контр<br>бороте за по | нтраген<br>агент входит<br>следний год | <b>ITЫ - 3 (6)</b><br>г в группу ключег<br>более 10%; | вых контраго | ентов.; Проце | ент |           | <b>0</b> - ¥ | 1 |           |
| инн                                  | Контраге                               | Рейтинг                                | Статус контра                                         | Оборот       | Оборот        |     | Изменения | Надежность   | Ì |           |
| 6658343                              | 000 "4                                 | 0                                      |                                                       |              |               |     |           |              |   |           |
| 6672259                              | 000 "To                                | 0                                      |                                                       |              |               |     |           |              |   |           |
| 4345266                              | Татьянки                               | 0                                      |                                                       |              |               |     |           |              |   |           |

В стандартных списках при их создании выводятся тематические дополнительные поля с данными из базы 1С:

- для Активных поставщиков оборот закупок (сумма за квартал);
- для Дебиторов сумма задолженности, количество дней просрочки и оборот продаж (сумма за квартал);
- для Ключевых контрагентов оборот закупок и оборот продаж (суммы за квартал);
- для Моих контрагентов сумма задолженности, количество дней просрочки и оборот продаж (сумма за квартал).

В стандартных списках дополнительные поля выводятся автоматически только при первом запуске модуля в 1С. Если с модулем ранее уже работали в этой 1С, то настройки списков не перетираются. Поэтому, чтобы увидеть дополнительные поля в этих списках, необходимо добавить (включить) их в настройках списка. Подробнее см. Дополнительные поля.

Настройки отбора контрагентов можно изменить. Подробнее см. Настройка списка.

Также можно создавать новые списки со своими критериями отбора и фильтровать контрагентов по ним. Подробнее см. Создание собственного списка.

## Собственные списки

- Создание собственного списка
- Настройка ранее созданного списка
- Кого проверять
- Что проверять
- Наблюдение за изменениями контрагентов
- Синхронизация с веб списком
- Дополнительные поля
- Исключения
- Настройка доступа к списку другим пользователям

## Создание собственного списка

Чтобы создать собственный список:

1. Нажмите «Создать список».

| <b>Контур</b> Фокус  |               | =          |                 |              | ИНН ком               | пании      | <ul> <li>Проверить</li> <li>Фоновая прове</li> </ul> |
|----------------------|---------------|------------|-----------------|--------------|-----------------------|------------|------------------------------------------------------|
|                      |               | Введи      | іте ИНН контра  | гента для фо | ррмирования отчета    |            | Отключена                                            |
| + <u>Создать</u>     | <u>список</u> | Мои ко     | нтрагенть       | ı - 26 (2    | 6)                    |            | ООО "Верден"                                         |
| Активные поставщики  |               | Критерии о | тбора: Работает | с менеджер   | ом Федоров Борис Миха | ійлович;   |                                                      |
| <u>Дебиторы</u>      |               | Проверит   | список 🗍 🗍      | Отчет        | ы 🔹 🇱 Настройки       | Еще 👻      | Просмотрено Действия -                               |
| Ключевые контрагенты |               | инн        | Контрагент      | Рейтинг      | Статус контрагента    | Сумма за 🔺 | Изменения 🜒 Надежность 🔗 Реквизиты                   |
|                      |               | 772972081  | 000 "Bep        | 0            | Прекращение деяте     |            | 🔿 🗇 Принять изменения                                |
| мои контрагенты      | 26 🔹          | 027811126  | 000 "PH         | 0            | Прекращение деяте     |            |                                                      |

2. Откроется окно настройки списка.

#### 3. Заполните параметры:

- владелец списка пользователь, который создал список. Недоступен для редактирования;
- название списка заполняется обязательно;
- описание;
- кого проверять заполняется обязательно;
- что проверять заполняется обязательно;
- наблюдение за изменениями контрагентов;
- синхронизация с веб списком;
- дополнительные поля списка;
- исключения.

| 📀 Основная *                       |                         | _ 🗆 ×              |
|------------------------------------|-------------------------|--------------------|
| Владелец списка: Федоров Борис Мих | айлович                 | × Q                |
| М                                  | ой список               |                    |
| Описание:                          | (2) Как раб             | отать со списками? |
| Контрагенты, с которыми мы начали  | і работать в сентябре   |                    |
|                                    |                         |                    |
| Кого проверять:                    | Что проверять:          |                    |
| Юр. лица О Физ. лица               | 🖌 Рисковые факторы      | \$                 |
| Контрагентов 🔻 🏟                   | Реквизиты               | \$                 |
|                                    | Связи                   |                    |
|                                    |                         |                    |
|                                    |                         |                    |
|                                    |                         |                    |
| Дополнительные настройки           |                         |                    |
| X Наблюдение за изменениями не     | включено                |                    |
| Синхронизация с веб списком н      | е настроена             |                    |
| Дополнительные поля списка: н      | <u>ier</u>              |                    |
| < Настроить доступ к списку други  | <u>ім пользователям</u> |                    |
|                                    |                         |                    |
| Исключения (0)                     | Сохранить               | Отмена             |

- 4. Нажмите на кнопку «Сохранить».
- 5. Список появится в списке слева. Можно приступать к работе с ним.

| КонтурФокус д        | EMO | =            |                |              |                               |    | V    | ІНН компании | -     | Проверить           | 0 | Фоновая проверк |
|----------------------|-----|--------------|----------------|--------------|-------------------------------|----|------|--------------|-------|---------------------|---|-----------------|
| Лои списки           |     | Bsedum       | е ИНН контраге | ента для фор | мирования отчета              |    |      |              |       | Как проверить ИНН?  | • | отключена       |
| + <u>Создать</u>     |     | Мой спи      | сок - (2)      |              |                               |    |      |              |       |                     |   |                 |
| Активные поставщики  |     | Критерии отб | ора: Установле | н ручной от  | бор контрагентов;             |    |      |              |       |                     |   |                 |
| <u>Дебиторы</u>      |     | Проверить с  | писок 👫 🧍      | Отчеты       | <ul> <li>Настройки</li> </ul> | Eu | це 🕶 | Просмотрено  | Дей   | ствия 👻             |   |                 |
| Ключевые контрагенты |     | ИНН          | Контрагент     | Рейтинг      | Статус контрагента            |    | 100  | Изменения    | 🕽 Ha, | дежность 🔗 Реквизит | ы |                 |
|                      |     | 7801593348   | База "Инве     | 0            |                               |    |      |              |       |                     |   |                 |
| Мои контрагенты      |     | 6318100047   | OAO "3ABO      |              |                               |    |      |              |       |                     |   |                 |
| Мой список           |     |              |                |              |                               |    |      |              |       |                     |   |                 |
|                      |     |              |                |              |                               |    |      |              |       |                     |   |                 |

Настройка ранее созданного списка

В любом ранее созданном списке можно изменить некоторые параметры настройки. Для этого выберите список и нажмите «Настройки».

Для изменения доступны:

- название и описание списка;
- настройки параметра «Кого проверять»;

Сам параметр «Кого проверять» изменить нельзя. То есть список контрагентов нельзя превратить в список ИНН, и наоборот.

- настройки параметра «Что проверять»;
- дополнительные настройки;
- исключения;
- удаление списка.

| <b>Контур</b> Фокус           | =                                                                                  | Основная _ 🗆 Х                                                               |
|-------------------------------|------------------------------------------------------------------------------------|------------------------------------------------------------------------------|
| Мои списки                    | Введите ИНН контрагента для формирования отчето                                    | Владелец списка: Федоров Борис Михайлович × Q                                |
| + <u>Создать список</u>       | Мои контрагенты - 26 (26)                                                          | Мои контрагенты                                                              |
| Активные поставщики -         | Критерии отбора: Работает с менеджером Федоров борис Михай.                        | Описание: Окак работать со списками?                                         |
| <u>Дебиторы</u> -             | Проверить список 🚦 🖁 Отчеты 🗸 🔅 Настройки                                          | компании, для которых текущии пользователь установлен как основнои менеджер. |
| <u>Ключевые контрагенты</u> - | ИНН Контрагент Рейтинг Статус контрагента (                                        |                                                                              |
| Мои контрагенты 26 🧌          | 7729720810 ООО "Вер 0 Прекращение деяте                                            | - Юр. лица УРисковые факторы                                                 |
|                               | 7712100199 ЗАО "ИНЭ 0 Прекращение деяте                                            | Контрагентов 🗘 🖓 Реквизиты                                                   |
|                               | 6686054248 ООО "КСЕ" 0 Прекращение деяте                                           | Связи                                                                        |
|                               | 6671341095 ОАО "Цен 0 Прекращение деяте<br>5040047364 ООО "РАМ 0 Прекращение заяте | -                                                                            |
|                               | 0277043100 ООО "Уфа 0 Находится в стадии                                           |                                                                              |
|                               | 7724649868 000 "М-Л 0 Исключение из ЕГР                                            |                                                                              |
|                               | 7720707501 000 "Ритм" 0 Исключение из ЕГР                                          |                                                                              |
|                               | 1/26/253// ООО Неф О ИСКЛЮЧЕНИЕ ИЗ ЕГР     6672259171 000 "Тоб 0 Исключение из ЕГР | Наблюдение за изменениями не вклюцено                                        |
|                               | 7806004290 АО "УНИВ 0 Действующее                                                  | - Синхронизация с веб списком не настроена                                   |
|                               | 6145004835 ОАО "ДМ 0 Действующее                                                   |                                                                              |
|                               | 2308119595 ОАО "Куб 17 Действующее                                                 |                                                                              |
|                               | 7327012462 ОАО "Улья 17 Действующее                                                |                                                                              |
|                               | 2902000301 AU ЦС 3 28 Деиствующее<br>7201000726 AO "ТРАН 30 Лействующее            | -                                                                            |
|                               | 7713739157 000 Про 38 Действующее                                                  | Исключения (0) ТСохранить Отмена                                             |
|                               | 6658418790 ООО "Твин 51 Действующее                                                |                                                                              |

# Кого проверять

Выберите из выпадающего списка, кого вы хотите проверять:

#### — Юрлица:

#### Контрагенты – ИНН из вашей базы 1С.

Список ИНН – произвольные ИНН не из базы 1С, которые в том числе можно загрузить из файла.

| 🔮 Основная                |              |                                         | _ 🗆 × |
|---------------------------|--------------|-----------------------------------------|-------|
| Владелец списка:          | Федоров Бор  | ис Михайлович                           | × Q   |
|                           |              | Мой список                              |       |
| Описание:                 |              |                                         |       |
| Контрагенты, с к          | оторыми нача | али работать в апреле<br>Что проверять: |       |
| 💿 Юр. лица                | 🔵 Физ. лица  | Рисковые факторы                        | \$    |
| Контрагенты               | <b>-</b> ⊅   | Реквизиты                               | \$    |
| Контрагенты<br>Список ИНН | ر<br>ر       | Связи                                   |       |

#### — Физлица:

Список физ. лиц – произвольные ИНН физлиц не из базы 1С, которые в том числе можно загрузить из файла.

| Кого проверять:       | Что проверять:                           |
|-----------------------|------------------------------------------|
| ○Юр. лица 💿 Физ. лица | 🗹 Рисковые факторы 🗱                     |
| Список физ. лиц 🔻 🎄   | Банкротство                              |
| Ограничение размера 🍠 | Иедействительность паспорта              |
| списка - 500          | Связи                                    |
|                       | С базой 1С и связанными<br>организациями |

# Проверка контрагентов

Выберите «Юр. лица» → «Контрагенты» и настройте фильтр, для этого нажмите 🏚 . Откроется окно отбора контрагентов.

| Кого проверяти              | ь:          |
|-----------------------------|-------------|
| 🖲 Юр. лица                  | 🔵 Физ. лица |
| Контрагенты                 | ▼ 100       |
| Ограничение<br>списка - 500 | размера 🍠   |

Добавьте контрагентов в список одним из способов:

1. Если вам нужно добавить конкретных контрагентов, нажмите «Ручной отбор контрагентов» и выберите их из базы 1С вручную.

| 📀 Основная                           |                       | _ | × |
|--------------------------------------|-----------------------|---|---|
| <u>Ручной отбор контрагентов (0)</u> | Расширенные настройки |   |   |
| Вид контрагента:                     |                       |   |   |
| Поставщик                            |                       |   |   |

 Расширенные настройки позволяют настроить отборы списка по дополнительным полям: подразделение в карточке контрагента, интервал для задолженности и т.д. Для этого нажмите «Расширенные настройки» и добавьте дополнительные поля на вкладке «Отбор» с помощью кнопки 🛓, выберите и настройте параметры на вкладке «Параметры».

| 📀 Основная                       |               |                 | _ |  | × |
|----------------------------------|---------------|-----------------|---|--|---|
| Произвольный список контрагентов |               |                 |   |  |   |
| Отбор Параметры                  |               |                 |   |  |   |
| 별 - 🗙 🛧 🗣 Подробно               |               |                 |   |  |   |
| Левое значение                   | Вид сравнения | Правое значение |   |  |   |
| ⊖ Отбор                          |               |                 |   |  |   |
| 💌 📼 Контрагент.Пок               | Равно         | Да              |   |  |   |
|                                  |               |                 |   |  |   |

- 3. Если вам нужно выбрать контрагентов по определенным признакам, отметьте критерии отбора. Контрагенты автоматически добавятся в список по заданным критериям.
  - а. Вид контрагента поставщик или покупатель. Данный признак должен стоять в карточке контрагента 1С.
  - b. Дебиторская задолженность при выборе критерия появится поле «Сумма долга более». Укажите необходимую сумму.
  - с. Активность выберите период времени, за который были созданы документы в базе 1С. При выборе критерия появится ссылка «Состав документов», где можно отметить нужные и нажать на кнопку «ОК».
     По умолчанию выбраны все виды документов с полем ИНН, в соответствии с конфигурацией 1С.
  - d. Прочее:

Контрагент в группе — применяет заданные критерии отбора только в пределах одной выбранной папки контрагентов из 1С.

Работает с организацией — применяет заданные критерии отбора только к выбранным компаниям холдинга пользователя 1С.

Менеджер контрагента — отбирает контрагентов, закрепленных за конкретным пользователем 1С (за одним, группой или несколькими).

Ключевой контрагент — отбирает контрагентов в выбранной группе (поставщик/покупатель) с долей оборота от общей равной и более указанного значения. При выборе появляется поле «Доля от оборота, %» — по умолчанию указано 10%, значение можно изменить.

 e. Ограничение количества контрагентов на вывод в список — устанавливает ограничение размера списка, по умолчанию – 500. При необходимости измените размер вручную. Максимальное значение — не больше размера ключа, указано в поле ниже.

| Основная *                                                     |                    | _ 🗆 ×     |  |  |
|----------------------------------------------------------------|--------------------|-----------|--|--|
| <u>Ручной отбор контрагентов (0)</u> Расширенны                | е настройки        |           |  |  |
| Вид контрагента:                                               |                    |           |  |  |
| 🗌 Поставщик                                                    |                    |           |  |  |
| 🔽 Покупатель                                                   |                    |           |  |  |
| Дебиторская задолженность:                                     |                    |           |  |  |
| 🗹 Есть задолженность                                           | Сумма долга более: | 50 000,00 |  |  |
| Есть просроченная задолженность                                |                    |           |  |  |
| Активность:                                                    |                    |           |  |  |
| 🗌 Есть документы за 🛛 0 🌲 дн. 💌                                |                    |           |  |  |
| Прочее:                                                        | Cupung             |           |  |  |
| ✓ контратент в группе № Работает с организацией                | Сириус             | ···· X    |  |  |
|                                                                | Marasun 25         |           |  |  |
| <ul> <li>Ключевой контрагент</li> </ul>                        | Доля от оборота, % | 10.00     |  |  |
| Выбрано контрагентов: О Пересчитать                            |                    |           |  |  |
| ограничение количества контрагентов на вывод в список: 500     |                    |           |  |  |
| Лимит на размер списка равен количеству запросов на ключе - 0. |                    |           |  |  |
|                                                                | ок                 | Отмена    |  |  |

4. Чтобы увидеть общее количество контрагентов в списке, попадающих под ваши критерии, нажмите на кнопку «Пересчитать». Для просмотра списка нажмите на ссылку «Выбрано контрагентов».

| Выбрано контрагентов: 3                                            | Пересчитать |        |  |  |
|--------------------------------------------------------------------|-------------|--------|--|--|
| Ограничение количества контраге                                    | 500         |        |  |  |
| Лимит на размер списка равен количеству запросов на ключе - 5 000. |             |        |  |  |
|                                                                    | ОК          | Отмена |  |  |

5. Нажмите «ОК».

# Проверка списка ИНН

- 1. В выпадающем списке выберите «Список ИНН».
- 2. Настройте фильтр, для этого нажмите 🤹 .

| Кого проверять:                       | Что проверять:       |  |
|---------------------------------------|----------------------|--|
| 💿 Юр. лица 🛛 Физ. лица                | 🗹 Рисковые факторы 🗱 |  |
| Список ИНН                            | Реквизиты            |  |
| Ограничение размера 🍠<br>списка - 500 | Связи                |  |

3. Откроется окно добавления ИНН контрагентов.

| 🕙 Основная                                                         | _ 🗆 ×  |  |  |
|--------------------------------------------------------------------|--------|--|--|
| Список ИНН для проверки                                            |        |  |  |
| 🕀 📑 Загрузить из файла 🛛 🔯 Очистить                                |        |  |  |
| ИНН                                                                |        |  |  |
|                                                                    |        |  |  |
|                                                                    |        |  |  |
|                                                                    |        |  |  |
|                                                                    |        |  |  |
| Ограничение количества контрагентов на вывод в список:             | 500    |  |  |
| Лимит на размер списка равен количеству запросов на ключе - 5 000. |        |  |  |
| OK                                                                 | Отмена |  |  |

- 4. Добавьте вручную каждый ИНН контрагента для проверки или загрузите список ИНН:
  - Нажмите 👩 «Добавить», чтобы добавить ИНН поштучно. Так можно добавлять по одному ИНН.
  - Нажмите «Загрузить из файла», чтобы загрузить ИНН списком из файла на вашем компьютере. Загружать можно файлы в форматах: word, excel, txt, xml.

Формат текста внутри файла может быть любой. Модуль автоматически извлечет из файла все наборы цифр, соответствующие параметрам ИНН.

 Ограничение количества контрагентов на вывод в список – устанавливает ограничение размера списка, по умолчанию – 500. При необходимости измените размер вручную. Максимальное значение – не больше размера ключа, указано в поле ниже.
#### 6. Нажмите «ОК».

| Основная                                               | _ 🗆 ×        |
|--------------------------------------------------------|--------------|
| Список ИНН для проверки                                |              |
| 🕒 📑 Загрузить из файла 🔞 Очистить                      |              |
| ИНН                                                    |              |
| 6604025626                                             |              |
| 6658328296                                             |              |
| 6658330231                                             |              |
| 6658343777                                             |              |
| 6658379452                                             |              |
|                                                        |              |
|                                                        |              |
|                                                        |              |
| Ограничение количества контрагентов на вывод в список: | 50           |
| Лимит на размер списка равен количеству запросов на кл | юче - 5 000. |
| ОК                                                     | Отмена       |

Особенности работы со списком ИНН:

- В списке ИНН проверяются только рисковые факторы и связи. Проверка реквизитов недоступна.
   Поскольку по умолчанию модуль считает, что это просто произвольные ИНН, отсутствующие в базе.
- Соответственно из такого списка нельзя открыть карточку контрагента в 1С.
- Список ИНН нельзя превратить в список контрагентов, и наоборот тоже.

# Что проверять

В разделе «Что проверять» отметьте флажками, какие данные проверять:

| 🕙 Основная                                         |                      |                  |        | _ 🗆 × |
|----------------------------------------------------|----------------------|------------------|--------|-------|
| Владелец списка:                                   | Федоров Борис Михайл | пович            |        | × Q   |
|                                                    | Μοί                  | і список         |        |       |
| Описание:                                          |                      |                  |        |       |
| Кого проверять:                                    |                      | Что проверять:   |        |       |
| <ul> <li>Юр. лица</li> <li>Контрагентов</li> </ul> | ОФиз. лица           | Рисковые факторы | 0<br>0 |       |
| Ограничение ра<br>списка - 500                     | змера                | Связи            |        |       |

 Рисковые факторы – позволяет следить за рейтингом надежности контрагента по маркерам. Их количество и содержание зависит от выбранного способа проверки. Можно вручную настроить список проверяемых маркеров, для этого нажмите 🔬 и отметьте нужные. Подробнее про маркеры см. Настройка маркеров.

| 📀 Основная *                                    | _ 🗆 ×                                                                                                    |
|-------------------------------------------------|----------------------------------------------------------------------------------------------------|
| Проверка надежности                             |                                                                                                    |
| Вариант проверки надежности:                    | 🥜 🔿 Светофор 💿 Маркеры                                                                                                    |
| Профиль маркеров: <- Не испол                   | ьзовать профили маркеров>                                                                                                    |
| Категории:                                      | 🔚 Категории 🦪 🗐                                                                                                    |
| Все маркеры (45)<br>Активная деятельно          | Маркер                                                                                                    |
| Арбитраж<br>⊕ ЕГРЮЛ\ЕГРИП                       | <ul> <li>Наличие отозванных лицензий</li> <li>У организации найдены лицензии, действие которых было прекращен</li> </ul>                                    |
| Исполнительные пр<br>Реестры\Списки             | <ul> <li>Обнаружены сообщения о текущей процедуре банкротства (стадия)</li> <li>Обнаружены сообщения о текущей процедуре банкротства (стадия) за</li> </ul> |
| <ul> <li>⊕ Статус</li> <li>⊕ Финансы</li> </ul> | <ul> <li>Намерение подать иск о банкротстве</li> <li>Обнаружены сообщения о намерении обратиться в суд с заявлением о</li> </ul>                            |
|                                                 | <ul> <li>Обнаружены арбитражные дела о банкротстве в качестве ответчика<br/>Обнаружены арбитражные дела о банкротстве в качестве ответчика (н</li> </ul>    |
|                                                 | <ul> <li>Исполнительные производства по заработной плате</li> <li>У организации были найдены исполнительные производства, предмет</li> </ul>                |
|                                                 | <ul> <li>Организация в реестре недобросовестных поставщиков</li> <li>Организация была найдена в реестре недобросовестных поставщиков</li> </ul>             |
|                                                 | <ul> <li>Организация в санкционных списках</li> <li>Организация найдена в одном или нескольких санкционных списках: С</li> </ul>                            |
|                                                 | ОК Отмена                                                                                                    |

— Реквизиты – проверка реквизитов организации: полное наименование, КПП, юридический адрес и имя руководителя. По умолчанию настроена проверка всех реквизитов. Чтобы выбрать проверку отдельных реквизитов, (например, только наименование) нажмите 📸 и отметьте нужные.

| 📀 Основная *                            | _ 🗆 × |
|-----------------------------------------|-------|
| Список сверяемых реквизитов контрагента |       |
|                                         |       |
| 🕑 Юридический адрес                     |       |
| Руководители                            |       |
|                                         |       |
| Полное наименование                     |       |
|                                         |       |
|                                         |       |
|                                         |       |
|                                         |       |
|                                         |       |
|                                         |       |
| ОК Отмен                                | а     |

 Связи – проверка связанных (аффилированных) организаций, в том числе это могут быть связи с контрагентами из текущей базы 1С.

#### Наблюдение за изменениями контрагентов

Наблюдение за изменениями контрагентов возможно только тогда, когда в конфигурацию 1С добавлены необходимые объекты. Если это условие выполнено, в настройке списка будет активна ссылка «Наблюдение за изменениями не включено». Подробнее про добавление объектов в конфигурацию см. Обновление конфигурации.

С помощью этой функции можно своевременно в автоматическом режиме получать на электронную почту уведомления об изменениях надежности контрагентов. Для этого:

- 1. Нажмите «Наблюдение за изменениями не включено».
- 2. В открывшемся окне установите флажок «Обновлять данные списка для ускорения работы». При этом обновление списков выполняется без формирования уведомления на почту. Данные списка сохраняются, это ускоряет работу с этим списком.
- 3. Для формирования отчета об изменениях установите флажок «Отправлять отчет об изменениях маркеров контрагентов из списка» и добавьте адреса электронной почты, на которые будет приходить отчет об изменениях.
- 4. Выберите периодичность уведомлений.

5. Отчет об изменениях может формироваться в форматах PDF или XLS, выберите нужный.

| 🕙 Основная * 💶 🗆                                              | × |
|---------------------------------------------------------------|---|
| Настройка обновления/наблюдения списка                        |   |
| ✔ Обновлять данные списка для ускорения работы                |   |
| Отправить отчет об изменениях маркеров контрагентов из списка |   |
| Список получателей                                            |   |
| 🔁 🗟 🖋 🗙 🔜                                                     |   |
| E-mail                                                        |   |
| user1@mail.ru                                                 |   |
|                                                               |   |
| Периодичность получения уведомлений                           |   |
| Формат файла: PDF (*.pdf)                                     |   |

- 6. Нажмите «ОК».
- 7. Если в настройках «Кого проверять» установлено ограничение размера списка, откроется уведомление об ограничении. Необходимо выбрать действие:
  - а. «Да, хочу ограничить список» наблюдение будет выполняться не за всеми контрагентами, а только за ограниченным количеством контрагентов, которые показаны в списке.
  - b. «Нет, хочу наблюдать за всем списком» наблюдение будет за всеми контрагентами списка, попадающие под критерии отбора. При этом снимется ограничение по количеству показа контрагентов в списке, то есть в настройках ограничения размера списка установится максимальное количество запросов по ключу.

| (онт <b>у</b> р.Ф(                 | ус                                                                                                    |           |
|------------------------------------|----------------------------------------------------------------------------------------------------|-----------|
| Внимание<br>Это приве<br>Вы уверен | ы хотите настроить наблюдение за списком, где включено ограничение размер<br>эт к тому, что в наблюдение попадут не все контрагенты из списка.<br>, что хотите ограничить наблюдаемый список? | а списка. |
|                                    | Да, хочу ограничить список Нет, хочу наблюдать за всем списком                                                                                                    |           |

8. Ссылка изменится на «Обновление списка включено».

Для того чтобы наблюдение за изменениями работало, необходимо обязательно настроить сервер для отправки сообщений и создать регламентное задание в 1С (или для windows). Иначе уведомления приходить не будут. Подробнее об этом см. Настройка наблюдения.

#### Синхронизация с веб списком

Синхронизация с веб списком – это дополнительная настройка списка, которая позволяет выгрузить список контрагентов из 1С в веб-версию Фокуса. Она будет актуальна, если вы активно пользуетесь и веб-версией и интеграцией с 1С, если имеются объемные списки контрагентов.

Доступность этого функционала регулируется определенным арі-методом, привязанным к конкретному ключу арі. Его можно запросить у Техподдержки. Но выдадут его только при условии, что есть оплаченные — доступ в веб-сервис Контур.Фокус, АРІ Контур.Фокуса и модуль Контур.Фокус для 1С.

#### Как настроить синхронизацию

#### В веб-версии Фокуса:

1. Перейдите в раздел «Списки».

| <b>Контур</b> Фокус   |        |                       |                    |              |                         |
|-----------------------|--------|-----------------------|--------------------|--------------|-------------------------|
| Поиск                 |        |                       |                    |              | Россия 🤍 Q              |
| <u> </u>              | Ê      | Ē                     |                    |              | Ŧ                       |
| Новости<br>наблюдения | Списки | Проверка<br>паспортов | Проверка<br>физлиц | Недвижимость | Поиск новых<br>клиентов |

2. В списках выберите «Доступ через API» и введите ключ API, который используете в модуле.

| ус × Поисн               | K                                         |                                                                                                 | ru Q                                                                                                    |
|--------------------------|-------------------------------------------|-------------------------------------------------------------------------------------------------|----------------------------------------------------------------------------------------------------|
|                          |                                           |                                                                                                 |                                                                                                    |
| сти наблюдения           | Импорт Доступ через API                   | Публичные списки                                                                                |                                                                                                    |
|                          |                                           |                                                                                                 |                                                                                                    |
| а с существующимі<br>оч: | и списками юридических и физич            | еских лиц через АРІ Контур.Фокуса                                                               | укажите выданный                                                                                                    |
|                          |                                           |                                                                                                 |                                                                                                    |
| 4PI                      |                                           |                                                                                                 |                                                                                                    |
|                          | сти наблюдения<br>ы с существующим<br>юч: | сти наблюдения Импорт Доступ через АРІ<br>ы с существующими списками юридических и физич<br>оч: | сти наблюдения Импорт Доступ через АРІ Публичные списки<br>ы с существующими списками юридических и физических лиц через АРІ Контур.Фокуса<br>юч: |

3. Нажмите на кнопку «Сохранить изменения».

В модуле Контур.Фокус:

1. Откройте настройку нужного списка.

| <b>Контур</b> Фокус  |            | $\equiv$     |               |                   |                         | 📀 Основная    |                          |                              | _ 🗆 🗧               |
|----------------------|------------|--------------|---------------|-------------------|-------------------------|---------------|--------------------------|------------------------------|---------------------|
|                      |            | Beeðum       | е ИНН контраг | ента для фо       | рмирования отчето       | Владелец спис | ка: Федоров Борис Миха   | йлович                       | × Q                 |
| + <u>Создать (</u>   | список     | Мои кон      | прагенть      | ı - 26 (2         | 6)                      |               | Мои                      | контрагенты                  |                     |
| Активные поставщики  |            | V            |               |                   |                         | Описание:     |                          | О Как рай                    | ботать со списками? |
|                      |            | критерии отс | ора: Работает | с менеджер        | ом Федоров рорис Михаи. | Компании, дл  | я которых текущий поль   | зователь установлен как осно | овной менеджер.     |
| <u> 1ебиторы</u>     |            | Проверить с  | писок ₿↓ Я    | ↓ Отчет           | ы 🕶 🗱 Настройки         |               |                          |                              |                     |
| Слючевые контрагенты |            | инн          | Контрагент    | Рейтинг           | Статус контрагента С    | y             |                          |                              |                     |
|                      |            | 7729720810   | 000 "Bep      | 0                 | Прекращение деяте       | Юр лица       | HID;                     | что проверять:               |                     |
| Лои контрагенты      |            | 0278111264   | 000 "PH       | 0                 | Прекращение деяте       | тор. лица     |                          | 🖌 Рисковые факторы           | \$                  |
|                      |            | 7712100199   | ЗАО "ИНЭ      | 0                 | Прекращение деяте       | Контрагент    | 6 🔅                      | 🖌 Реквизиты                  | \$                  |
|                      | 6686054248 | 000 "KCE"    | 0             | Прекращение деяте |                         |               | Связи                    |                              |                     |
|                      |            | 6671341095   | 0АО "Цен      | 0                 | Прекращение деяте       | _             |                          | 0                            |                     |
|                      |            | 5040047364   | 000 "PAM      | 0                 | Прекращение деяте       |               |                          |                              |                     |
|                      |            | 0277043100   | 000 "Уфа      | 0                 | Находится в стадии      | _             |                          |                              |                     |
|                      |            | 7724649868   | 000 "М-Л      | 0                 | Исключение из ЕГР       |               |                          |                              |                     |
|                      |            | 7720707501   | 000 "Ритм"    | 0                 | Исключение из ЕГР       |               |                          |                              |                     |
|                      |            | 7726725377   | 000 "Неф      | 0                 | Исключение из ЕГР       | Дополнител    | ные настройки            |                              |                     |
|                      |            | 6672259171   | 000 "To6      | 0                 | Исключение из ЕГР       | 🖹 Наблюд      | ение за изменениями не   | включено                     |                     |
|                      |            | 7806004290   | АО "УНИВ      | 0                 | Действующее             | 🔒 Синхро      | низация с веб списком не | настроена                    |                     |
|                      |            | 6145004835   | оао "дм       | 0                 | Действующее             |               |                          | Th (3 mm)                    |                     |
|                      |            | 2308119595   | OAO "Ky6      | 17                | Действующее             |               | ительные поля списка, ес | 10 (0 (01))                  |                     |
|                      |            | 7327012462   | ОАО "Улья     | 17                | Действующее             | < Hacrpos     | ть доступ к списку други | и пользователям              |                     |
|                      |            | 2902060361   | АО "ЦС "3     | 28                | Действующее             | _             |                          |                              |                     |
|                      |            | 7201000726   | AO "TPAH      | 30                | Действующее             | _             |                          | -                            |                     |
|                      |            | 7713739157   | 000 "Про      | 38                | Действующее             | Исключени     | я <u>(0)</u>             | Сохранить                    | Отмена              |
|                      |            | 6658418790   | 000 "Твин     | 51                | Действующее             | L             |                          |                              |                     |

2. Нажмите на ссылку «Синхронизация с веб списком не настроена».

| Дополнительные настройки                         |        |
|--------------------------------------------------|--------|
| Наблюдение за изменениями не включено            |        |
| Синхронизация с веб списком не настроена         |        |
| Дополнительные поля списка: есть (3 шт.)         |        |
| < Настроить доступ к списку другим пользователям |        |
|                                                  |        |
| Исключения (0) Сохранить                         | Отмена |

3. В открывшемся окне выберите нужный список из веб-версии Фокуса.

| 🛃 Основная   |                                             | _ 🗆 ×  |
|--------------|---------------------------------------------|--------|
| Выгрузка спи | ска организаций в веб Контур.Фокуса         |        |
| Веб-список:  |                                             | x      |
| Очищать веб  | -список перед добавлением организаций из 1С |        |
|              |                                             |        |
|              |                                             |        |
|              |                                             |        |
|              |                                             |        |
|              | ОК                                          | Отмена |

- 4. При необходимости отметьте «Очищать веб-список перед добавлением организаций из 1С».
- 5. Сохраните данные настройки.

Синхронизация между списком из 1С и списком в вебе происходит при:

- сохранении настроек списка;
- запуске модуля Контур.Фокус в 1С;
- обращении к отчету «Анализ списка в веб Контур.Фокус» в интерфейсе модуля.

# Дополнительные поля

Чтобы видеть по интересующим контрагентам в списке дополнительную информацию из базы 1С:

1. Нажмите на ссылку «Дополнительные поля списка: нет».

| 🔮 Основная                                            |                                                  |                                                              | _ 🗆 ×                             |  |  |  |
|-------------------------------------------------------|--------------------------------------------------|--------------------------------------------------------------|-----------------------------------|--|--|--|
| Владелец списка:                                      | Федоров Борис Мих                                | хайлович                                                     | × Q                               |  |  |  |
| Активные поставщики                                   |                                                  |                                                              |                                   |  |  |  |
| Описание:                                             |                                                  |                                                              |                                   |  |  |  |
| Это компании-по<br>месяцев. Наблюд<br>возникают проби | оставщики с докуме<br>дение за ними позв<br>лемы | ентами, созданными в течение<br>золяет вовремя среагировать, | последних 3х<br>если у поставщика |  |  |  |
| Кого проверять:                                       |                                                  | Что проверять:                                               |                                   |  |  |  |
| Юр. лица                                              |                                                  | Рисковые факторы                                             | \$                                |  |  |  |
| Контрагентов                                          | \$                                               | Реквизиты                                                    | \$                                |  |  |  |
| Ограничение ра<br>списка - 500                        | змера 🍠                                          | Связи                                                        |                                   |  |  |  |
| Дополнительные                                        | настройки                                        |                                                              |                                   |  |  |  |
| 🖹 <u>Наблюдени</u>                                    | е за изменениями не                              | включено                                                     |                                   |  |  |  |
| Синхрониза                                            | ция с веб списком не                             | настроена                                                    |                                   |  |  |  |
| <b>Б</b> <u>Дополнител</u>                            | ьные поля списка: не                             | Ξ                                                            |                                   |  |  |  |
| < <u>Настроить д</u>                                  | оступ к списку други                             | <u>М ПОЛЬЗОВАТЕЛЯМ</u>                                       |                                   |  |  |  |
| Исключения (0                                         | ۵<br>ک                                           | Сохранить                                                    | Отмена                            |  |  |  |

- 2. Откроется окно с выбором дополнительной информации для отображения в списке:
  - Сумма задолженности,
  - Процент от оборота (за квартал),
  - Дней просрочки,
  - Оборот продаж (за квартал),
  - Оборот закупок (за квартал).

| 💽 Основная  |                             |      | _ 🗆 ×  |
|-------------|-----------------------------|------|--------|
| Дополнителы | ная информация в спи        | іске |        |
|             |                             |      |        |
|             |                             |      |        |
|             | Представление               |      |        |
|             | Сумма задолженности         |      |        |
|             | Процент от оборота (за кв.) |      |        |
|             | Дней просрочки              |      |        |
|             | Оборот продаж (за кв.)      |      |        |
|             | Оборот закупок (за кв.)     |      |        |
|             |                             |      |        |
|             |                             |      |        |
|             |                             |      |        |
|             |                             |      |        |
|             |                             |      |        |
|             |                             |      |        |
|             |                             |      |        |
|             |                             |      |        |
|             |                             |      |        |
|             |                             |      |        |
|             |                             | ОК   | Отмена |

Возможность вывода дополнительной информации напрямую зависит от конфигурации 1С, в некоторых конфигурациях просто нет таких данных, например:

- Все конфигурации 1С на Управляемом Приложении нет дней просрочки;
- Документооборот нет дополнительных полей;
- Управление небольшой фирмой нет оборотов продаж и закупок, и, соответственно, процента от оборота;
- Бухгалтерия предприятия нет оборотов продаж и закупок, процента от оборота.

То есть список дополнительных полей на 1С клиента может отличаться от максимально возможного.

3. Выберите необходимые и сохраните настройки.

4. В названии ссылки «Дополнительные поля списка: » появится общее количество выбранных полей.

| Дополнительные настройки                         |        |
|--------------------------------------------------|--------|
| Наблюдение за изменениями не включено            |        |
| Синхронизация с веб списком не настроена         |        |
| 🛃 Дополнительные поля списка: есть (1 шт.)       |        |
| < Настроить доступ к списку другим пользователям |        |
| Исключения (0) Сохранить                         | Отмена |

5. После сохранения списка выбранная информация отобразится дополнительными колонками в нем.

## Исключения

В списке «Исключения» хранятся контрагенты/ИНН, которых вы удалили из списка. При этом контрагент не удаляется из базы 1С, удаляется только запись о контрагенте из проверяемого списка.

Удалить контрагента из списка можно двумя способами:

1. В окне настройки списка контрагентов нажмите на ссылку «Исключения» и добавьте нужный ИНН. После чего он удалится из списка.

| Основная                        |                       |                          | _ 🗆               |
|---------------------------------|-----------------------|--------------------------|-------------------|
| Владелец списка:                | Федоров Борис Мих     | айлович                  | × 0               |
|                                 | М                     | ой список                |                   |
| Описание:                       |                       | <b>?)</b> <u>Как раб</u> | отать со списками |
| Контрагенты, с ко               | оторыми мы начали     | 1 работать в сентябре    |                   |
| Кого проверять:                 |                       | Что проверять:           |                   |
| Юр. лица                        |                       | 🖌 Рисковые факторы       | \$                |
| Контрагентов                    | \$                    | Реквизиты                | -                 |
| Демо-ограниче<br>размера списка | ение<br>3 - 10        | Связи                    | 0                 |
|                                 |                       |                          |                   |
| Дополнительны                   | е настройки           |                          |                   |
| 🖹 <u>Наблюдени</u>              | е за изменениями н    | е включено               |                   |
| Синхрониза                      | зция с веб списком н  | не настроена             |                   |
| 🛃 Лополните                     | льные поля списка: н  | <u>1er</u>               |                   |
| A deliteration                  |                       |                          |                   |
| < <u>Настроить</u>              | доступ к списку други | им пользователям         |                   |
| < Настроить /                   | доступ к списку други | им пользователям         |                   |

2. Непосредственно в проверяемом списке с помощью кнопки «Действия» → «Удалить из списка «название списка"». Подробнее см. Дополнительные действия.

| Контур Фокус д          | EMO |                          |                            |              |                    | ини   | 1 компании  | •  | Проверить                                         | Фоновая проверка            |
|-------------------------|-----|--------------------------|----------------------------|--------------|--------------------|-------|-------------|----|---------------------------------------------------|-----------------------------|
|                         |     | Введит                   | е ИНН контраг              | ента для фор | рмирования отчета  |       |             |    | Как проверить ИНН?                                | U KIIIO4ena                 |
| + <u>Создать</u>        |     | Мой спи                  | юк - 10 (                  | 10)          |                    |       | ИнноТрей    | l, |                                                   |                             |
| Активные поставщики     |     | Критерии отб             | ора: Контраген             | п.Покупател  | њ Равно "Да"       |       |             |    |                                                   |                             |
| <u>1ебиторы</u>         |     | Проверить с              | писок я↓ я                 | ↓ Отчеты     | 🔹 🔹 Настройки      | Еще 👻 | Просмотрено | Дe | йствия 🔻                                          |                             |
| Слючевые контрагенты    |     | ИНН                      | Контрагент                 | Рейтинг      | Статус контрагента | •     | Изменения   |    | Показать подробную ин                             | формацию о компании         |
| <u> Иои контрагенты</u> |     | 2012100003<br>2012500001 | ИнноТрейд<br>Дальстрой     | 0            |                    |       |             |    | Открыть страницу комп<br>Скачать выписку из ЕГРН  | ании в "Контур.Фокус"<br>Эл |
| <u>Лой список</u>       |     | 0777121211<br>6905009096 | инвема<br>Сириус<br>Твемос | 0            |                    |       |             |    | Скачать результат экспр<br>Скачать отчет "Финансо | есс-проверки<br>вый анализ" |
|                         |     | 6658343777<br>6664076463 | 000 "ЧОП<br>000 "ВИТЕ      | 0            |                    |       |             |    | Удалить из списка "Мой<br>Добавить ИНН в исключ   | список"                     |

Если необходимо вернуть контрагента обратно в список для проверки:

1. В окне настройки списка контрагентов нажмите на ссылку «Исключения».

| Дополнительные настройки                         |        |
|--------------------------------------------------|--------|
| Наблюдение за изменениями не включено            |        |
| <u>Синхронизация с веб списком не настроена</u>  |        |
| Дополнительные поля списка: нет                  |        |
| < Настроить доступ к списку другим пользователям |        |
|                                                  |        |
| Исключения (1)                                   | Отмена |

2. Удалите нужную запись и нажмите «ОК».

| 📀 Основная        |    | _ 🗆 ×  |
|-------------------|----|--------|
| Список исключений |    |        |
| © 🗟 🖉 🗙 📰         |    |        |
| Контрагент        |    |        |
| ИнноТрейд         |    |        |
|                   |    |        |
|                   |    |        |
|                   |    |        |
|                   |    |        |
|                   |    |        |
|                   |    |        |
|                   |    |        |
|                   |    |        |
|                   |    |        |
|                   | ОК | Отмена |
|                   |    |        |

3. Сохраните изменения.

## Настройка доступа к списку другим пользователям

Чтобы другие пользователи смогли увидеть ваш список проверки, откройте доступ к нему. Для этого:

1. Нажмите на ссылку «Настроить доступ к списку другим пользователям».

| Владелец списка: Иванов Петр Фе                                                                                                    | едорович                                                            | ×                                 |
|----------------------------------------------------------------------------------------------------|---------------------------------------------------------------------|-----------------------------------|
| Активны                                                                                                    | е поставщики Иванов                                                 |                                   |
| Описание:                                                                                                    |                                                                     |                                   |
| Это компании-поставщики с док<br>месяцев. Наблюдение за ними п<br>возникают проблемы.                                                                           | ументами, созданными в течение<br>1озволяет вовремя среагировать, е | последних 3х<br>если у поставщика |
| Кого проверять:                                                                                                    | Что проверять:                                                      |                                   |
| Юр. лица                                                                                                    | Рисковые факторы                                                    | ÷                                 |
| Контрагентов                                                                                                    | Реквизиты                                                           | ÷                                 |
| Ограничение размера<br>списка - 100                                                                                                    | Связи                                                               |                                   |
| Дополнительные настройки                                                                                                    |                                                                     |                                   |
|                                                                                                    | и не включено                                                       |                                   |
| Наблюдение за изменениями                                                                                                    |                                                                     |                                   |
| <ul> <li>Наблюдение за изменениями</li> <li>Синхронизация с веб спиской</li> </ul>                                                                              | м не настроена                                                      |                                   |
| <ul> <li>Наблюдение за изменениями</li> <li>Синхронизация с веб спиской</li> <li>Дополнительные поля списка</li> </ul>                                          | <u>м не настроена<br/>а: есть (1 шт.)</u>                           |                                   |
| <ul> <li>Наблюдение за изменениями</li> <li>Синхронизация с веб спиской</li> <li>Дополнительные поля списка</li> <li>Настроить доступ к списку драма</li> </ul> | м не настроена<br>а: есть (1 шт.)<br>ругим пользователям            |                                   |

2. Выберите доступ для всех пользователей или некоторым пользователям.

| 🐨 Основная                                      | _ 🗆 🗙 |
|-------------------------------------------------|-------|
| Настройка доступа к списку другим пользователям |       |
|                                                 |       |
| 💿 нет общего доступа                            |       |
| Одоступен всем пользователям                    |       |
| Одоступен указанным пользователям               |       |
|                                                 |       |

3. При выборе «доступен указанным пользователям» отметьте пользователей, которым нужно открыть доступ.

| _ |                          |
|---|--------------------------|
| - | Падилина Бера Михаиловна |
| / | Федоров Борис Михайлович |
|   |                          |
|   |                          |
|   |                          |
|   |                          |
|   |                          |
|   |                          |
|   |                          |
|   |                          |
|   |                          |
|   |                          |
|   |                          |

- 4. Нажмите «ОК».
- 5. Сохраните настройки списка.

Список появится у пользователей, которым открыли доступ.

## Проверка контрагента

- Проверка по ИНН
- Сводка по контрагенту
- Добавление контрагента в 1С
- Проверка физлица на банкротство
- Проверка паспорта

# Проверка физлица на банкротство

Проверка физлица на банкротство — это проверка наличия записи о процедуре банкротства физлица на соответствующем официальном ресурсе.

Для проверки физлица на банкротство:

Выберите из выпадающего списка «Банкротство физлица».
 Под строкой ввода появится подсказка, какие данные необходимо ввести для выбранной проверки.

| КонтурФокус демо        | =                       | Банкротство физлица 🔻 Проверить 🍙 Фоновая проверка                         |
|-------------------------|-------------------------|----------------------------------------------------------------------------|
| Мои списки              | введите ФИО/ИНН физлица | Сокращенный отчет 🦳 🕐 <u>Как проверить ИНН?</u> включена<br>Экспресс-отчет |
| + <u>Создать список</u> |                         | ИНН физ. лица                                                              |
|                         | Выберите нужный список  | Банкротство физлица                                                        |
| Активные поставщики -   |                         | Паспорт                                                                    |
| Дебиторы -              |                         | Иностранная компа 🧹                                                        |

- 2. Введите ФИО, ИНН или СНИЛС физлица.
- 3. Нажмите на кнопку «Проверить».

| $\equiv$ | Прохорова Наталья Александровна | Банкротство физлица 👻 | Проверить          |   | Фоновая проверка |
|----------|---------------------------------|-----------------------|--------------------|---|------------------|
|          | Введите ФИО/ИНН физлица         |                       | Как проверить ИНН? | • | включена         |
| I        | И Выберите нужный список        |                       |                    |   |                  |

4. Откроется результат проверки.

| Контур.Фокус:                   | Сведения о банкротстве Прохорова Наталья Александровна                                                                                        | _ 🗆 | × |
|---------------------------------|----------------------------------------------------------------------------------------------------|-----|---|
|                                 |                                                                                                    |     |   |
| Контур                          | Фокус                                                                                                    | -   | • |
| ФИО<br>ИНН<br>Дата рожи         | Прохорова Наталья Александровна<br>760313087600<br>ен 06.09.1967                                                                              |     | e |
| Стадия<br>Дата реши<br>Номер ар | Реализация имущества завершена<br>ния суда о введении текущей стадии банкротства: 2019-01-24<br>битражного дела о банкротстве: A82-11191/2018 | -   |   |
| •                               | e                                                                                                    | •   | V |

- Если записей о банкротстве по физлицу нет, то откроется соответствующее уведомление, что «запись не найдена».
- Если для поиска введены некорректные реквизиты, то также откроется уведомление, что «запись не найдена».

# Проверка паспорта

Проверка паспорта — это проверка паспорта на его наличие в списке недействительных паспортов.

Чтобы проверить паспорт:

Выберите из выпадающего списка «Паспорт».
 Под строкой ввода появится подсказка, какие данные необходимо ввести для выбранной проверки.

| КонтурФокус демо        | $\equiv$ |                                    |          | Паспорт             | • | Проверить          |    | Фоновая проверка |
|-------------------------|----------|------------------------------------|----------|---------------------|---|--------------------|----|------------------|
| Мон списки              |          | Введите серию и номер паспорта(ов) | нерез за | Сокращенный отчет   | ^ | Как проверить ИНН? | ×. | включена         |
| мой списки              |          |                                    |          | Экспресс-отчет      |   | •                  |    |                  |
| + <u>Создать список</u> |          |                                    |          | ИНН физ. лица       |   |                    |    |                  |
|                         |          | Выберите нужный список             |          | Банкротство физлица |   |                    |    |                  |
| Активные поставщики -   |          |                                    |          | Паспорт             |   |                    |    |                  |
| <u>дебиторы</u> -       |          |                                    |          | Иностранная компа   | ~ |                    |    |                  |

- 2. Введите серию и номер паспорта (можно без пробела).
- 3. Нажмите на кнопку «Проверить».

| 1 | $\equiv$ | 7507115575                                  | Паспорт                | -   | Проверить          |   | Фоновая проверка |
|---|----------|---------------------------------------------|------------------------|-----|--------------------|---|------------------|
| L |          | Введите серию и номер паспорта(ов) через за | апятую. Например: 1111 | 111 | Как проверить ИНН? | • | включена         |
|   |          |                                             |                        |     |                    |   |                  |

4. Откроется результат проверки.

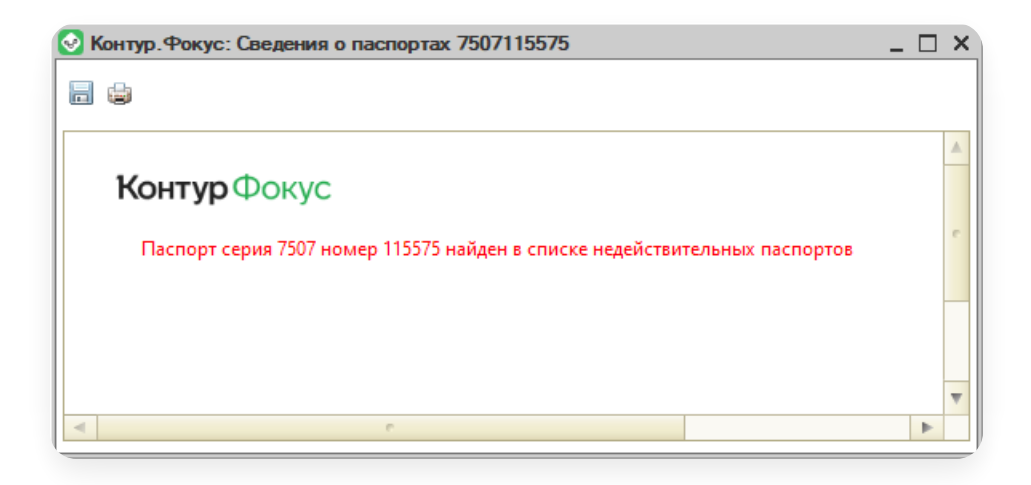

- Серию и номер паспорта можно писать с пробелами или без, это не имеет значения. Значение имеет количество цифр: серия — 4 шт, номер — 6 шт.
- Если для проверки паспорта введено больше или меньше 10 цифр, то откроется уведомление «Не удалось получить данные о паспортах». Поскольку корректным форматом паспортных данных считается только сочетание цифр — серия — 4 шт, номер — 6 шт.
- Если необходимо проверить список паспортов, то их серия-номер необходимо перечислить через запятую. Например, XXXX XXXXX, НННННННН, ҮҮҮҮҮҮҮҮҮ.
- Если паспорт не найден в списке недействительных, то откроется уведомление «Паспорт серия XXXX номер XXXXX не найден в списке недействительных паспортов».
- Если паспорт найден в списке недействительных, то откроется уведомление «Паспорт серия XXXX номер XXXXX найден в списке недействительных паспортов».
- Иных проверок на действительность паспортных данных открытыми источниками, к которым мы обращаемся, не осуществляется.

# Настройки модуля

Основные настройки модуля доступны по кнопке «Настройки», которая находится в правом нижнем углу окна.

#### Статьи в этом разделе

- Оценка надежности контрагента
- Основные настройки
- Настройка маркеров
- Настройка наблюдения
  - Настройка списка получателей
  - Настройка электронной почты (smtp) для отправки уведомлений
  - Настройка автоматического наблюдения
- Настройка данных в Сводке
- Администрирование списков проверки
- Блокировка документов
- Фоновая проверка контрагентов
  - Что такое фоновая проверка
  - Как включить фоновую проверку
  - Настройки фоновой проверки
  - Отчет фоновой проверки
- Права пользователей

## Оценка надежности контрагента

# Рейтинг надежности (Маркеры)

Рейтинг надежности (Маркеры) - это условная оценка уровня надежности контрагента, которая позволяет сравнить двух контрагентов с похожими критериями. Рейтинг рассчитывается на основе сработавших маркеров контрагента (красные, желтые, зеленые — их более 80 шт), он может иметь значение от 0 до 100.

При разных тарифных планах оценка надежности рассчитывается по-разному:

- тариф «Базовый» оценка надежности происходит по минимальному набору маркеров или по «Светофору».
- тариф «Оптимальный» оценка надежности рассчитывается по Маркерам, но без учета маркеров по Связям.
- тариф «Универсальный» оценка надежности рассчитывается по всем маркерам.

Подробнее про тарифы и особенности работы в соответствии с тарифом см. Тарифы.

Оценка надежности по Маркерам рассчитывается на основе сработавших маркеров у конкретного контрагента. Маркеры отличаются между собой по удельному весу, который складывается из категории маркера (красная, желтая, зеленая) и степени его важности (от 1 до 5).

Надежность контрагентов обозначается значком 🍃 , может быть:

- Красный при рейтинге от 0 до 39, если сработал хотя бы один красный маркер.
- Желтый при рейтинге от 40 до 69, если сработал хотя бы один желтый маркер.

- Серый при рейтинге 70, если не сработал ни один маркер.
- Зеленый при рейтинге от 70 до 100.

Учитываются такие критерии, как ликвидация/банкротство, исполнительные производства и арбитражные дела, массовость адресов регистрации, директоров, смена руководства, финансовые показатели, госконтракты, активность юридического лица и т.д.

Такой оценочный подход позволяет обратить внимание на компании с признаками однодневок, вовремя заметить ухудшение ситуации у клиентов и спланировать действия для минимизации рисков своей компании.

Надежность контрагента (и рейтинг) выводится в нескольких местах модуля:

- Сводка по контрагенту. Рейтинг считается по настройке маркеров по умолчанию. Чтобы повлиять на расчет рейтинга в Сводке, измените настройки маркеров. Выбрать вариант проверки (Светофор, Маркеры) нельзя.
- Список контрагентов. По умолчанию рейтинг в создаваемом списке будет считаться по базовым настройкам маркеров. Отдельно для каждого списка можно настроить способ проверки под свои нужды (см. Что проверять).

### Проверка «Светофор»

Светофор – это экспресс-метод оценки надежности контрагента, при котором не предусмотрена ручная настройка критериев оценки и дополнение собственными критериями. Все, доступные из открытых источников, факты о контрагенте делятся на три категории (отсюда и название метода проверки):

- Красная категория факты, которые свидетельствуют о том, что компания уже прекратила свою деятельность, либо в скором времени может ее прекратить.
- Желтая категория факты, на которые следует обратить пристальное внимание. Например, к данной категории относятся недавняя смена руководителя, наличие исполнительных производств по заработной плате, значительная исковая сумма в арбитражных делах в качестве ответчика и другие признаки.
- Зеленая категория факты, которые могут свидетельствовать об активности компании или сообщать о других положительных признаках. Например, за последние 12 месяцев компания выигрывала госконтракты, получала лицензии и т.п.
- Нейтральная категория существенных фактов не найдено. Организация действует.

Оценку надежности по «Светофору» модуль получает через арі с сервера Контур. Фокус, сам ничего не рассчитывает.

#### Основные настройки

Чтобы открыть основные настройки, нажмите на кнопку «Настройки» в правом нижнем углу окна и выберите «Основные настройки».

Основные настройки содержат:

#### Настройки подключения

На вкладке «Настройки подключения» хранится ключ доступа к Контур. Фокусу и настройки прокси сервера.

Возможно посмотреть статистику по ключу, для этого нажмите на ссылку «Статистика ключа».

| 🐼 Настройки              |                                                 | _ 🗆 ×    |
|--------------------------|-------------------------------------------------|----------|
| От Настройки подключения |                                                 |          |
| = Дополнительно          | настроики доступа к АРТ контур.Фокус            | _        |
| 🛃 Местоположение модуля  | Ключ доступа: ***********                       |          |
| 🌲 Подключаемый модуль    | Остаток запросов: 26 из 50 до 10.10.20219848b01 |          |
| 🜲 Наблюдение             | Статистика ключа                                |          |
|                          | Настройки прокси сервера                        |          |
|                          | и 🕙 Контур. Фокус: Статистика ключа             |          |
|                          | Серв 📄 🍙                                        |          |
|                          | Парс Контур Фокус                               |          |
|                          | Статистика ключа                                |          |
|                          | Функциональность/Имя метода                     | Использо |
|                          | Реквизиты                                       | _        |
|                          | req                                             |          |
|                          | egrDetails                                      |          |
| Сохранить                | Отме Аналитика                                  |          |
|                          | analytics                                       |          |

#### Дополнительно

На вкладке «Дополнительно» отметьте «Использовать только актуальные связи», чтобы при получении данных о связанных организациях выбирались организации с действующими связями.

Чтобы включить поддержку API Контур.Призма, отметьте «Использовать проверку через Контур.Призму». Появится вкладка «Контур.Призма», на которой укажите параметры доступа. Подробнее см. Модуль Контур.Призмы и Контур.Фокуса для 1С

| 07  | Настройки подключения | n                                                   |
|-----|-----------------------|-----------------------------------------------------|
| E   | Дополнительно         | дополнительные параметры, влияющие на работу модуля |
| ~°° | Местоположение модуля | ✓ Использовать только актуальные связи              |
| *   | Подключаемый модуль   | Использовать проверку через Контур.I Іризму         |
|     | Наблюдение            |                                                     |

#### Местоположение модуля

На вкладке «Местоположение модуля» укажите путь к файлу модуля.

| • Настройки подключения |                                                            |
|-------------------------|------------------------------------------------------------|
| = Дополнительно         | укажите, где находится обработка модуль для тс             |
| 🚭 Местоположение модуля | • На этом компьютере или в папке локальной сети            |
| Подключаемый модуль     | ОВ справочнике 1с                                          |
| 🜲 Наблюдение            | Ов составе конфитурации                                    |
|                         | Путь к файлу: С:\Pa6oтa\1c\KonturFocus_new_4_03_013_05.epf |

# Подключаемый модуль

На вкладке «Подключаемый модуль» находятся настройки подключаемого модуля. Если используете подключаемый модуль, отметьте «Использовать внешний подключаемый модуль» и укажите путь к файлу подключаемого модуля.

| • Настройки подключения | No                                                  |
|-------------------------|-----------------------------------------------------|
| 🗄 Дополнительно         | укажите, где находится оораоотка модуль для тС      |
| 🚱 Местоположение модуля | Использовать внешний подключаемый модуль            |
| 🛊 Подключаемый модуль   | Укажите местонахождение подключаемой обработки      |
| 🛕 Наблюдение            | • На этом компьютере или в папке локальной сети     |
|                         | В справочнике 1С                                    |
|                         | ○В составе конфигурации                             |
|                         | Путь к файлу: С:\Pa6oтa\1c\Фокуc\KonturFocus_ПМ.epf |
|                         | Получить шаблон подключаемого модуля                |
|                         | Ручная инициализация модуля                         |

# Наблюдение

На вкладке «Наблюдение» находятся настройки наблюдения. Подробнее см. Настройка наблюдения.

| <ul> <li>Настройки подключения</li> </ul> |                    |                                                                     |
|-------------------------------------------|--------------------|---------------------------------------------------------------------|
| Дополнительно                             | Уведомления        | об изменениях в списках                                             |
| Местоположение модуля                     | Настройки электр   | онной почты для отправки уведомлений                                |
| Подключаемый модуль                       | Адрес эл.почты:    | ivanov-user@mail.ru                                                 |
| Наблюдение                                | Для контроля:      | ivanov-user@mail.ru                                                 |
|                                           | Настройки отправ   | вки почты                                                           |
|                                           | Сервер:            | smtp.mail.ru                                                        |
|                                           | Порт:              | 465                                                                 |
|                                           | Пользователь:      | ivanov-user@mail.ru                                                 |
|                                           | Пароль:            | ****                                                                |
|                                           |                    | SMTP авторизация                                                    |
|                                           |                    | ✓ Безопасное соединение (SSL)                                       |
|                                           |                    | Проверить настройки учетной записи                                  |
|                                           | Можно выполнят     | ь через регламентированное задание Настроить задание                |
|                                           | или запустить 1с в | а пакетном режиме с ключом /Cmonitoring <u>Создать файл запуска</u> |
| Сохранить                                 | Отмена             |                                                                     |

# Настройка маркеров

Преднастроенные маркеры можно изменить под свои задачи или создать новый маркер. Для этого:

1. Нажмите на кнопку «Настройки» → «Маркеры».

| <b>Контур</b> Фокус         |               |                            |                |              | ИНН компа          | нии 🔻       | Проверить          | Фоновая проверка             |
|-----------------------------|---------------|----------------------------|----------------|--------------|--------------------|-------------|--------------------|------------------------------|
|                             |               | Bseðun                     | пе ИНН контра  | гента для фо | рмирования отчета  | (           | Как проверить ИНН? | отключена                    |
| + <u>Создать </u>           | <u>список</u> | Мои кон                    | трагенть       | ol - (26)    |                    | ЗАО "ИНЗ    | ЭЛТ"               |                              |
| <u>Активные поставщики</u>  |               | Критерии от<br>Михайлович; | бора: Работает | г с менеджер | ом Федоров Борис   |             |                    |                              |
| Активные поставщики         |               | Проверить                  | список 🗍       | a 🛱 Hac      | гройки Еще 🔻       | Просмотрено | Действия 🔻         |                              |
| <u>Дебиторы</u>             |               | инн                        | Контрагент     | Рейтинг      | Статус контраген 🔺 | Изменения   | Надежность         | 🖋 Реквизиты                  |
|                             |               | 7712100199                 | 3AO "ИНЭ       | 0            |                    |             |                    |                              |
| <u>Ключевые контрагенты</u> |               | 6672259171                 | 000 'To6       | 0            |                    |             |                    |                              |
|                             |               | 2902060361                 | АО "ЦС "ЗВ     | 0            | c                  |             |                    |                              |
| <u>Мои контрагенты</u>      |               | 7743039963                 | 000 °FK        | 0            |                    |             |                    |                              |
|                             |               | 7201000726                 | AO "TPAHC      | 0            |                    |             |                    | Основные настройки           |
|                             |               | 7806004290                 | АО "УНИВЕ      | 0            |                    |             |                    |                              |
|                             |               | 7727218041                 | ЗАО "Азот      | 0            |                    |             | 03                 | маркеры                      |
|                             |               | 7724649868                 | 000 "М-Л       | 0            |                    |             | :=                 | Сводный отчет                |
|                             |               | 7726725377                 | 000 "Неф       | 0            |                    |             | 48                 | Администрирование списков пр |
|                             |               | 7224043518                 | 000 "Бог       | 0            |                    |             | 5                  | Проверка документов          |
|                             |               | 6686054248                 | 000 "KCE"      | 0            |                    |             |                    | Поава пользователей          |
|                             |               | 4                          | c              | -            | × *                | •           | · ·                |                              |
|                             |               |                            |                |              |                    |             | 0                  | Отчеты                       |

2. Откроется окно со списком маркеров.

| <ul> <li>Все маркеры (45)<br/>Активная деятельност<br/>Арбитраж</li> <li>ЕГРЮП\ЕГРИП<br/>Исполнительные прои<br/>Рессты\Списки</li> </ul>                                                                                                    |     | Вклю   | Стандартн | Наименование                                                            | Важность |   |
|----------------------------------------------------------------------------------------------------|-----|--------|-----------|-------------------------------------------------------------------------|----------|---|
| Арбитраж<br>⊕ ЕГРЮЛ\ЕГРИП<br>Исполнительные прои:<br>Реестры\Списки                                                                                                    | 3B  |        | ~         | 1                                                                       |          |   |
| <ul> <li>ЕГРЮЛ\ЕГРИП</li> <li>Исполнительные прои:</li> <li>Реестры\Списки</li> </ul>                                                                                                    | 3B  |        |           | 🍍 Есть записи о банкротстве физ. лица                                   |          |   |
| Исполнительные прои:<br>Реестры\Списки                                                                                                    | 3B  |        | ~         | Наличие отозванных лицензий                                             |          |   |
| Реестры\Списки                                                                                                    |     | 1 -    | ¥         | <ul> <li>Обнаружены сообщения о текущей процедуре банкротств</li> </ul> |          |   |
| 0.0                                                                                                    | 1   |        | ~         | Намерение подать иск о банкротстве                                      |          |   |
| <ul> <li>Статус</li> <li></li></ul>                                                                                                    | 1   |        | ~         | Обнаружены арбитражные дела о банкротстве в качестве                    |          |   |
| Арбитраж <ul> <li>Фринансы</li> <li>Финансы</li> <li>Финансы</li></ul> |     |        |           |                                                                         |          |   |
|                                                                                                    | 1   | Ì V    | <b>~</b>  | Организация в реестре недобросовестных поставщиков                      |          |   |
|                                                                                                    |     | È 🗸    | ~         | Организация в санкционных списках                                       |          |   |
| ильтры                                                                                                    | ð 1 |        | ~         | Руководитель либо учредитель организации является бан                   |          |   |
|                                                                                                    | A 1 |        | ~         | Руководство в реестре дисквалифицированных лиц                          |          |   |
| Пользовательские                                                                                                    | 1   | È 🗸    | ~         | Блокировка банковского счета организации                                |          |   |
| Стандартные                                                                                                    | 1   | Ì V    | ~         | Подано заявление на ликвидацию                                          |          |   |
|                                                                                                    | . 1 | Ì V    | ~         | Эначительное количество юридических лиц руководителя                    |          |   |
| Включенные                                                                                                    | 1   |        | ~         | Недостоверность сведений об адресе                                      |          |   |
| Отключенные                                                                                                    | Or  | исание |           |                                                                         |          |   |
| Организации                                                                                                    | -   |        |           |                                                                         |          |   |
| Аффилированные орга                                                                                                    | -   |        |           |                                                                         |          |   |
| <br>Ірофили маркеров                                                                                                    |     |        |           |                                                                         |          | 0 |

Стандартные — это маркеры, предусмотренные модулем. Редактированию доступно: название, описание, категория, важность и параметры, если они предусмотрены, использовать для оценки связанных. Нельзя редактировать — код маркера.

Пользовательские — это маркеры, созданные пользователем, либо измененные пользователем в более ранних версиях модуля. Редактированию доступны все данные.

— Если нужно создать новый маркер, нажмите на кнопку «Добавить».

 Если нужно внести изменения, выберите маркер и двойным нажатием откройте его настройки. Внесите изменения и сохраните.Например, для маркера «Ответчик по арбитражным делам» можно настроить фильтр по параметрам: ИНН, количество дел, сумма дел и вид деятельности.

| 📀 Маркер *                                    |                                                    |                        | _ 🗆 ×         |  |  |  |
|-----------------------------------------------|----------------------------------------------------|------------------------|---------------|--|--|--|
| 🚺 Маркер и                                    | спользуется                                        |                        | Стандартный   |  |  |  |
| Наименование                                  | :                                                  |                        |               |  |  |  |
| Ответчик по а                                 | рбитражным делам                                   |                        |               |  |  |  |
| Описание:                                     |                                                    |                        |               |  |  |  |
| Рекомендуется<br>интересующие<br>Или отключит | я настроить отбор, чтоб<br>в Вас дела.<br>е маркер | бы попадали только     |               |  |  |  |
| Категории:<br>Цвет:                           | Арбитраж<br>Желтый 🔻                               | Важность 🔿 🔿           |               |  |  |  |
|                                               |                                                    | 5                      | 1             |  |  |  |
| Объект:                                       | Юр. лица (организаци                               | и, ИП)                 | -             |  |  |  |
| Использова<br>и ее связан                     | ать маркер для оценки<br>ных организаций           | не только самой ор     | ганизации, но |  |  |  |
| Параметр                                      |                                                    | Значение               |               |  |  |  |
| Фильтр по ИН                                  | н                                                  | 1201000111, 6677759111 |               |  |  |  |
| Фильтр по кол                                 | ичеству дел                                        |                        |               |  |  |  |
| Фильтр по сум                                 | іме дел                                            |                        | 1 000 000     |  |  |  |
| Фильтр по вид                                 | цу деятельности                                    | 007                    |               |  |  |  |
| Просмотр код                                  | амаркера                                           |                        |               |  |  |  |
|                                               |                                                    | Сохранить              | Отмена        |  |  |  |

 Можно объединить несколько маркеров в группу и использовать для проверки списков или сводного отчета. Для этого нажмите «Профили маркеров». По умолчанию созданы два профиля: по умолчанию — включены все маркеры;

без связей — сгруппированы маркеры без оценки связанных организаций.

Чтобы создать новый профиль, нажмите на кнопку 💿 , введите название и выберите маркеры в списке справа. Сохраните с помощью кнопки 🔜 .

| Вкл<br>Вкл<br>Вкл<br>Вкл<br>Вкл<br>Вкл<br>Вкл<br>Вкл | вочить / отключить маркеры ▼<br>Наименование<br>● Деятельность предлриятия убыточна | Важность                                                                                                    |                                                                                                    |                                                                                                    |
|------------------------------------------------------|-------------------------------------------------------------------------------------|----------------------------------------------------------------------------------------------------|----------------------------------------------------------------------------------------------------|----------------------------------------------------------------------------------------------------|
| ±<br>±                                               | Наименование<br>• Деятельность предприятия убыточна                                 | Важность                                                                                                    |                                                                                                    |                                                                                                    |
| 1<br>1<br>1                                          | <ul> <li>Деятельность предприятия убыточна</li> </ul>                               |                                                                                                    |                                                                                                    |                                                                                                    |
| ±<br>1                                               | <ul> <li>Деятельность предприятия убыточна</li> </ul>                               |                                                                                                    |                                                                                                    |                                                                                                    |
| İ                                                    |                                                                                     |                                                                                                    |                                                                                                    |                                                                                                    |
|                                                      | 🛎 Есть записи о банкротстве физ. лица                                               |                                                                                                    |                                                                                                    |                                                                                                    |
| □                                                    | <ul> <li>Наличие отозванных лицензий</li> </ul>                                     |                                                                                                    |                                                                                                    |                                                                                                    |
| <b></b>                                              | <ul> <li>Обнаружены сообщения о текущей проц</li> </ul>                             |                                                                                                    |                                                                                                    |                                                                                                    |
| <u><u></u></u>                                       | Организация ликвидирована или ликвид                                                |                                                                                                    |                                                                                                    |                                                                                                    |
| <b></b>                                              | Намерение подать иск о банкротстве                                                  |                                                                                                    |                                                                                                    |                                                                                                    |
| Ē                                                    | <ul> <li>Обнаружены арбитражные дела о банкр</li> </ul>                             |                                                                                                    |                                                                                                    | _                                                                                                    |
| <u> </u>                                             | <ul> <li>Исполнительные производства по зараб</li> </ul>                            |                                                                                                    |                                                                                                    | _                                                                                                    |
| <u> </u>                                             | <ul> <li>Организация в реестре недобросовестн</li> </ul>                            |                                                                                                    |                                                                                                    | _                                                                                                    |
| Ξ                                                    | Организация в санкционных списках                                                   |                                                                                                    |                                                                                                    |                                                                                                    |
|                                                      | ш                                                                                   | Обнаружены сообщения о текущей проц     Onanysenus сообщения о текущей проц     Opraнизация ликвидирована или ликвид     Opraнизация ликвидирована или ликвид     Opraнизация роизводства по зараб     Opraнизация в реестре недобросовестн     Opraнизация в санкционных списках исание вчительное количество не ликвидированных юри горых в качестве действующего руководителя уп | •         Обнаружены сообщения о текущей проц           •         •         Организация ликвидирована или ликвид           •         •         •         •           •         •         •         •         •           •         •         •         •         •           •         •         •         •         •         •           •         •         •         •         •         •           •         •         •         •         •         •           •         •         •         •         •         •         •           •         •         •         •         •         •         •         •         •         •         •         •         •         •         •         •         •         •         •         •         •         •         •         •         •         •         •         •         •         •         •         •         •         •         •         •         •         •         •         •         •         •         •         •         •         •         •         •         •         • | ш         Обнаружены сообщения о текущей проц           ш         Организация ликвидирована или ликвид           ш         Организация ликвидирована или ликвид           ш         Намерение подать иск о банкротстве           ш         Обнаружены арбитражные дела о банкр           ш         Обнаружены арбитражные дела о банкр           ш         Оснаружены арбитражные дела о банкр           ш         Оснаружены арбитражные дела о банкр           ш         Осполнительные производства по зараб           ш         Организация в реестре недобросовестн           ш         Организация в санкционных списках           исание         организация в санкционных списках           исание         орьк в качестве действующего руководителя упомянут           іствующий руководитель текущей организации с учетом ИННФЛ. |

#### 3. Нажмите «Сохранить».

При необходимости можно восстановить настройки маркеров по умолчанию.

| атегории                                                            | 18 | Фильтры | Добавить  | 🖌 🔜 📫 🖉 Изменить 😔 Восстановить настройки по умолча | анию     |  |
|---------------------------------------------------------------------|----|---------|-----------|-----------------------------------------------------|----------|--|
| <ul> <li>Все маркеры (45)</li> <li>Активная деятельность</li> </ul> |    | Вклю    | Стандартн | Наименование                                        | Важность |  |
| Арбитраж                                                            | ÷  | ~       | ~         | Есть записи о банкротстве физ. лица                 |          |  |
| © ELENTITELENTI                                                     | 俞  | ¥       | ~         | Наличие отозванных лицензий                         |          |  |

# Настройка наблюдения

Можно отслеживать изменения контрагентов из учетной системы. Для этого используются данные, которые необходимо хранить: в конфигурацию добавляется набор регистров и справочников с уникальными наименованиями. Подробнее см. Обновление конфигурации.

Настройка наблюдения состоит из трех шагов:

- 1. Настроить список получателей.
- 2. Настроить сервер smtp для отправки уведомлений из модуля.
- 3. Настроить автоматическое наблюдение.

**Важно!** Если в настройке списка НЕ выбрано «что проверять — рисковые факторы», то уведомлений о результатах наблюдения не будет.

#### Настройка списка получателей

Для получения уведомлений об изменениях в конкретном списке выполните:

1. Откройте настройки нужного списка.

| <b>Контур</b> Фокус         | ≡                         |                |              |                         | 🕙 Основная         |                          |                            | _ 🗆 ×              |
|-----------------------------|---------------------------|----------------|--------------|-------------------------|--------------------|--------------------------|----------------------------|--------------------|
| Мои списки                  | Bseðun                    | пе ИНН контра  | гента для фо | ормирования отчето      | Владелец списка:   | Федоров Борис Михайло    | рвич                       | × Q                |
| + <u>Создать</u>            | Мои контрагенты - 26 (26) |                |              |                         |                    | Мои ко                   | онтрагенты                 |                    |
| Активные поставщики         | Критерии отб              | бора: Работает | с менеджер   | ом Федоров Борис Михайл | Описание:          |                          | <u>Как раб</u>             | отать со списками? |
| <u>Дебиторы</u>             | Проверить                 | список 🚦       | Отчет        | ы 🗸 🛱 Настройки         | Компании, для ко   | торых текущий пользо     | ватель установлен как осно | вной менеджер.     |
| <u>Ключевые контрагенты</u> | ИНН                       | Контрагент     | Рейтинг      | Статус контрагента С    |                    |                          |                            |                    |
| Мои контрагенты             | 7729720810                | 000 "Bep       | 0            | Прекращение деяте       | Юр. лица           |                          | Рисковые факторы           | \$                 |
|                             | 7712100199                | ЗАО "ИНЭ       | 0            | Прекращение деяте       | Контрагентов       | \$                       | Реквизиты                  | \$                 |
|                             | 6686054248                | 000 "KCE"      | 0            | Прекращение деяте       |                    |                          | Связи                      |                    |
|                             | 5040047364                | 000 "PAM       | 0            | Прекращение деяте       | -                  |                          |                            |                    |
|                             | 0277043100                | 000 "Уфа       | 0            | Находится в стадии      | -                  |                          |                            |                    |
|                             | 7720707501                | 000 "Ритм"     | 0            | Исключение из ЕГР       |                    |                          |                            |                    |
|                             | 7726725377                | 000 "Неф       | 0            | Исключение из ЕГР       | Дополнительны      | е настройки              |                            |                    |
|                             | 7806004290                | АО "УНИВ       | 0            | Действующее             | Синхрониза         | ация с веб списком не на | астроена                   |                    |
|                             | 6145004835                | ОАО "ДМ        | 0            | Действующее             | Дополните.         | льные поля списка: есть  | (3 шт.)                    |                    |
|                             | 7327012462                | ОАО "Улья      | 17           | Действующее             | < <u>Настроить</u> | доступ к списку другим п | ользователям               |                    |
|                             | 2902060361                | АО "ЦС "3      | 28           | Действующее             | -                  |                          |                            |                    |
|                             | 7713739157                | 000 "Про       | 30           | Действующее             | Исключения (       | 2)                       | Сохранить                  | Отмена             |
|                             | 6658418790                | 000 "Твин      | 51           | Действующее             |                    |                          |                            |                    |

2. Нажмите «Наблюдение за изменениями не включено».

| Наблюдение за изменения            | ми не включено       |        |
|------------------------------------|----------------------|--------|
| Синхронизация с веб списк          | ом не настроена      |        |
| Дополнительные поля спис           | жа: есть (3 шт.)     |        |
| < <u>Настроить доступ к списку</u> | другим пользователям |        |
|                                    |                      |        |
| Исключения (0)                     | Сохранить            | Отмена |

- В открывшемся окне установите флажок «Обновлять данные списка для ускорения работы». При этом обновление списков выполняется без формирования уведомления на почту. Данные списка сохраняются, это ускоряет работу с этим списком.
- 4. Для формирования отчета об изменениях установите флажок «Отправлять отчет об изменениях маркеров контрагентов из списка» и добавьте адреса электронной почты, на которые будет приходить отчет об изменениях.

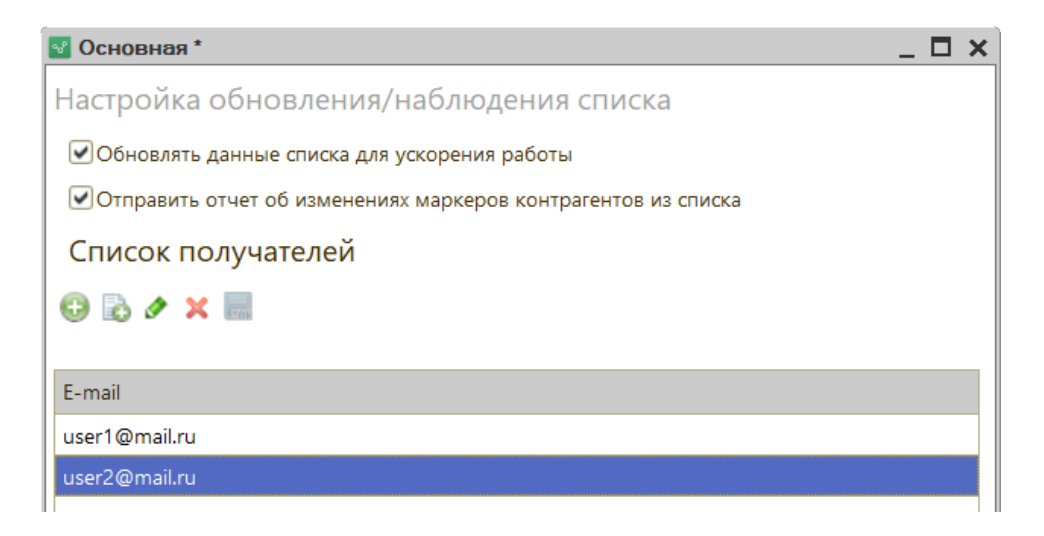

5. Настройте частоту оповещений и выберите формат, в котором будет формироваться отчет об изменениях: PDF или XLS.

| Периодичность получения уведомлений |                 |              |        |  |  |  |  |
|-------------------------------------|-----------------|--------------|--------|--|--|--|--|
| 💿 Каждый ден                        | ь ОРаз в неделю | ОРаз в месяц |        |  |  |  |  |
| Формат файла:                       | PDF (*.pdf)     | •            |        |  |  |  |  |
|                                     |                 | ОК           | Отмена |  |  |  |  |

6. Нажмите «ОК».

- 7. Если в настройках «Кого проверять» установлено ограничение размера списка, откроется уведомление об ограничении. Необходимо выбрать действие:
  - a. «Да, хочу ограничить список» наблюдение будет выполняться не за всеми контрагентами, а только за ограниченным количеством контрагентов, которые показаны в списке.
  - b. «Нет, хочу наблюдать за всем списком» наблюдение будет за всеми контрагентами списка, попадающие под критерии отбора. При этом снимется ограничение по количеству показа контрагентов в списке, то есть в настройках ограничения размера списка установится максимальное количество запросов по ключу.

| Контур.Фокус                                                                                                    | ×                                                                                      |
|----------------------------------------------------------------------------------------------------|----------------------------------------------------------------------------------------|
| Внимание! Вы хотите настроить наблюдение за спи<br>Это приведет к тому, что в наблюдение попадут не<br>Вы уверены, что хотите ограничить наблюдаемый с | ском, где включено ограничение размера списка.<br>все контрагенты из списка.<br>писок? |
| Да, хочу ограничить список                                                                                                    | Нет, хочу наблюдать за всем списком                                                    |

8. Ссылка изменится на «Обновление списка включено».

| Отмена |
|--------|
|        |

9. Сохраните изменения.

Вне зависимости от фактической частоты обновлений данных в модуле, пользователь будет получать уведомления на электронную почту об изменениях в наблюдаемых списках с той периодичностью, которую он выбрал при настройке списка наблюдения. И это будет срез изменений за выбранный период. Т. е. если внутри этого периода какие-то маркеры успели появиться и исчезнуть, то в отчете об изменениях их не будет, будет только срез изменений на крайние даты выбранного периода (разница между текущей проверкой и предыдущим отчетом).

Далее выполните:

- Настройку электронной почты (smtp) для отправки уведомлений
- Настройку автоматического наблюдения

# Настройка электронной почты (smtp) для отправки уведомлений

Для отправки уведомлений выполните настройки электронной почты:

1. Нажмите на кнопку «Настройки» → «Основные настройки».

| КонтурФокус дв                | мо    | =            |                                                                  |           |                    | ИНН       | компании 👻         | Проверить                            | Фоновая проверка     |
|-------------------------------|-------|--------------|------------------------------------------------------------------|-----------|--------------------|-----------|--------------------|--------------------------------------|----------------------|
| Мои списки                    |       | Введип       | Введите ИНН контрагента для формирования отчета                  |           |                    |           | 2 Ka               | ак проверить ИНН?                    | отключена            |
| + <u>Создать с</u>            | писок | Мои кон      | трагенть                                                         | ı - 10 (1 | 0)                 |           |                    |                                      |                      |
| Активные поставщики           |       | Критерии отб | Критерии отбора: Работает с менеджером Федоров Борис Михайлович; |           |                    |           |                    |                                      |                      |
| <u>Дебиторы</u>               |       | Проверить о  | писок 🗍                                                          | ↓ Отчет   | ы 🔻 🔅 Настройки    | и Еще 🔻   | Просмотрено Действ | вия 👻                                |                      |
| Ключевые контрагенты          |       | инн          | Контрагент                                                       | Рейтинг   | Статус контрагента | Сумма зад | Изменения 🕚 Надея  | кность 📝 Реквизи                     | ты <b>Связи</b>      |
|                               |       | 7712100199   | 3AO "ИНЭ                                                         | 0         |                    | 350 000   | 🖉 🗐 Принять изменя | ения                                 |                      |
| Мои контрагенты               |       | 6672259171   | 000 °To6                                                         | 0         |                    | 200 000   |                    |                                      | -                    |
|                               |       | 2902060361   | АО "ЦС "ЗВ                                                       | 0         |                    | 60 000    | Реквизит           |                                      | Текущие              |
| <u>VIOU CHUCOK</u>            |       | 7743039963   | 000 <sup>-</sup> FK                                              | 0         |                    | 50 000    |                    |                                      | Контур.Фокус         |
|                               |       | 7201000726   |                                                                  | 0         |                    | 45 000    |                    |                                      |                      |
|                               |       | 7806004290   | АО "УНИВЕ                                                        |           |                    | 15 000    |                    |                                      |                      |
|                               |       | 7727218041   | ЗАО "Азот                                                        | 0         |                    | 15 000    |                    |                                      |                      |
|                               |       | 7724649868   | 000 "М-Л                                                         | 0         |                    |           |                    |                                      |                      |
|                               |       | 7726725377   | 000 "Неф                                                         | 0         |                    |           |                    |                                      |                      |
|                               |       | 7224043518   | 000 "Бог                                                         | 0         |                    |           |                    |                                      |                      |
|                               |       |              |                                                                  |           |                    |           |                    | • Основные настро                    | йки                  |
|                               |       |              |                                                                  |           |                    |           |                    | 🐲 Маркеры                            |                      |
|                               |       |              |                                                                  |           |                    |           |                    | : Сводный отчет                      |                      |
|                               |       |              |                                                                  |           |                    |           |                    |                                      | ие списков проверки  |
|                               |       |              |                                                                  |           |                    |           |                    |                                      |                      |
|                               |       |              |                                                                  |           |                    |           |                    | у проверка докуме                    | niub                 |
|                               |       |              |                                                                  |           |                    |           |                    | <ul> <li>Права пользовате</li> </ul> | елей                 |
|                               |       | 4            | 6                                                                |           |                    | •         |                    | Отчеты                               |                      |
| Остаток запросов: 26 из 50 до |       |              |                                                                  |           |                    |           |                    |                                      | Помощь - В Настройки |

2. Перейдите на вкладку «Наблюдение» и заполните поля для отправки уведомлений.

| 📀 Настройки *           |                                                                           | _ 🗆 ×                              |  |  |  |  |
|-------------------------|---------------------------------------------------------------------------|------------------------------------|--|--|--|--|
| • Настройки подключения |                                                                           | - 6                                |  |  |  |  |
| 🗄 Дополнительно         | уведомления оо изменениях в списках                                       |                                    |  |  |  |  |
| • Местоположение модуля | Настройки электронной почты для отправки уведомлений                      |                                    |  |  |  |  |
| Подключаемый модуль     | Адрес эл.почты:                                                           | ivanov-user@mail.ru                |  |  |  |  |
| 🜲 Наблюдение            | Для контроля:                                                             | ivanov-user@mail.ru                |  |  |  |  |
|                         | Настройки отправ                                                          | ки почты                           |  |  |  |  |
|                         | Сервер:                                                                   | smtp.mail.ru                       |  |  |  |  |
|                         | Порт:                                                                     | 465                                |  |  |  |  |
|                         | Пользователь:                                                             | ivanov-user@mail.ru                |  |  |  |  |
|                         | Пароль:                                                                   | ******                             |  |  |  |  |
|                         |                                                                           | SMTP авторизация                   |  |  |  |  |
|                         |                                                                           | ✓ Безопасное соединение (SSL)      |  |  |  |  |
|                         |                                                                           | Проверить настройки учетной записи |  |  |  |  |
|                         |                                                                           |                                    |  |  |  |  |
|                         | Можно выполнять через регламентированное задание Настроить зад            |                                    |  |  |  |  |
|                         | или запустить 1с в пакетном режиме с ключом /Cmonitoring Создать файл зап |                                    |  |  |  |  |
| Сохранить               | Отмена                                                                    |                                    |  |  |  |  |

3. Поверьте настройки учетной записи. Введите адрес электронной почты и нажмите «ОК».

| Укажите email для проверки: |    |        |  |  |  |  |
|-----------------------------|----|--------|--|--|--|--|
| ivanov-user@mail.ru         |    |        |  |  |  |  |
|                             | ОК | Отмена |  |  |  |  |

- 4. На указанный адрес придет тестовое письмо.
- 5. Нажмите «Сохранить».

Для 1С на платформе 8.2 есть особенность по настройке почтового клиента 1С для отправки уведомлений. Она связана с тем, что почтовые сервисы теперь работают через SSL, а платформа 8.2 по умолчанию так работать не умеет.

Поэтому при настройке наблюдения на платформе 8.2 для решения вышеназванной проблемы дополнительно необходимо настроить получение почты через SSL в стандартном почтовом клиенте 1С без дополнительных библиотек и изменения кода через стороннюю бесплатную программу stunnel. Поскольку для разных почтовых сервисов свои нюансы, то более подробную инструкцию можно найти в интернете в свободном доступе по соответствующему запросу «настройка получения почты через SSL в стандартном почтовом клиенте 1С».

#### Настройка автоматического наблюдения

Настроить автоматическое наблюдение можно через создание дополнительной обработки или bat-файла в регламентном задании.

#### Статьи в этом разделе

- Создание дополнительной обработки в 1С с режимом автозапуска
- Создание bat-файла модуля и регламентного задания для Windows

## Создание дополнительной обработки в 1С с режимом автозапуска

Доступно только для 1С на Управляемом приложении.

Чтобы подключить в 1С дополнительную обработку модуль Контур. Фокус с режимом автозапуска, войдите под учетной записью администратора 1С и выполните следующие действия:

Откройте сервисные настройки «Администрирование, настройка, сервисные функции».
 В разделе «Администрирование» выберите настройку «Печатные формы, отчеты и обработки».

| 🨉 😑 🛛 Демонстрационная база / (1С:Предприятие) | 🔚 🌐 🗟 🎓 🗐 🗐 М М+ М- 🔲 🛎 Федоров Б  | орис Михайлович 🧻 💶 🗙   |
|------------------------------------------------|------------------------------------|-------------------------|
| 🗰 ★ 🔁 🔍 Начальная страница                     | ≣ 12°C ≌ \                         | ш 🕲 ш 🜣                 |
|                                                | Поиск (Сtrl+F)                     | × 🕸 ×                   |
| Организации                                    | Склад и доставка                   | Свертка информационной  |
| Структура предприятия                          | Казначейство                       | Обновление до 1C:ERP Уп |
| Склады и магазины                              | Финансовый результат и контроллинг | Обновление до 1С:Компле |
| Банковские счета                               |                                    | Переход в сервис        |
| Кассы предприятия                              | Настройка интеграции               |                         |
| Кассы ККМ                                      | 1С:Документооборот                 |                         |
| Проекты                                        | Синхронизация данных               |                         |
| Графики работы                                 | Обмен электронными документами     |                         |
| Лица с правом подписи                          |                                    |                         |
| Физические лица                                | См. также                          |                         |
| Номенклатура                                   | Валюты                             |                         |
|                                                | Банки                              |                         |
| Администрирование                              | Страны мира                        |                         |
| Поддержка и обслуживание                       | Производственные календари         |                         |
| Общие настройки                                |                                    |                         |
| Интернет-поддержка                             |                                    |                         |
| Интерфейс                                      |                                    |                         |
| Настройки пользователей и прав                 |                                    |                         |
| Органайзер                                     |                                    |                         |
| Настройки работы с файлами                     |                                    |                         |
| Печатные формы, отчеты и обработки             |                                    |                         |
|                                                |                                    | •                       |

2. Откройте настройку «Дополнительные отчеты и обработки».

Расположение настройки «Дополнительные отчеты и обработки» в 1С зависит от того, как администратор настроил учетную систему.

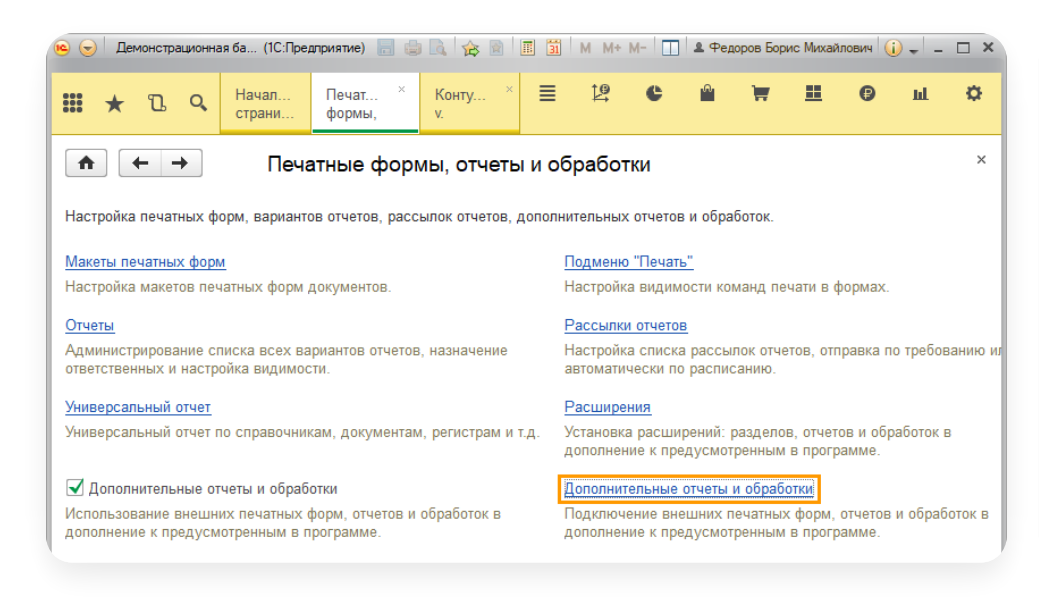

#### 3. Нажмите на кнопку «Создать».

| 🛖 🗲 🔶 🏡 Дополнительные отчеты и обработки                  |              |         |  |  |  |  |
|------------------------------------------------------------|--------------|---------|--|--|--|--|
| Вид: Все • × Публикация: Все • ×                           |              |         |  |  |  |  |
| Создать Создать группу Загрузить из файла Выгрузить в файл |              | Еще - ? |  |  |  |  |
| Наименование                                               | Публикация   | Версия  |  |  |  |  |
| 🗢 За ассортимент                                           | Используется | 1.0     |  |  |  |  |
| <ul> <li>Процент за способ доставки</li> </ul>             | Используется | 1.0     |  |  |  |  |

4. Выберите файл модуля «KonturFocus\_....epf».

- 5. Откроется окно создания обработки. На вкладке «Команды» настройте доступ пользователю:
  - а. Выберите раздел для размещения.

Необходимо выбрать раздел, который отображается при открытии пользователем настройки «Сервис» → «Дополнительные обработки». В разных компаниях пользователю могут быть доступны разные разделы, это зависит от индивидуальных настроек в конкретной 1С.

| 🚹 🗲 → Дополнителы                                                | ная обработка ( | созда | ние) *                                    | × |  |  |  |  |
|------------------------------------------------------------------|-----------------|-------|-------------------------------------------|---|--|--|--|--|
| Главное Задачи Мои заметки                                       |                 |       |                                           |   |  |  |  |  |
| Записать и закрыть 📕 Загрузить из файла Выгрузить в файл Еще 🗸 ? |                 |       |                                           |   |  |  |  |  |
| Наименование: Модуль Контур. Фокус Режим работы: Не безопасный ? |                 |       |                                           |   |  |  |  |  |
| Тубликация: Используется Режим отладки Отключена                 |                 |       |                                           |   |  |  |  |  |
| Команды (2) Дополнительная информация                            |                 |       |                                           |   |  |  |  |  |
| Размещение Раздел "НСИ и администрирова                          | ние"            |       |                                           |   |  |  |  |  |
| • Выполнить                                                      |                 |       |                                           |   |  |  |  |  |
| Наименование                                                     | Быстрый доступ  | ۲     | Расписание                                |   |  |  |  |  |
| Выполнить фоновый обмен Контур.Фо                                | Нет             |       | Расписание не задано                      |   |  |  |  |  |
| Открыть модуль Контур.Фокус                                      | Нет             |       | Не применимо для команд с вариантом запус |   |  |  |  |  |
|                                                                  |                 |       |                                           |   |  |  |  |  |
| Ответственный: Федоров Борис Михайлович                          | -               | 🖳 Ком | ментарий:                                 |   |  |  |  |  |

b. В графе «Быстрый доступ» добавьте пользователя, которому будет видна обработка.

| Команды (2) Дополнительная информация |           |   |                                             |  |  |
|---------------------------------------|-----------|---|---------------------------------------------|--|--|
| Размещение: <u>«Не задано»</u>        |           |   |                                             |  |  |
| ▶ Выполнить                           |           |   |                                             |  |  |
| Наименование                          | Быстрый   | ۲ | Расписание                                  |  |  |
| Выполнить фоновый обмен Контур.Фокус  | 1 пользов |   | Расписание не задано                        |  |  |
| Открыть модуль Контур.Фокус           | 1 пользов |   | Не применимо для команд с вариантом запуска |  |  |
|                                       |           |   |                                             |  |  |

с. В графе «Расписание» настройте расписание для автоматического запуска.

| Команды (2) Дополнительная информация    |                |   |                                                |
|------------------------------------------|----------------|---|------------------------------------------------|
| Размещение: Раздел "НСИ и администрирова | ание"          |   |                                                |
| ▶ Выполнить                              |                |   |                                                |
| Наименование                             | Быстрый доступ | ۲ | Расписание                                     |
| Выполнить фоновый обмен Контур.Фо        | 1 пользователь |   | с 1 сентября 2018 г. по 1 сентября 2019 г. каж |
| Открыть модуль Контур.Фокус              | 1 пользователь |   | Не применимо для команд с вариантом запус      |
|                                          |                |   |                                                |

- 6. Нажмите на кнопку «Записать и закрыть».
- 7. Процесс наблюдения будет происходить автоматически по заданному расписанию.

# Создание bat-файла модуля и регламентного задания для Windows

Чтобы автоматически проверять изменения контрагентов в Фокусе, создайте файл запуска (bat-файл) модуля и регламентное задание:

1. Нажмите на кнопку «Настройки» → «Основные настройки».

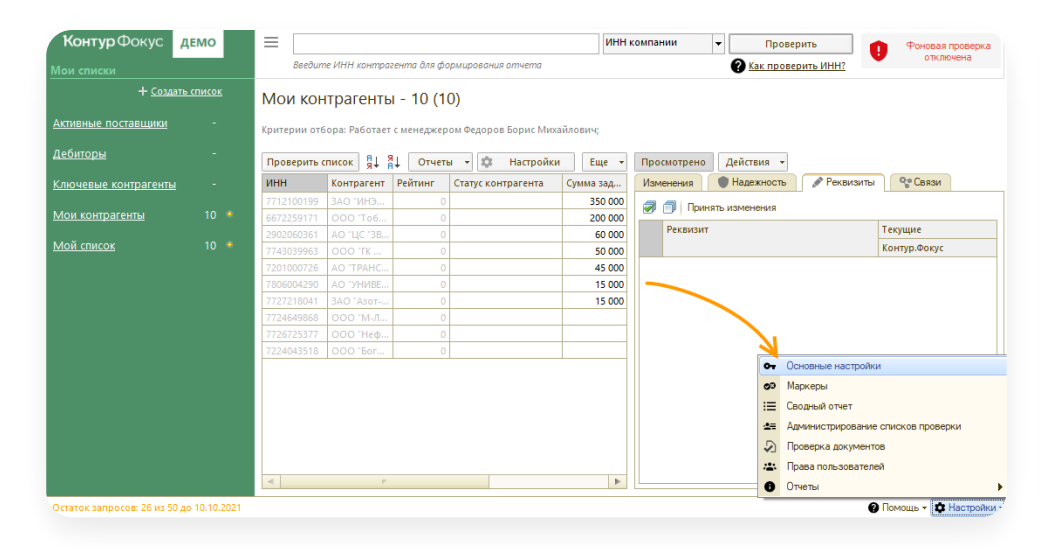

2. Перейдите на вкладку «Наблюдение». Выберите способ наблюдения.

| 🔮 Настройки *                                                    |                     | _ 0                                                             | X         |
|------------------------------------------------------------------|---------------------|-----------------------------------------------------------------|-----------|
| <ul> <li>Настройки подключения</li> <li>Дополнительно</li> </ul> | Уведомления         | об изменениях в списках                                         |           |
| • Местоположение модуля                                          | Настройки электро   | нной почты для отправки уведомлений                             |           |
| Подключаемый модуль                                              | Адрес эл.почты:     | ivanov-user@mail.ru                                             |           |
| 🛕 Наблюдение                                                     | Для контроля:       | ivanov-user@mail.ru                                             |           |
|                                                                  | Настройки отправк   | и почты                                                         |           |
|                                                                  | Сервер:             | smtp.mail.ru                                                    |           |
|                                                                  | Порт:               | 465                                                             |           |
|                                                                  | Пользователь:       | ivanov-user@mail.ru                                             |           |
|                                                                  | Пароль:             | ******                                                          |           |
|                                                                  |                     | SMTP авторизация                                                |           |
|                                                                  |                     | Безопасное соединение (SSL)                                     |           |
|                                                                  |                     | Проверить настройки учетной записи                              |           |
| ×                                                                | Можно выполнять     | через регламентированное задание Настроить задание              | ٦         |
|                                                                  | или запусить 1с в п | акетном режиме с ключом /Cmonitoring <u>Создать файл запуск</u> | <u>:a</u> |
| Сохранить                                                        | Отмена              |                                                                 |           |

3. Если выбран способ через регламентированное задание, нажмите «Настроить задание». Чтобы включить настройку, отметьте «Включено», выберите пользователя и укажите расписание, по которому будет запускаться наблюдение.

| 🛃 Настро        | йки регл                             | ламентного задания * 🛛 🗙          |  |  |  |  |  |  |  |
|-----------------|--------------------------------------|-----------------------------------|--|--|--|--|--|--|--|
| Задание:        | Контур.⊄                             | онтур.Фокус: выполнить наблюдение |  |  |  |  |  |  |  |
| Ключ:           | 8f33a816-8f63-4814-9fb6-d5bd9ca0f6fa |                                   |  |  |  |  |  |  |  |
| Включе          | но                                   |                                   |  |  |  |  |  |  |  |
| Пользоват       | гель:                                | Иванов (менеджер по продаж 🔻      |  |  |  |  |  |  |  |
| <u>Расписан</u> | Расписание                           |                                   |  |  |  |  |  |  |  |
| Cox             | ранить                               | Отмена                            |  |  |  |  |  |  |  |

- 4. Если выбран способ запускать 1С в пакетном режиме, нажмите на ссылку «Создать файл запуска» и укажите необходимые данные.
  - а. При выборе файловый режим:
    - путь к информационной базе (ИБ);
    - пользователь ИБ;
    - пароль;
    - путь к модулю.
  - b. При выборе серверный режим:
    - сервер/имя базы;
    - пользователь ИБ;
    - пароль;
    - путь к модулю.

| 🛃 Файл запуска   |                                                        | × |  |  |  |  |
|------------------|--------------------------------------------------------|---|--|--|--|--|
| • Файловый режим | Серверный режим                                        |   |  |  |  |  |
| Путь к ИБ:       | С:\Работа\Help\Фокус модуль 1С\ОФ\trade 10.3 Поставщик |   |  |  |  |  |
| Пользователь И   | оров (администратор)                                   |   |  |  |  |  |
| Пароль:          |                                                        |   |  |  |  |  |
| Путь к модулю:   | C:\Paбoтa\1c\Фокуc\KonturFocus_new_4_03_009_01.epf     |   |  |  |  |  |
| Создать файл заг | уска 1с Закрыть                                        |   |  |  |  |  |

Нажмите «Создать файл запуска 1с» и сохраните файл «StartFocus.bat».

Создайте служебное задание (например, в Планировщике заданий Windows) с этим файлом. Настройте частоту запуска. Файл «StartFocus.bat» будет выполнять обмен с сервером и загружать новые данные.

В момент запуска автоматического обновления компьютер должен быть включен. Если компьютер выключен, модуль не запустится и наблюдение не случится.

5. Нажмите «Закрыть» → «Сохранить».

## Настройка данных в Сводке

Для удобства блоки с данными, которые не нужны, можно убрать из Сводки. Для этого:

1. Нажмите на кнопку «Настройки» → «Сводный отчет».

|                            |                                                 |              |               |            |                      | инн       | компа | нии          | ·             | Провер        | ить                                     | Фоновая проверка   |  |
|----------------------------|-------------------------------------------------|--------------|---------------|------------|----------------------|-----------|-------|--------------|---------------|---------------|-----------------------------------------|--------------------|--|
|                            | Введите ИНН контрагента для формирования отчета |              |               |            |                      |           |       | Портания Как | провер        | ить ИНН?      | • • • • • • • • • • • • • • • • • • • • |                    |  |
| + <u>Создать с</u>         | писок                                           | Мои кон      | прагенть      | ı - 10 (1  | 0)                   |           |       |              |               |               |                                         |                    |  |
| тивные поставщики          |                                                 | Критерии отб | ора: Работает | с менеджер | ом Федоров Борис Мих | айлович;  |       |              |               |               |                                         |                    |  |
| ебиторы                    |                                                 | Проверить    | писок 🚦       | Отчеть     | ы 🔹 🛱 Настройкі      | и Еще +   | Про   | осмотрено    | Действи       | IR *          |                                         |                    |  |
| <u>тючевые контрагенты</u> |                                                 | ИНН          | Контрагент    | Рейтинг    | Статус контрагента   | Сумма зад | Изг   | менения      | 🜒 Надежи      | ность         | 🖋 Реквизить                             | Связи              |  |
|                            |                                                 | 7712100199   | ЗАО "ИНЭ      | 0          |                      | 350 000   |       |              | OTH MOMONION  |               | -                                       |                    |  |
| ои контрагенты             |                                                 | 6672259171   | 000 'To6      | 0          |                      | 200 000   | -     |              | TATE PONCTICI |               |                                         |                    |  |
|                            |                                                 | 2902060361   | АО "ЦС "ЗВ    | 0          |                      | 60 000    |       | Реквизит     |               |               |                                         | Текущие            |  |
| ои список                  |                                                 | 7743039963   | 000 'FK       | 0          |                      | 50 000    |       |              |               |               |                                         | Контур.Фокус       |  |
|                            |                                                 | 7201000726   | AO "TPAHC     | 0          |                      | 45 000    |       |              |               |               |                                         |                    |  |
|                            |                                                 | 7806004290   | АО "УНИВЕ     | 0          |                      | 15 000    |       |              |               |               |                                         |                    |  |
|                            |                                                 | 7727218041   | 3AO "A30T     | 0          |                      | 15 000    |       |              |               |               |                                         |                    |  |
|                            |                                                 | 7724649868   | 000 "М-Л      | 0          |                      |           |       |              |               |               |                                         |                    |  |
|                            |                                                 | 7726725377   | 000 'Неф      | 0          |                      |           |       |              |               |               |                                         |                    |  |
|                            |                                                 | 7224043518   | 000 'Бог      | 0          |                      |           |       |              |               | <b>~</b> 0a   |                                         | C14                |  |
|                            |                                                 |              |               |            |                      |           |       |              |               |               | Hobhbie Hac Ipow                        |                    |  |
|                            |                                                 |              |               |            |                      |           |       |              |               | <b>0</b> 0 Ma | ркеры                                   |                    |  |
|                            |                                                 |              |               |            |                      |           |       |              | ~             | i≣ Ca         | одный отчет                             |                    |  |
|                            |                                                 |              |               |            |                      | -         |       |              |               | ≜≂ Ад         | министрировани                          | е списков проверки |  |
|                            |                                                 |              |               |            |                      |           |       |              |               | Пр            | оверка документ                         | гов                |  |
|                            |                                                 |              |               |            |                      |           |       |              |               | 👛 Пр          | ава пользовател                         | ей                 |  |
|                            |                                                 | 4            | c .           |            |                      | •         |       |              |               | •             |                                         |                    |  |

2. Откроется окно со списком данных, которые выводятся в Сводке. Снимите флажок у данных, которые нужно убрать из отчета.

| ¥.  | Статус контраген          | та                                 |   |  |  |  |  |  |  |  |
|-----|---------------------------|------------------------------------|---|--|--|--|--|--|--|--|
| ~   | Связанные орган           | изации                             |   |  |  |  |  |  |  |  |
| ✓   | Блокировка счето          | DB                                 | e |  |  |  |  |  |  |  |
| •   | Банки, в которых          | найдены счета                      |   |  |  |  |  |  |  |  |
| ~   | Вид деятельности          |                                    |   |  |  |  |  |  |  |  |
| ~   | ИНН / КПП                 |                                    |   |  |  |  |  |  |  |  |
| ×   | Данные ФНС                |                                    |   |  |  |  |  |  |  |  |
| ✓   | Уплаченные налоги и сборы |                                    |   |  |  |  |  |  |  |  |
| ×   | Коды регистрации          |                                    |   |  |  |  |  |  |  |  |
| ~   | Дата образовани           | я                                  |   |  |  |  |  |  |  |  |
| ~   | Адрес регистраци          | и                                  | _ |  |  |  |  |  |  |  |
| ✓   | Сайты компании            |                                    |   |  |  |  |  |  |  |  |
| Тро | филь маркеров:            | <Не использовать профили маркеров> | • |  |  |  |  |  |  |  |

3. Нажмите «ОК».

## Администрирование списков проверки

Администрирование списков проверки доступно пользователю с правами администратора.

Администрирование списков проверки предназначено для централизованного управления списками всех пользователей. Для этого нажмите «Настройки» → «Администрирование списков проверки».

| Контур Фокус д             | EMO    | =                                                                    |                |            |                        | ИНН       | компании    | <ul> <li>Проверить</li> </ul> | Фоновая проверка        |
|----------------------------|--------|----------------------------------------------------------------------|----------------|------------|------------------------|-----------|-------------|-------------------------------|-------------------------|
| Лои списки                 |        | Введите ИНН контрагента для формирования отчета 👔 Как проверить ИНН? |                |            |                        |           |             |                               |                         |
| + <u>Создать</u>           | список | Мои кон                                                              | трагенть       | ı - 10 (1  | 0)                     |           |             |                               |                         |
| <u>активные поставщики</u> |        | Критерии отб                                                         | Бора: Работает | с менеджер | оом Федоров Борис Миха | айлович;  |             |                               |                         |
| ебиторы                    |        | Проверить                                                            | писок 🗍        | ↓ Отчет    | ы 👻 🋱 Настройки        | Еще 👻     | Просмотрено | Действия 👻                    |                         |
| лючевые контрагенты        |        | инн                                                                  | Контрагент     | Рейтинг    | Статус контрагента     | Сумма зад | Изменения   | Надежность / Река             | зизиты 😪 Связи          |
|                            |        | 7712100199                                                           | 3AO "//HЭ      | 0          |                        | 350 000   |             |                               |                         |
| ои контрагенты             | 10 🌻   | 6672259171                                                           | 000 'To6       |            |                        | 200 000   | Be P TIPME  | нять изменения                |                         |
|                            |        | 2902060361                                                           | АО "ЦС "ЗВ     |            |                        | 60 000    | Реквизит    |                               | Текущие                 |
| <u>ой список</u>           | 10 🔹   | 7743039963                                                           | 000 °FK        |            |                        | 50 000    |             |                               | Контур.Фокус            |
|                            |        | 7201000726                                                           | AO "TPAHC      |            |                        | 45 000    |             |                               |                         |
|                            |        | 7806004290                                                           | АО "УНИВЕ      |            |                        | 15 000    |             |                               |                         |
|                            |        | 7727218041                                                           | ЗАО "Азот      |            |                        | 15 000    |             |                               |                         |
|                            |        | 7724649868                                                           | 000 "М-Л       |            |                        |           |             |                               |                         |
|                            |        | 7726725377                                                           | 000 "Неф       | 0          |                        |           |             |                               |                         |
|                            |        | 7224043518                                                           | 000 '6or       |            |                        |           |             |                               |                         |
|                            |        |                                                                      |                |            |                        |           |             | • Основные на                 | стройки                 |
|                            |        |                                                                      |                |            |                        |           |             | 👁 Маркеры                     |                         |
|                            |        |                                                                      |                |            |                        |           |             | : Сводный отче                | эт                      |
|                            |        |                                                                      |                |            |                        |           |             | 🔶 🚈 Администрир               | ование списков проверки |
|                            |        |                                                                      |                |            |                        |           |             | 🔊 Проверка до                 | кументов                |
|                            |        |                                                                      |                |            |                        |           |             | 👛 Права польз                 | ователей                |
|                            |        |                                                                      |                |            |                        |           |             |                               |                         |

Откроется окно «Администрирование списков проверки». В левой части окна находится список всех пользователей модуля, в скобках указано общее количество созданных списков проверки. В правой — доступные выбранному пользователю списки, их настройки и возможные действия над ними.

Доступные действия:

- создание новых списков;
- изменение настроек списка;
- изменение владельца списка (в том числе, у нескольких списков одновременно).

| имание!<br>Информация, указанная в графе "Раз<br>зущего пользователя.<br>Пом изотробко списков с рими и отб | мер сп                              | иска", может отличаться                                                                                | от количества стр                      |                          | пользовате                | ля, т.к. расче           | т размера с | писка прои | води  | тся с | учет    | ом пр | ав  |
|----------------------------------------------------------------------------------------------------|-------------------------------------|----------------------------------------------------------------------------------------------------|----------------------------------------|--------------------------|---------------------------|--------------------------|-------------|------------|-------|-------|---------|-------|-----|
| льзователи модуля Контур.Фок                                                                                |                                     | Добавить 🔗 Изменить                                                                                    | Рассчитать кол                         | ичество ун               | икальных И                | нн   🔊 🇊                 | Изменить    | владельца  | 16306 | aren  | · · · · |       |     |
| Все списки пользователей (15)                                                                               |                                     | Наименование списка                                                                                    | Владелец спис                          | Проверка                 | Данные                    | Размер с                 | Огранич     | Дата по    | 0     | <     | ٠       | 1111  | P 9 |
| Гладилина Вера Михайловна                                                                                   |                                     | Активные поставщики                                                                                    | Иванов Петр                            | Юр. лица                 | Контраг                   |                          | 500         |            |       |       | ~       | •     |     |
| Иванов Петр Федорович                                                                                       |                                     | Активные поставщик                                                                                     | Иванов Петр                            | Юр. лица                 | Контраг                   |                          | 100         |            |       |       | ~       | •     |     |
| Петров Сидор Иванович                                                                                       |                                     | Дебиторы                                                                                               | Иванов Петр                            | Юр. лица                 | Контраг                   | 7                        | 100         |            |       |       | ~       | •     | • • |
| Федоров Борис Михайлович                                                                                    |                                     | Ключевые контраген                                                                                     | Иванов Петр                            | Юр. лица                 | Контраг                   | 5                        | 500         |            |       |       | ~       |       |     |
|                                                                                                    |                                     | Мои контрагенты                                                                                        | Иванов Петр                            | Юр. лица                 | Контраг                   | 26                       | 500         |            |       |       | ~       | •     | ,   |
|                                                                                                    | Крит<br>- Ка<br>- Ес<br>Опис<br>Это | терии отбора:<br>энтрагент является Поста<br>ть документы, оформлен<br>зание:<br>компании-поставщики с | івщиком<br>нные с контрагент           | ом, 3 меся.              | і                         | следних 3х               |             |            |       |       |         |       |     |
|                                                                                                    | Это<br>меся                         | компании-поставщики с<br>яцев. Наблюдение за ним                                                       | : документами, со<br>ии позволяет вовр | зданными в<br>емя среаги | течение по<br>овать, если | следних 3х<br>у поставщи | ка          |            |       |       |         |       |     |

# Как создать новый список для пользователя

1. Выберите пользователя, для которого создается список, и нажмите «Добавить».

| Пользователи модуля Контур.Фок  | 🔁 Добавить 🔗 Изменить   Рассчи |
|---------------------------------|--------------------------------|
| ⊖ Все списки пользователей (15) | Наименование списка            |
| Гладилина Вера Михайловна       | Дебиторы                       |
| Иванов Петр Федорович           | Ключевые контрагенты           |
| Петров Сидор Иванович           | Мои контрагенты                |
| Федоров Борис Михайлович        |                                |

2. Откроется окно создания списка проверки. Владелец списка указан выбранный пользователь.

| 🛃 Основная       |                       | _ 🗆 × |
|------------------|-----------------------|-------|
| Владелец списка: | Петров Сидор Иванович | × Q   |
|                  |                       |       |
| Описание:        |                       |       |

Если пользователь выбран ошибочно — поменяйте владельца с помощью кнопки .......

- 3. Заполните параметры:
  - название списка заполняется обязательно;
  - описание;
  - кого проверять заполняется обязательно;
  - что проверять заполняется обязательно;
  - наблюдение за изменениями контрагентов;
  - синхронизация с веб списком;
  - дополнительные поля списка;
  - исключения.

| 😵 Основная *                                                                                               |                                                            | _ 🗆 ×        |  |  |  |  |  |  |  |  |
|----------------------------------------------------------------------------------------------------|------------------------------------------------------------|--------------|--|--|--|--|--|--|--|--|
| Владелец списка: Петров Сидор Иванов                                                                       | вич                                                        | × Q          |  |  |  |  |  |  |  |  |
| Активные поставщики Петрова                                                                                |                                                            |              |  |  |  |  |  |  |  |  |
| Описание:                                                                                                  |                                                            |              |  |  |  |  |  |  |  |  |
| Это компании-поставщики с документ<br>месяцев. Наблюдение за ними позвол<br>поставшика возникают проблемы. | тами, созданными в течение<br>ляет вовремя среагировать, е | последних 3х |  |  |  |  |  |  |  |  |
| Кого проверять:                                                                                            | Что проверять:                                             |              |  |  |  |  |  |  |  |  |
| 💿 Юр. лица 🛛 Физ. лица                                                                                     | Рисковые факторы                                           | \$           |  |  |  |  |  |  |  |  |
| Контрагентов 🔻 🗱                                                                                           | Реквизиты                                                  | \$           |  |  |  |  |  |  |  |  |
| Ограничение размера<br>списка - 500                                                                        | Связи                                                      |              |  |  |  |  |  |  |  |  |
| Дополнительные настройки                                                                                   |                                                            |              |  |  |  |  |  |  |  |  |
| Наблюдение за изменениями не вк                                                                            | лючено                                                     |              |  |  |  |  |  |  |  |  |
| Синхронизация с веб списком не н                                                                           | астроена                                                   |              |  |  |  |  |  |  |  |  |
| Дополнительные поля списка: нет                                                                            |                                                            |              |  |  |  |  |  |  |  |  |
| < Настроить доступ к списку другим                                                                         | <u>пользователям</u>                                       |              |  |  |  |  |  |  |  |  |
| Исключения (0)                                                                                             | Сохранить                                                  | Отмена       |  |  |  |  |  |  |  |  |

- 4. Нажмите на кнопку «Сохранить».
- 5. Список создан.

| Пользователи модуля Контур.Фок                    | Ð | Добавить 🔗 Изменить 🛛 Рассч | итать количест | во уникал | ьных ИНН | i 🗐 🗸  | Ізменить в | зладельца |   |        |   |   |       |            |
|---------------------------------------------------|---|-----------------------------|----------------|-----------|----------|--------|------------|-----------|---|--------|---|---|-------|------------|
| <ul> <li>Все списки пользователей (15)</li> </ul> |   | Наименование списка         | Владелец сп    | Провер    | Данны    | Размер | Ограни     | Дата п    | 0 | $\leq$ | ۲ | 影 | de la | <b>°</b> ° |
| Гладилина Вера Михайловна                         |   | Активные поставщики         | Петров Сид     | Юр. ли    | Контра   |        | 500        |           |   |        | ~ |   | ~     |            |
| Иванов Петр Федорович                             |   | Дебиторы                    | Петров Сид     | Юр. ли    | Контра   | 7      | 500        |           |   |        | ~ |   | *     | ~          |
| Петров Сидор Иванович                             |   | Ключевые контрагенты        | Петров Сид     | Юр. ли    | Контра   | 5      | 500        |           |   |        | ~ |   |       |            |
| Федоров Борис Михайлович                          |   | Мои контрагенты             | Петров Сид     | Юр. ли    | Контра   | 15     | 500        |           |   |        | ~ |   | ~     |            |
|                                                   |   |                             |                |           |          |        |            |           |   |        |   |   |       |            |

# Как изменить настройки списка

1. Выберите пользователя и список, у которого нужно изменить настройки.

| Пользователи модуля Контур.Фок  | Ð | Добавить 🔗 Изменить Рассч  | итать количест | во уникал | ьных ИНН |
|---------------------------------|---|----------------------------|----------------|-----------|----------|
| 😑 Все списки пользователей (15) |   | Наименование списка        | Владелец сп    | Провер    | Данны    |
| Гладилина Вера Михайловна       |   | Активные поставщики Иванов | Иванов Пет     | Юр. ли    | Контра   |
| Иванов Петр Федорович           |   | Дебиторы                   | Иванов Пет     | Юр. ли    | Контра   |
| Петров Сидор Иванович           |   | Ключевые контрагенты       | Иванов Пет     | Юр. ли    | Контра   |
| Федоров Борис Михайлович        |   |                            |                |           |          |

2. Нажмите «Изменить» либо дважды нажмите на любую ячейку в строке списка в таблице.

| 😌 Добавить 🔗 Изменить Рассчитать количество уникальных ИНН   鄸 🗇 Изменить владельца |                            |             |        |        |        |        |         |         |   |   |   |   |            |
|-------------------------------------------------------------------------------------|----------------------------|-------------|--------|--------|--------|--------|---------|---------|---|---|---|---|------------|
|                                                                                     | Наименование списка        | Владелец сп | Провер | Данны  | Размер | Ограни | Дата п  | $\odot$ | < | ٠ | 8 |   | <b>°</b> ° |
|                                                                                     | Активные поставщики Иванов | Иванов Пет  | Юр. ли | Контра |        | 100    | 16.06.2 |         |   | • |   | • |            |
|                                                                                     | Дебиторы                   | Иванов Пет  | Юр. ли | Контра | 7      | 100    |         |         |   | ✓ |   | ✓ | ~          |
|                                                                                     | Ключевые контрагенты       | Иванов Пет  | Юр. ли | Контра | 5      | 500    |         |         |   | ۷ |   |   |            |

| 😪 Основная                                                                                                    |                                           | _ 🗆 ×  |  |  |  |  |  |
|----------------------------------------------------------------------------------------------------|-------------------------------------------|--------|--|--|--|--|--|
| Владелец списка: Иванов Петр Федо                                                                                                    | ладелец списка: Иванов Петр Федорович 🗙 С |        |  |  |  |  |  |
| Активные поставщики Иванов                                                                                                    |                                           |        |  |  |  |  |  |
| Описание:                                                                                                    |                                           |        |  |  |  |  |  |
| Это компании-поставщики с документами, созданными в течение последних 3х месяцев. Наблюдение за ними позволяет вовремя среагировать, если у поставщика возникают проблемы. |                                           |        |  |  |  |  |  |
| Кого проверять:                                                                                                    | Что проверять:                            |        |  |  |  |  |  |
| Юр. лица                                                                                                    | Рисковые факторы                          | \$     |  |  |  |  |  |
| Контрагентов                                                                                                    | Реквизиты                                 | \$     |  |  |  |  |  |
| Ограничение размера<br>списка - 100                                                                                                    | Связи                                     |        |  |  |  |  |  |
| Дополнительные настройки                                                                                                    |                                           |        |  |  |  |  |  |
| Наблюдение за изменениями не включено                                                                                                    |                                           |        |  |  |  |  |  |
| Синхронизация с веб списком не настроена                                                                                                    |                                           |        |  |  |  |  |  |
| Дополнительные поля списка: есть (1 шт.)                                                                                                    |                                           |        |  |  |  |  |  |
| < <u>Настроить доступ к списку другим пользователям</u>                                                                                                    |                                           |        |  |  |  |  |  |
| Исключения (0)                                                                                                    | Сохранить                                 | Отмена |  |  |  |  |  |

- 4. Для изменения доступны:
  - владелец списка;
  - название и описание списка;
  - настройки параметра «Кого проверять»;

Сам параметр «Кого проверять» изменить нельзя. То есть список контрагентов нельзя превратить в список ИНН, и наоборот.

- параметр «Что проверять»;
- дополнительные настройки: наблюдение, синхронизация с веб списком, дополнительные поля списка, доступ к списку другим пользователям; исключения; удаление списка п.
- 5. Нажмите на кнопку «Сохранить».

#### Как поменять владельца списка
- 1. Отметьте один или несколько списков, в которых нужно поменять владельца. Для выбора всех списков нажмите 🦪 .
- 2. Нажмите «Изменить владельца».

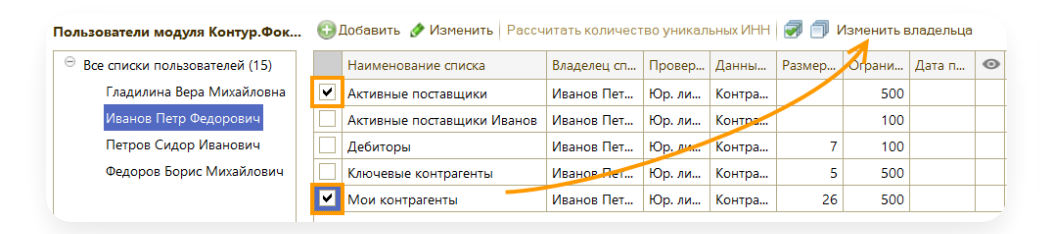

3. Выберите пользователя и нажмите «ОК».

| Пользователи модуля Контур | .Фокус | × |
|----------------------------|--------|---|
| Гладилина Вера Михайловна  | ОК     |   |
| Иванов Петр Федорович      | Отмена |   |
| Петров Сидор Иванович      |        |   |
| Федоров Борис Михайлович   |        |   |
|                            |        | e |
|                            |        |   |
|                            |        |   |
|                            |        |   |
|                            |        |   |
|                            |        | w |
| ۰ ۲                        | •      |   |

4. Списки переместятся к новому владельцу.

#### Блокировка документов

Блокировка документов возможна только тогда, когда в конфигурацию 1С добавлены необходимые объекты. Если это условие выполнено, в настройках модуля будет доступен пункт «Проверка документов». Подробнее про добавление объектов в конфигурацию см. Как обновить конфигурацию.

Настройка «Проверка документов» позволяет заблокировать проведение документов, если у контрагента сработали маркеры. Для этого необходимо указать какие документы проверять, какие маркеры являются блокирующими. Блокировка документов работает в случае, если у пользователя есть роль «Фокус\_Пользователь».

Для блокировки документов необходимо:

- 1. Установить место хранения модуля.
- 2. Включить и настроить проверку документов.

По результатам работы настройки «Проверка документов» можно сформировать отчет. Подробнее см. Как сформировать отчет.

#### Установка места хранения модуля

1. Нажмите на кнопку «Настройки» — «Основные настройки».

| КонтурФокус дв                | ЕМО   | =            |                      |              |                      | инн       | компании 👻 Проверить         | Фоновая проверка         |
|-------------------------------|-------|--------------|----------------------|--------------|----------------------|-----------|------------------------------|--------------------------|
| Мои списки                    |       | Введип       | е ИНН контра         | гента для фо | ормирования отчета   |           | 🕐 Как проверить ИНН          | отключена                |
| + <u>Создать с</u>            | писок | Мои кон      | трагенть             | a - 10 (1    | 0)                   |           |                              |                          |
| Активные поставщики           |       | Критерии отб | іора: Работает       | с менеджер   | ом Федоров Борис Мих | айлович;  |                              |                          |
| Дебиторы                      |       | Проверить о  | писок 🖁 🖡            | ↓ Отчет      | ы 🔹 🔅 Настройкі      | и Еще -   | Просмотрено Действия -       |                          |
| Ключевые контрагенты          |       | инн          | Контрагент           | Рейтинг      | Статус контрагента   | Сумма зад | Изменения 🕚 Надежность 💉 Рен | квизиты 😪 Связи          |
|                               |       | 7712100199   | ЗАО "ИНЭ             | 0            |                      | 350 000   | 🗐 🗐 Поинать изменения        |                          |
| Иои контрагенты               |       | 6672259171   | 000 <sup>-</sup> To6 | 0            |                      | 200 000   |                              | -                        |
|                               |       | 2902060361   | АО "ЦС "ЗВ           | 0            |                      | 60 000    | Реквизит                     | Текущие                  |
| <u>лои список</u>             |       | 7743039963   | 000 <sup>-</sup> FK  | 0            |                      | 50 000    |                              | Контур.Фокус             |
|                               |       | 7201000726   | AO "TPAHC            | 0            |                      | 45 000    |                              |                          |
|                               |       | 7806004290   | АО "УНИВЕ            |              |                      | 15 000    |                              |                          |
|                               |       | 7727218041   | ЗАО "Азот            | 0            |                      | 15 000    |                              |                          |
|                               |       | 7724649868   | 000 "М-Л             | 0            |                      |           |                              |                          |
|                               |       | 7726725377   | 000 "Неф             | 0            |                      |           |                              |                          |
|                               |       | 7224043518   | 000 "Бог             |              |                      |           |                              |                          |
|                               |       |              |                      |              |                      |           | • Основные н                 | астройки                 |
|                               |       |              |                      |              |                      |           | 🔊 Маркеры                    |                          |
|                               |       |              |                      |              |                      |           | := Сводный от                | чет                      |
|                               |       |              |                      |              |                      |           | е= Алминистри                | пование списков проверки |
|                               |       |              |                      |              |                      |           |                              |                          |
|                               |       |              |                      |              |                      |           | 🔊 Проверка д                 | UKYMCHIUB                |
|                               |       |              |                      |              |                      |           | 🚢 Права поль:                | зователей                |
|                               |       |              | 6                    |              |                      | •         | Отчеты                       |                          |
| )статок запросов: 26 из 50 до |       |              |                      |              |                      |           |                              | Помощь - Ф Настройки     |

2. Перейдите на вкладку «Местоположение модуля» и выберите место хранения модуля, то есть каким способом запускаете модуль, и укажите путь к нему.

| 🛃 Настройки *           |                |                                                    | _ 🗆 × |
|-------------------------|----------------|----------------------------------------------------|-------|
| • Настройки подключения |                | <i></i>                                            |       |
| 📒 Дополнительно         | Укажите, где   | е находится обработка Модуль для 1С                |       |
| 💽 Местоположение модуля | • На этом комп | ьютере или в папке локальной сети                  |       |
| 🔹 Подключаемый модуль   | В справочник   | e 1c                                               |       |
| 🜲 Наблюдение            | ОВ составе кон | фигурации                                          |       |
|                         | Путь к файлу:  | С:\Paбoтa\1c\Фoкyc\KonturFocus_new_4_03_009_01.epf |       |
|                         |                |                                                    |       |
|                         |                |                                                    |       |
|                         |                |                                                    |       |
|                         |                |                                                    |       |
|                         |                |                                                    |       |
|                         |                |                                                    |       |
|                         |                |                                                    |       |
| Сохранить               | Отмена         |                                                    |       |

3. Нажмите «Сохранить».

## Настройка модуля для проверки документов

Для включения и настройки «Проверка документов» выполните:

1. Нажмите «Настройки» → «Проверка документов».

| 07 | Основные настройки                 |
|----|------------------------------------|
| 00 | Маркеры                            |
| ≔  | Сводный отчет                      |
| 4≡ | Администрирование списков проверки |
| Ð  | Проверка документов                |
| ** | Права пользователей                |
| 0  | Отчеты                             |
| _  | Помощь - 🎝 Настройки -             |

В открывшемся окне установите флажок «Блокировать проведение документов».
 Выберите в списке документы, проведение которых нужно блокировать, и маркеры, при срабатывании которых будут блокироваться выбранные документы.

| 🛃 Блоки | ровка документов *          | _ 1                          | □ × |
|---------|-----------------------------|------------------------------|-----|
| 🕑 Блоки | ировать проведение докумен  | ТОВ                          |     |
| Для док | ументов из списка           |                              |     |
| До      | кумент                      | Реквизит                     |     |
| 🕑 Bxc   | одящий заказ                | Контрагент                   |     |
|         | кредитив переданный         | Получатель                   |     |
|         | кредитив полученный         | Плательщик                   |     |
| Акт     | г сверки взаиморасчетов     | Контрагент                   | *   |
| При сра | батывании следующих марке   | еров<br>физ. лица            |     |
|         | Подано заявление на ликви   | идацию                       |     |
|         | Входит в перечень лиц, не г | подлежащих банкротству согла |     |
|         | Подано заявление об измен   | нении учетных данных         |     |
|         | Ответчик по арбитражным     | делам                        | Ŧ   |
| Использ | вовать дополнительные услов | вия                          |     |
| Отчет о | работе                      |                              |     |
|         |                             | Сохранить Закрыть            |     |

- 3. При необходимости добавьте условия, при выполнении которых проведение документов не блокируется. Для этого нажмите «Использовать дополнительные условия» → «Добавить» ⓐ → заполните поля:
- «На период» укажите период, когда разрешено выполнять операции с документами.
- «Разрешить проводить операции по ИНН» укажите ИНН контрагента, с которыми можно проводить операции.
- «Дополнительное условие» введите произвольные данные. Например, сумму документа, до которой можно отгружать.

Выполнение дополнительных условий настраивается в Подключаемом модуле.

— При необходимости укажите комментарий.

| твия 🕶 🚯 🖉 🗙 (++) 🔯 🔞 🕅 🕶 🏹                                      | <b>€</b> ②       |                        |      |
|------------------------------------------------------------------|------------------|------------------------|------|
| Период дейс ИНН<br>с <u>по</u>                                   | Разр<br>опер     | Дополнительное условие | Дата |
| 7                                                                |                  |                        |      |
| 🗮 Контур.Фокус: Разрешить выло<br>Действия 🕶 📪 💽 👩 🧿             | олнение операци  | ій: Иск: * 🔄 🗖 🗙       |      |
| На период с 01.06.2020 🔲 по<br>Разрешить проводить операции по И | 30.06.2020       | 7                      |      |
| Дополнительное условие:                                          | l                | Т                      |      |
| Обработку дополнительных усло<br>через Подключаемый модуль       | вий необходимо   | реализовать            |      |
| Комментарий:                                                     |                  |                        |      |
| Ответственный<br>Дата: 10.06.2020 15:15:40 Автор                 | : Федоров (админ | истратор); Федо        |      |
|                                                                  |                  |                        |      |

Нажмите «ОК».

4. Нажмите «Сохранить».

# Формирование отчета

Чтобы сформировать отчет по блокировке документов:

1. В окне «Блокировка документов» нажмите на ссылку «Отчет по работе».

| 🛃 Блокиро               | вка документов *                                                                                                 | _ C                                                       | ı x |
|-------------------------|----------------------------------------------------------------------------------------------------|-----------------------------------------------------------|-----|
| 🕑 Блокирс               | вать проведение докумен                                                                                          | тов                                                       |     |
| Для докум               | ентов из списка                                                                                                  |                                                           |     |
| Докум                   | лент                                                                                                    | Реквизит                                                  |     |
| 🖌 Входя                 | щий заказ                                                                                                    | Контрагент                                                | e   |
| Аккре                   | дитив переданный                                                                                                 | Получатель                                                |     |
| Аккре                   | дитив полученный                                                                                                 | Плательщик                                                |     |
| Акт св                  | ерки взаиморасчетов                                                                                              | Контрагент                                                | *   |
| При срабат              | тывании следующих марке<br>сть записи о банкротстве ф<br>logaнo заявление на ликви<br>ходит в перечень лиц, не г | ров<br>риз. лица<br>дацин<br>подлежащих банкротству согла | r   |
|                         | одано заявление оо изме                                                                                          | аении учетных данных                                      | -   |
| Использов<br>Отчет о ра | ать дополнительные услов                                                                                         | ия<br>Сохранить Закрыть                                   |     |

2. В открывшемся окне установите период, за который хотите сформировать отчет. Если нужно, выберите тип документов и нажмите «Сформировать».

| 🛃 Отчет Бл | окиро | овка оп | ер  | аций | i |           |   |   |   | _ 🗆 ×        |
|------------|-------|---------|-----|------|---|-----------|---|---|---|--------------|
| Период с:  | 01.09 | 9.2020  | ⊞   | по:  | 3 | 0.09.2020 | Ħ |   |   |              |
| Документ:  |       |         |     |      |   |           |   | Т | × | ]            |
| Дата       |       | Докуме  | ент |      |   | Статус    |   |   | Г | Тользователь |
|            |       |         |     |      |   |           |   |   |   |              |
|            |       |         |     |      |   |           |   |   |   |              |
|            |       |         |     |      |   |           |   |   |   |              |
|            |       |         | _   |      |   |           |   |   |   |              |
| Сфорн      | миров | ать     |     |      |   |           |   |   |   |              |

3. В списке появятся документы, если операции по ним были заблокированы настройкой.

#### Фоновая проверка контрагентов

- Что такое фоновая проверка
- Как включить фоновую проверку
- Настройки фоновой проверки
- Отчет фоновой проверки

## Как включить фоновую проверку

Чтобы включить/выключить фоновую проверку (ФП), нажмите на кнопку «Настройки» → «Фоновая проверка» → «Включить/Отключить».

| )21 |            |           |   | Kay and an an     | 2 | -            | 🙆 Помощь 🗸 😫 Н                    | астройки 🚽 |
|-----|------------|-----------|---|-------------------|---|--------------|-----------------------------------|------------|
|     | •          | r         |   | Отчет проверок    |   | 0            | Отчеты                            | •          |
|     |            |           |   | Открыть настройки |   |              | Права пользователей               |            |
|     | 7806004290 | АО "УНИВЕ |   | Отключить         |   | 0            | Фоновая проверка                  | ۱.         |
|     | 7743039963 | 000 °FK   | 0 |                   |   | $\mathbf{D}$ | Проверка документов               |            |
|     | 7734012718 | 000 "TAH  | 0 |                   |   | 4            | Администрирование списков проверн | ки         |
|     | 7729720810 | 000 "Bep  | 0 |                   |   | :=           | сводный отчет                     |            |
|     | 7727218041 | ЗАО "Азот | 0 |                   |   |              | C                                 |            |
|     | 7726725377 | 000 "Неф  | 0 |                   |   | 03           | Маркеры                           |            |
|     | 7724649868 | 000 "М-Л  | 0 |                   |   | 07           | Основные настройки                |            |

ФП будет работать, если закрыть модуль Контур.Фокус, и просто работать в 1С.

При создании в 1С контрагента или нового документа для него ФП начинает проверку, по результатам которой откроется уведомление или предупреждение.

| ♠ ← →                                          | Помощник регистрации нового партнера                                                           |
|------------------------------------------------|------------------------------------------------------------------------------------------------|
| Укажите доступную вам на                       | аанный момент информацию о партнере                                                            |
| или загрузите из файла<br>• Компания О Частное | 🤒 🎅 🙀 Результат проверки по ООО "КО (1С:Предприятие) 🛛 🎓 🗟 🔳 🛅 M M+ M- 🖕 🗕 🗆 🗙                 |
| Указать идентификацион                         | Результат проверки по ООО "КОТИКИ-ЕНОТИКИ"                                                     |
| Юр. лицо О Юр. лицо                            | У контрагента желтый статус.<br>(7734401785) ООО "КОТИКИ-ЕНОТИКИ"                              |
| ИНН: 7734401785<br>Сокр. юр.                   | Рейтинг доверия: 69 Красных маркеров: 0 Желтых маркеров: 1 Зеленых маркеров: 0 <u>Подробно</u> |
| наименование:                                  |                                                                                                |

# Настройки фоновой проверки

Чтобы открыть настройки фоновой проверки (ФП), нажмите на кнопку «Настройки» → «Фоновая проверка» → «Открыть настройки».

|            |           |   | Как работает фоновая п | роверка? |     | 😧 Помощь 🗸 🔯 Настро                | ки 🚽 |
|------------|-----------|---|------------------------|----------|-----|------------------------------------|------|
| •          | e         |   | Отчет проверок         |          | Ð   | Отчеты                             | ►    |
|            |           |   | Открыть настройки      |          | *   | Права пользователей                |      |
| 7806004290 | АО "УНИВЕ |   | Отключить              | •        | 9   | Фоновая проверка                   | •    |
| 7743039963 | 000 °FK   | 0 |                        | 5        |     | Проверка документов                |      |
| 7734012718 | 000 "TAH  | 0 |                        | 4        | 1   | Администрирование списков проверки |      |
| 7729720810 | 000 "Bep  | 0 |                        |          | = ' | Сводный отчет                      |      |
| 7727218041 | ЗАО "Азот | 0 |                        |          | _   |                                    |      |
| 7726725377 | 000 "Неф  | 0 |                        |          | 20  | Маркеры                            |      |
| 7724649868 | 000 "М-Л  | 0 |                        | •        | ~ ( | Основные настройки                 |      |

Откроется окно, в котором можно настроить параметры проверки и список проверяемых документов.

| Контур   | .Фокус (1С:Предприятие)                                      | 📑 🔝 M M+ M-    |   |
|----------|--------------------------------------------------------------|----------------|---|
| Конту    | р.Фокус                                                      |                |   |
| Параметр | ы проверки                                                   |                |   |
| 🔘 Быстр  | ая проверка "Светофор"                                       |                |   |
| 🔿 Марк   | еры контрагента                                              |                |   |
| • Марк   | еры контрагента и связанных ор                               | оганизаций     |   |
| Список п | роверяемых документов                                        |                |   |
|          | Вид документа                                                | Реквизит формы |   |
|          | Ввод начальных остатков                                      | Контрагент     |   |
|          | Возврат товаров между о                                      | Контрагент     |   |
|          | Заказ клиента                                                | Контрагент     |   |
|          | Заказ поставщику                                             | Контрагент     |   |
|          |                                                              |                | • |
| Banp     | ретить проверять новые ИНН<br>оказывать отчет по ИНН с зелен | ым статусом    |   |
| Неп      | роверять повторно ИНН в течен                                | ние 15 минут   |   |
| Дополн   | ительные настройки                                           |                |   |
| Проверк  | а вхождения в список                                         |                |   |
| Список I | ИНН исключенных из провер                                    | ки             |   |
|          |                                                              |                |   |
|          |                                                              |                |   |
|          |                                                              |                |   |
|          |                                                              |                |   |
|          |                                                              |                |   |
| Сохра    | отмена                                                       |                |   |

Чтобы фоновая проверка запускалась при открытии модуля, установите флажок «Запускать фоновую проверку при старте модуля».

Установите флажок «Запретить проверять новые ИНН», если нужно проверять только ранее проверенные в модуле ИНН контрагентов и не проверять новые. Это сэкономит запросы по ключу.

По умолчанию ФП осуществляет проверку контрагентов по максимально возможным настройкам в соответствии с тарифом.

## Параметры проверки

- Проверка по методу «Светофор».
- Маркеры.
- Маркеры + связанные организации.

Подробнее про маркеры см. Настройка маркеров.

### Список документов

По умолчанию выбраны только основные — заказ, реализация, поступление.

Список документов формируется в соответствии с конфигурацией 1С.

#### Дополнительные настройки

- Проверка вхождения в список выберите список, на соответствие критериям которого проверять контрагента.
- Список ИНН исключенных из проверки добавьте ИНН контрагентов вручную или загрузите список из файла, которые исключить из ФП.

## Отчет фоновой проверки

Чтобы узнать статистику по проверкам, нажмите на кнопку «Настройки» → «Фоновая проверка» → «Отчет проверок».

|         |                |   | Как работает фоновая проверка? |  |              | Помощь - 🗘 Настройки -             |    |  |
|---------|----------------|---|--------------------------------|--|--------------|------------------------------------|----|--|
| <       | P              |   | Отчет проверок                 |  |              | Отчеты                             | ۶. |  |
|         |                |   | Открыть настройки              |  | *#*          | Права пользователей                |    |  |
| 7806004 | 4290 АО "УНИВЕ |   | Отключить                      |  | ۲            | Фоновая проверка                   | ►  |  |
| 7743039 | 9963 000 °FK   | 0 |                                |  | $\mathbf{D}$ | Проверка документов                |    |  |
| 7734012 | 2718 000 "TAH  | 0 |                                |  | 48           | Администрирование списков проверки |    |  |
| 7729720 | 000 "Bep       | 0 |                                |  | :=           | Сводныи отчет                      |    |  |
| 7727218 | 3041 ЗАО "Азот | 0 |                                |  |              | C                                  |    |  |
| 7726725 | 5377 ООО "Неф  | 0 |                                |  | 03           | Маркеры                            |    |  |
| 7724649 | 868 000 "М-Л   | 0 |                                |  | 07           | Основные настройки                 |    |  |

Отчет по работе ФП содержит следующую информацию:

- Дату и время проверки.
- Объект проверки либо это контрагент, либо документ.
- Статус проверки.
- Название контрагента.
- ИНН контрагента.
- Имя пользователя 1C, который совершал операцию с контрагентом.
- Отметку о записи контрагента в базу 1С, несмотря на предупреждение о негативном статусе.

Отчет можно фильтровать по пользователю, статусу контрагента и факту записи в базу 1С, а также строить его за произвольный период.

| ериод: 15.05.2020 - 15.06.2                         |                       |            |                  |                               |
|-----------------------------------------------------|-----------------------|------------|------------------|-------------------------------|
| тборы<br>ользователь:<br>] Только записанные в базу | • Х Статус            | ×          |                  |                               |
|                                                     |                       |            |                  |                               |
| Дата                                                | Объект                | Контрагент | ИНН              | Пользователь                  |
| Дата<br>15.06.2020 10:00:29                         | Объект<br>Контрагенты | Контрагент | ИНН<br>661604275 | Пользователь<br>Федоров Борис |

# Права пользователей

При необходимости пользователям можно устанавливать ограничения на некоторые функции модуля.

На пользователей с правами администратора ограничения не действуют.

#### Для этого:

1. Нажмите «Настройки» → «Права пользователей».

| КонтурФокус д               | ЕМО    | =            |                |             |                      | инн       | компании    | Проверить             | Фоновая проверка     |
|-----------------------------|--------|--------------|----------------|-------------|----------------------|-----------|-------------|-----------------------|----------------------|
| Мои списки                  |        | Bsedun       | пе ИНН контраг | ента для фо | ормирования отчета   |           |             | Как проверить ИНН?    | отключена            |
| + <u>Создать -</u>          | список | Мои кон      | трагенты       | ı - 10 (1   | 0)                   |           |             |                       |                      |
| Активные поставщики         |        | Критерии отб | бора: Работает | с менеджер  | ом Федоров Борис Мих | айлович;  |             |                       |                      |
| <u>Дебиторы</u>             |        | Проверить    | список Я↓Я     | ↓ Отчет     | ы 🔻 🏟 Настройкі      | и Еще 🔻   | Просмотрено | Действия 👻            |                      |
| <u>Ключевые контрагенты</u> |        | ИНН          | Контрагент     | Рейтинг     | Статус контрагента   | Сумма зад | Изменения   | 🕽 Надежность 📝 Реквиз | иты 😪 Связи          |
| Мои контрагенты             |        | 7712100199   | ЗАО "ИНЭ       | 0           |                      | 350 000   | 🦪 🗊 Принят  | ь изменения           |                      |
|                             |        | 2902050361   | 40 THC 13B     |             |                      | 60,000    | Реквизит    |                       | Текущие              |
| <u>Мой список</u>           |        | 7743039963   | 000 °FK        | 0           |                      | 50 000    |             |                       | Контур.Фокус         |
|                             |        | 7201000726   | AO "TPAHC      |             |                      | 45 000    | 1           |                       |                      |
|                             |        | 7806004290   | АО "УНИВЕ      |             |                      | 15 000    | ·           |                       |                      |
|                             |        | 7727218041   | ЗАО "Азот      |             |                      | 15 000    |             |                       |                      |
|                             |        | 7724649868   | 000 "М-Л       |             |                      |           |             |                       |                      |
|                             |        | 7726725377   | 000 "Неф       |             |                      |           |             |                       |                      |
|                             |        | 7224043518   | 000 'Бог       |             |                      |           |             |                       |                      |
|                             |        |              |                |             |                      |           |             | • Основные настр      | ойки                 |
|                             |        |              |                |             |                      |           |             | • Маркеры             |                      |
|                             |        |              |                |             |                      |           |             | : Сводный отчет       |                      |
|                             |        |              |                |             |                      |           |             | 🛥 Администрирова      | ние списков проверки |
|                             |        |              |                |             |                      |           |             | Проверка докум        | ентов                |
|                             |        |              |                |             |                      |           |             |                       | телей                |
|                             |        | <            | e .            |             |                      | •         |             |                       | 10/10/1              |
|                             |        |              |                |             |                      |           |             | Отчеты                |                      |

2. Слева в окне выберите пользователя или группу пользователей.

Справа выберите ограничения. Доступны следующие ограничения:

- Запрет на анализ по произвольному ИНН блокирует строку поиска в основном окне.
- Запрет настройки списков проверки из панели списков запрещает создавать и редактировать списки проверки из панели списков. У новых пользователей не создаются списки по умолчанию.
- Запрет настройки наблюдения из настройки списка проверки запрещает менять настройки наблюдения за списками.
- Запрет на редактирование настроек Фоновой проверки (ФП) запрещает менять настройки фоновой проверки: список документов, используемые маркеры.
- Запрет настройки маркеров в настройках списков проверки запрещает настройку рисковых факторов в настройках списков проверки.
- Запрет проверять новые ИНН можно проверять только те ИНН, которые уже однажды были проверены.
  При формировании сводного отчета или проверки списка, если ИНН еще не проверялся по ключу,
  проверка будет остановлена и пользователь увидит предупреждение системы.

| 📀 Наст       | гройка прав доступа *    |          |                                                              | × |  |  |  |
|--------------|--------------------------|----------|--------------------------------------------------------------|---|--|--|--|
| По умолчанию |                          |          | Права: Менеджеры по продажам                                 |   |  |  |  |
| 2            | Федоров Борис Михайлович | a        | 🗐 🗐 🛦 Изменить                                               |   |  |  |  |
| <u> </u>     | Все пользователи         | <b>2</b> |                                                              | _ |  |  |  |
| <u> </u>     | Менеджеры по продажам    |          | Право                                                        |   |  |  |  |
| <u> </u>     | Прочие пользователи      |          | Запрещен анализ по произвольному ИНН                         |   |  |  |  |
|              |                          |          | Запрещена настройка списков проверки из панели списков       | e |  |  |  |
|              |                          |          | Запрещена настройка наблюдения из настройки списка проверки  |   |  |  |  |
|              |                          |          | Запрещено редактировать настройки ФП                         |   |  |  |  |
|              |                          |          | Запрещена настройка маркеров в настройках списков проверки   | T |  |  |  |
|              |                          | Пол      | ьзователю запрещено редактировать настройки фоновой проверки |   |  |  |  |
|              |                          |          | Іспользовать роль "ПолныеПрава" как административный уровень |   |  |  |  |
| Cox          | кранить Закрыть          |          |                                                              |   |  |  |  |

- 3. Если пользователю нужно дать все права, отметьте «Использовать роль «ПолныеПрава» как административный уровень».
- 4. Нажмите «Сохранить».

# Другое

## Техподдержка

Оперативные вопросы по работе модуля, сообщения об ошибках и т.п. вы можете задать специалистам

Техподдержки по телефону 8-800-500-14-77 (круглосуточно).

Общие вопросы и пожелания по работе модуля вы также можете отправить на электронную почту: focus-1c@skbkontur.ru.